# 마이토키 윈도우™ 사용 설명서

(주)리드스피커

www.readspeaker.co.kr

# 마이토키윈도우™

이 문서에서 설명하는 소프트웨어는 라이선스 계약에 의해 공급되며 계약 내용과 일치하는 경우에만 사용할 수 있습니다.

## 저작권 알림

Copyright © ReadSpeaker All Rights Reserved.

본 소프트웨어 및 관련 문서 파일(이하 '소프트웨어')의 저작권은 ㈜리드스피커 사에서 소유하며 또한 본 소프트웨어에 포함된 심벌의 저작권은 이화여자대학교에서 소유합니다. ㈜리드스피커와 이화여자대학교의 허가 없이 소프트웨어의 어떠한 부분도 복제하거나, 전달하거나, 배포하거나 등의 어떤 형식으로든 사용할 수 없습니다.

**무보증.** 이 설명서는 사용자에게 현재 상태로 배포되며 정확성이나 사용에 관한 어떠한 보증도 하지 않습니다. 이 설명서나 이 안에 포함된 정보의 사용에 의해 발생할 수 있는 손해에 대해서는 사용자가 책임을 집니다. 이 설명서에는 기술적인 문제 및 기타 부정확한 내용과 맞춤법 오류가 있을 수 있습니다. ㈜리드스피커 사는 제품의 성능과 외관을 개선하기 위해 언제나 이 설명서를 예고 없이 변경할 수 있습니다.

# 상표

마이토키윈도우™는 ㈜리드스피커의 상표입니다. 이 설명서에 언급된 제품명은 해당 회사의 상표나 등록 상표입니다.

2019-07 대한민국 서울에서 인쇄.

| 목 차 |
|-----|
|-----|

| 1. | 설치하기           | 5  |
|----|----------------|----|
|    | 1.1. 마이토키 설치   | 5  |
|    | 1.2. TTS 엔진 설치 | 7  |
| 2. | 처음 시작하기        | 8  |
| 3. | 기본 화면          | 11 |
|    | 3.1. 시작 화면     | 11 |
|    | 3.2. 관리 화면     | 12 |
|    | 3.3. 말하기 화면    | 13 |
|    | ■ 기본화면구성       | 13 |
|    | ■ 기본판          | 14 |
|    | ■ 기본범주판        | 15 |
|    | ■ 활용1판         | 16 |
|    | ■ 활용2판         | 16 |
|    | ■ 예측판          | 16 |
|    | 3.4. 글자판       | 17 |
| 4. | 말하기 화면 기능      | 18 |
|    | 4.1. 화면 주요 기능  | 18 |
|    | ■ 범주 확인/선택     | 18 |

| I    | ▪ 어휘 음성 출력             | 18 |
|------|------------------------|----|
| I    | ▪ 선택 심볼 목록창            | 18 |
|      |                        | 18 |
| I    | ■ 이전 버튼                | 19 |
| I    | ■ 어휘 삭제                | 19 |
| I    | ■ 볼륨 조절                | 19 |
| I    | ■ 판정보 버튼               | 20 |
| I    | ■ 최소화 버튼               | 20 |
| I    | ■ 종료 버튼                | 20 |
| 4.2. | 기본판                    | 21 |
| 4.3. | 기본 범주판                 | 22 |
| 4.4. | 활용1판                   | 24 |
| 4.5. | 활용2판                   | 26 |
| 4.6. | 예측판                    | 28 |
| 4.7. | 글자판                    | 30 |
| 관리   | 화면 기능                  | 32 |
| 5.1. | 새 프로파일 만들기             | 32 |
| 5.2. | 프로파일 열기                | 35 |
| 5.3. | 프로파일 저장하기              | 36 |
| 5.4. | 현재 프로파일 다른 이름으로 저장하기   | 37 |
| 5.5. | 현재 프로파일을 시작 프로파일로 설정하기 | 39 |

5.

|    | 5.6. 시작 프로파일 설정하기 | 40 |
|----|-------------------|----|
|    | 5.7. 편집모드 설정하기    | 42 |
|    | 5.8. 화면 일반 설정하기   | 43 |
|    | 5.9. 심벌 검색하기      | 46 |
|    | 5.10. 자동 인증       | 48 |
|    | 5.11. 자동문장생성 설정하기 | 49 |
|    | 5.12. 로그 설정하기     | 50 |
|    | 5.13. 시작 화면 설정    | 51 |
|    | 5.14. 피드백 설정하기    | 52 |
|    | 5.15. 접근방식 설정하기   | 53 |
|    | 5.16. 음색 변경하기     | 54 |
|    | 5.17. 음색 속성 설정하기  | 55 |
|    | 5.18. 보드 인쇄하기     | 57 |
|    | 5.19. 보드 캡처하기     | 58 |
| 6. | 편집 기능             | 60 |
|    | 6.1. 새 심벌 추가      | 60 |
|    | 6.2. 심벌 설정하기      | 62 |
|    | ■ 심벌 글자 설정        | 62 |
|    | ■ 심벌 그림 설정        | 63 |
|    | ■ 심벌 오디오 설정       | 65 |
|    | 6.3. 어휘 심벌 이동하기   | 68 |

|    | 6.4. | 어휘 심빌 | 설 복사하기      | .70  |
|----|------|-------|-------------|------|
|    | 6.5. | 어휘 심빌 | 설 위치 서로 바꾸기 | .72  |
|    | 6.7. | 어휘 심빌 | 설 정렬하기      | .74  |
|    | 6.8. | 어휘 목록 | 루 재구성하기     | . 75 |
| 7. | 자동   | 문장생성  | 기능          | .77  |

# 1. 설치하기

# 1.1. 마이토키 설치

설명하는 순서에 따라 '마이토키' 프로그램을 설치합니다.

 '마이토키' 설치파일을 더블 클릭

 하면 '마이토키' 설치를 위한 설치

 마법사가 시작됩니다.

[그림 1-1]과 같은 창이 뜨면 [다 음] 버튼을 클릭합니다.

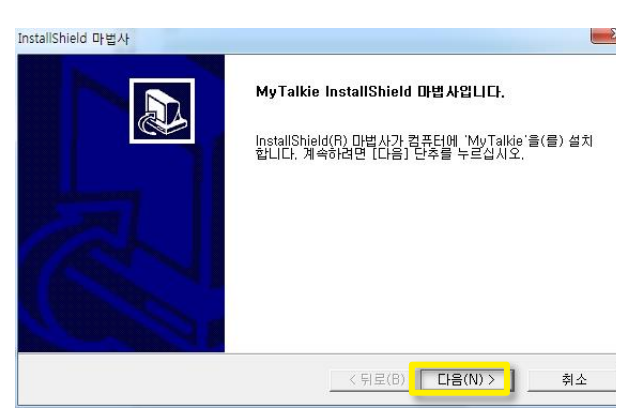

[그림 1-1] 마이토키 설치 시작

[그림 1-2]는 사용권 계약 단계 화면입니다. [예] 버튼을 클릭하면 다음 단계로 넘어갑니다. [뒤로] 버 튼을 클릭하면 전 단계로 돌아갑 니다. [아니오] 버튼을 클릭하면 설 치를 취소할 것인지 묻는 알림창 이 뜹니다.

[예] 버튼을 클릭합니다.

3 [그림 1-3]은 '마이토키'가 설치될 위치를 선택하는 화면입니다. [다 음] 버튼을 클릭하면 설치가 실제 로 시작됩니다. [뒤로] 버튼을 클릭 하면 전 단계로 돌아갑니다. [취소] 버튼을 클릭하면 설치를 취소할 것인지 묻는 알림 창이 뜹니다. [다음] 버튼을 클릭합니다.

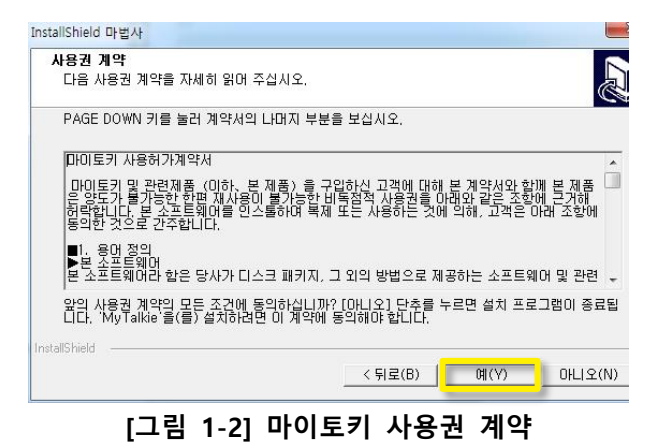

| 대상 위치 선택<br>설치 프로그램이 파일을 설치할 폴더를 선택하십                       | 입사오.             | <u>27</u>              |
|-------------------------------------------------------------|------------------|------------------------|
| 설치 프로그램이 다음 폴더에 'MyTalkie'을(를)                              | ) 설치합니다.         |                        |
| 이 폴더에 설치하려면 [다음] 단추를 누르고, 디<br>르고 다른 폴더를 선택하십시오.            | 나른 폴더에 설치하려면 [찾  | 아보기] 단추를 누             |
|                                                             |                  |                        |
|                                                             |                  |                        |
| ~대상 쫄더                                                      |                  |                        |
| 대상 폴더<br>C:₩Program Files (x86)₩V₩₩MyTalkie                 |                  | 찾아보기(R)                |
| 대상 폴더<br>C:₩Program Files (x86)₩V₩₩MyTalkie                 |                  | 찾아보기(R)                |
| 대상 폴더<br>C:₩Program Files (x86)₩V₩₩MyTalkie<br>nstallShield | _ < 뒤로(B) _ 다음(1 | _찾아보기(R) ]<br>이 > ] 취소 |

[그림 1-3] 마이토키 설치 위치 선택

【 [그림 1-4]는 마이토키가 설치되고 있는 상태를 나타냅니다. [취소] 버튼을 클릭하면 설치가 취소됩니다.

> 다음 단계로 넘어갈 때까지 기다 립니다.

> 정상적으로 설치가 완료되면 설치 가 끝났음을 알리는 [그림 1-5]와 같은 화면이 보입니다.[완료] 버튼

5 을 누르면 설치 마법사가 종료됩니다.

 InstallShield 마별사
 프로

 설치 상태
 교값

 MyTalkie 설치 프로그램이 요청한 작업을 수행 중입니다.
 설치하는

 C:\\Program Files (x86)\\V\\\W\YTalkie\\Data\\text{template\_v2.profile
 56%

 InstallShield
 취소

 [그림 1-4] 마이토키 설치 중

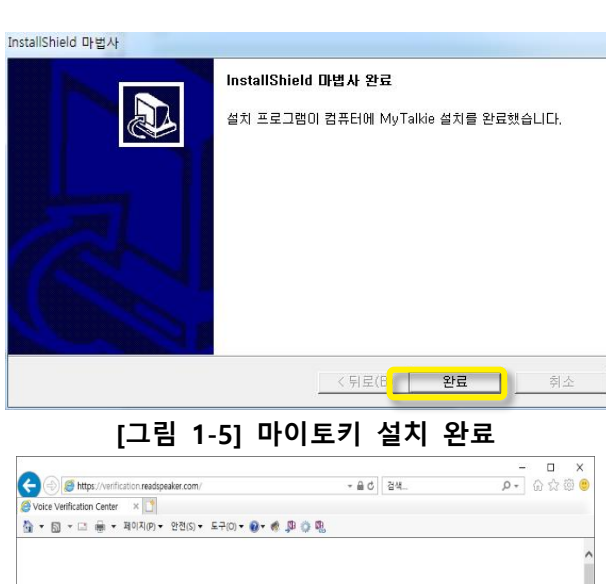

설치마법사가 종료되면 인증서를 발급 받기 위하여 리드스피커 인 증센터 홈페이지 (http://verification.readspeaker.co. kr)로 자동 연결이 됩니다. 이 때 인터넷이 연결되어있는 상태여야 합니다. 구매 시 제공받은 CD-KEY를 입력한 후 라이선스를 발 급받습니다.

6

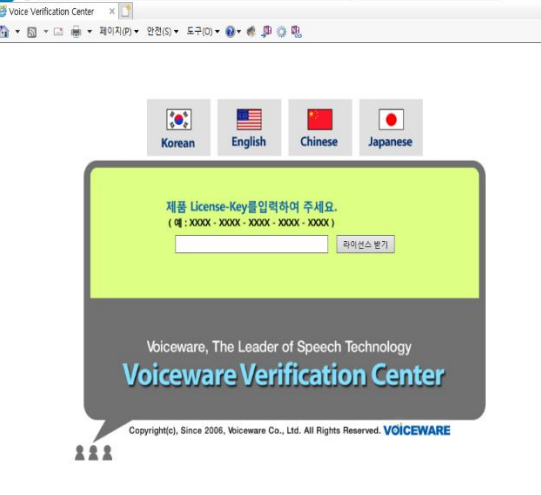

[그림 1-6] 리드스피커 인증센터 홈페이지

| 7 | 설치 위치([그림 1-3]의 대상 폴       | ▶ 컴퓨터 → 로컬 디스크 (C) → Program Files (x86       | ) + VW + MyTalkie +      |                                |                |
|---|----------------------------|-----------------------------------------------|--------------------------|--------------------------------|----------------|
|   | 더(                         | [] 열기 라이브러리에 포함 ▼ 공유 대상 ▼                     | 굽기 새 풀더                  |                                | 1.5            |
|   |                            | ¥7                                            | 이름                       | 수정한 날짜                         | 유형             |
|   | C:₩Program Files (x86)     | <u> </u>                                      | 🍌 Data                   | 2014-03-21 오후                  | 파일 폴더          |
|   | 5                          | (화면<br>10년                                    | Document                 | 2014-03-21 오후                  | 파일 볼더<br>피아 폰다 |
|   | ₩VW₩MvTalkie               | : 11                                          | Symbol                   | 2014-03-21 오후                  | 파일 줄다<br>파일 폰더 |
|   |                            | 브러리                                           | verify                   | 2014-03-21 오후                  | 파일 볼더          |
|   | 또느 C·\Program Files        | 1                                             | Ji Wav                   | 2014-03-21 오후                  | 파일 폴더          |
|   |                            | 12                                            | 📄 dic                    | 2012-03-16 오후                  | 텍스트 문서         |
|   | V/V /VA/VA/N /V/Tallia     | 1                                             | avorite                  | 2014-03-21 오전                  | 네이버미디어         |
|   | wvvvwiviy laikie           | 1                                             | ibevnat dll              | 2014-03-21 오신<br>2007-06-05 오호 | 의어머 미니어 :      |
|   |                            | 룽                                             | MyTalkie                 | 2014-03-21 오전                  | 응용 프로그램        |
|   | )의 [verify]폴너 밑에 인증서       |                                               | 🔠 out                    |                                | 네이버 미디어        |
|   |                            | 9                                             | necent                   | 2014-03-21 오전                  | 네이버 미디어 ·      |
|   | (verification.txt)를 복사합니다. | 를 디스크 (C:)                                    | SYMBOL                   | 2014-02-07 오전                  | Data Base File |
|   |                            | D RW 드라이브 (D:) Smart IOEFL IBT                | VIAPLOI                  | 2014-02-10 오루                  | 응용 프로그램        |
|   |                            | gram (F:)                                     |                          |                                |                |
|   |                            | (G:)                                          |                          |                                |                |
|   |                            | [그림 1-7]                                      | 마이토키 설치                  | 폴더                             |                |
|   |                            | › ▲ • 컴퓨터 • 로컬 디스크 (C.) → Program Files (x86) | > VW → MyTalkie → verify | -                              | •   fg         |
|   |                            | 🗍 열기 ▼ 인쇄 굽기 새 폴더                             |                          |                                |                |
|   |                            | 찿기                                            | 이름 수                     | 정한 날짜 유형                       | -              |

운로드

탕 화면 근 위치 브러리 서 디오 작

E

verification

[그림 1-8] 인증서 복사 완료

2014-02-10 오후... 텍스트 문서

이제 '마이토키'를 시작할 수 있습니다.

## 1.2. TTS 엔진 설치

'마이토키'에서는 글자를 오디오 데이터로 변환해 사람 목소리로 듣기 위해서는 TTS 엔진을 설치해야 합니다. 현재 설치할 수 있는 엔진은 'Chorong, Dayoung, Hyeryun, Junwoo' 외 미취학 아동, 초등학생, 청년, 장년 남녀 음색 등 총 40가지 입니다. '마이토 키' 설치에는 40가지 엔진 설치가 포함되어 있습니다. 따로 TTS 엔진을 설치하실 필요가 없습니다.

# 2. 처음 시작하기

1

'마이토키'의 [말하기 화면]은 '기본판', '기본범주판', '활용1판' '활용2판', '예측판'의 5가지 종류가 있습니다. 원하는 [말하기판]을 생성하여 사용할 수 있습니다. '마이토키'를 설치하 고 처음 시작하는 경우에는 [말하기판]을 생성하는 대화창이 뜹니다. 이 때 [말하기판] 종 류를 정해 사용할 수 있습니다.

'마이토키'를 사용하기 위해서는 말하기 프로파일을 만들어야 합니다. '마이토키'에서는 모든 판의 프로파일 템플릿을 제공하고 있으며 기본적으로 이 템플릿을 사용하도록 합니 다.

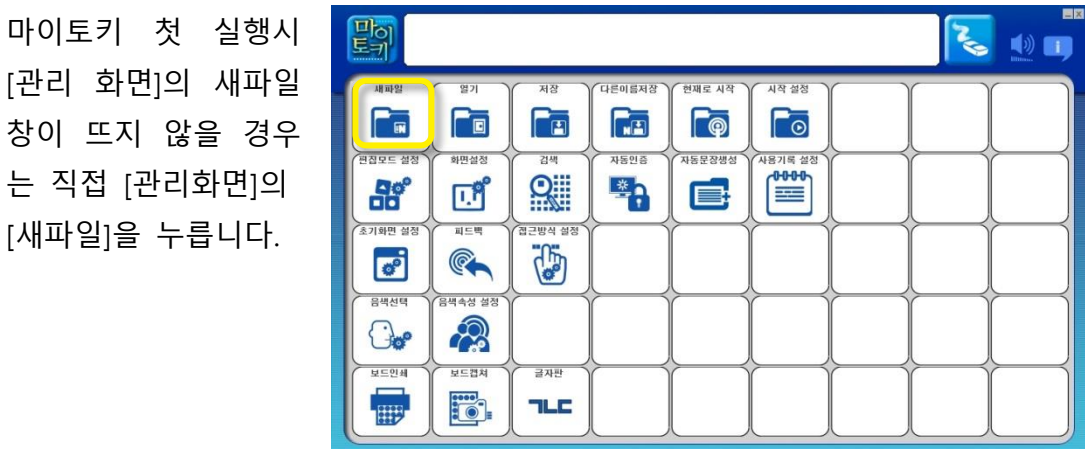

[그림 2-1] 관리 화면

새파일의 일반 새파일 2 만들기 탭 화면의

는 직접 [관리화면]의

[새파일]을 누릅니다.

1 에서는 생성할 [말하기판]의 종류를 선택할 수 있습니다. 기본 설정 값은 [기본 판1입니다. 이 콤보박 스 우측의 |▼|버튼을 클릭하여 기본판, 기 본범주판, 활용1판, 활 용2판, 예측판 중 하 나를 선택할 수 있습 니다. 원하는 말하기

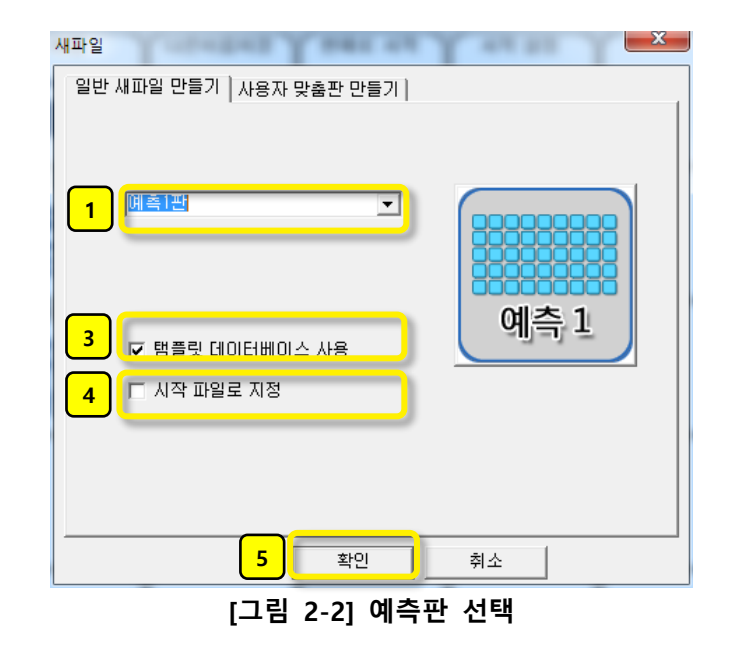

판의 종류를 선택합니 다. 사용자 맞춤판 만 들기 탭 화면 설명은 5.1의 새프로파일 만 들기 내용을 참조하세 요.

[말하기판]의 종 류로 '기본판', '기본범 주판'을 선택하면 화 면에 보여지는 판의 가로 심벌 개수와 세 로 심벌 개수를 지정 할 수 있습니다. '가로 심벌 수'는 1에서 9까 지로 제한되며 '세로 심벌 수'는 1에서 5까 지로 제한됩니다.

| 새파일<br>일반 | 새파일 만들기   사용자 맞춤판 만들기                     |
|-----------|-------------------------------------------|
| 1         |                                           |
| 2         | 세료 심별 수(1~5)     미       // 범플릿 데이터베이스 사용 |
| 4         | □ 시작 파일로 지정                               |
|           |                                           |
|           | <u></u>                                   |

3 [말하기판]을 구성하기 위한 템플릿 데이터베이스를 사용하여 프로파일을 만들 것인지 아닌지를 설정합니다. 현재 체크박스가 선택된 상태로 비활성화 되 어 있습니다.

4 생성하고 있는 프로파일을 시작 프로파일로 지정할 것인지 아닌지를 설정 합니다. 처음 설치하는 경우, 체크되도록 체크박스를 클릭합니다.

5 [확인] 버튼을 누릅니다.

3 기존 프로파일을 저장 할지여부를 묻는 확인 창이 뜹니다.

 [아니오] 버튼을 클릭 합니다.

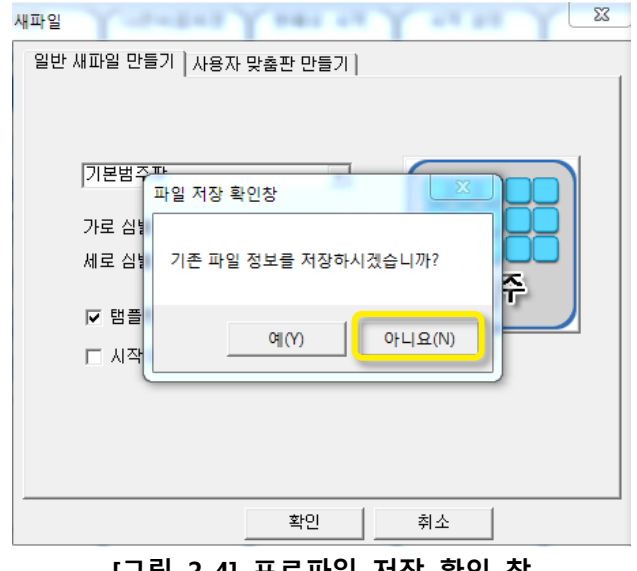

[그림 2-4] 프로파일 저장 확인 창

전 단계에서 설정한 [말하기판]의 프로파 일에 따라 [말하기 화 면]이 구성되어 보여 집니다.

4

[그림 2-5]는 예측판 을 선택했을 때의 생 성된 [말하기 화면]을 보여줍니다.

| Pol                    |                                   |                 |          |     |                                                                                                    |                 | Z               |                                                                             |
|------------------------|-----------------------------------|-----------------|----------|-----|----------------------------------------------------------------------------------------------------|-----------------|-----------------|-----------------------------------------------------------------------------|
| Activity               | 84                                | ain<br>2        |          | 23  | 25<br>80                                                                                                    | 지역사회            | 스케출<br>1914-047 | 48<br>->                                                                    |
| 나의 문장                  |                                   |                 | OF MA    |     |                                                                                                    | orus<br>P       |                 |                                                                             |
| 인사(사회머)                | 현재<br>(1)                         | 친구<br><b>친구</b> |          | 우리집 | Real Production of the second second | 2012<br>2012    | 2012<br>2012    | ¥                                                                           |
| अष्ट/पार्घ<br>्रि      | <sub>डख</sub><br><mark>0/X</mark> | <sup>↑ Ⅲ</sup>  | 화공실<br>Q |     |                                                                                                    | 물라요<br>×<br>000 | 감사합니다           | 기분/감정<br>(1)<br>(1)<br>(1)<br>(1)<br>(1)<br>(1)<br>(1)<br>(1)<br>(1)<br>(1) |
| <sup>20дн</sup><br>119 | 글자판<br><b>기LC</b>                 |                 | 214      | 48  | •ाश्रधाय                                                                                                    | मण २?<br>?      |                 | <sup>₩</sup> 895                                                            |
|                        |                                   | [그림             | 2-5] 0   | 계측판 | 말하기                                                                                                    | 화면              |                 |                                                                             |

10

# 3. 기본 화면

'마이토키'는 크게 [시작화면], [관리 화면], [말하기 화면], [글자판 화면] 의 네 가지 화면 으로 구성됩니다.

# 3.1. 시작 화면

'마이토키'를 설치한 후 처음 시작할 때에는 시작화면이 나타나지 않고 바로 [관리 화 면]이 뜹니다. 이 때 프로파일을 새로 만들면, 다음 '마이토키'를 시작했을 때에는 [시작 화면] 이 첫 화면으로 보이게 됩니다.

1 [말하기] 버튼을 누르면 [말하기 화면]이 시작됩니다.

2 [관리] 버튼을 누르면 [관 리 화면]이 시작됩니다.

3 [글자판] 버튼을 누르면 [글자판 화면]이 시작됩니다.

4 [종료] 버튼을 누르면 '마 이토키' 프로그램이 종료됩니 다.

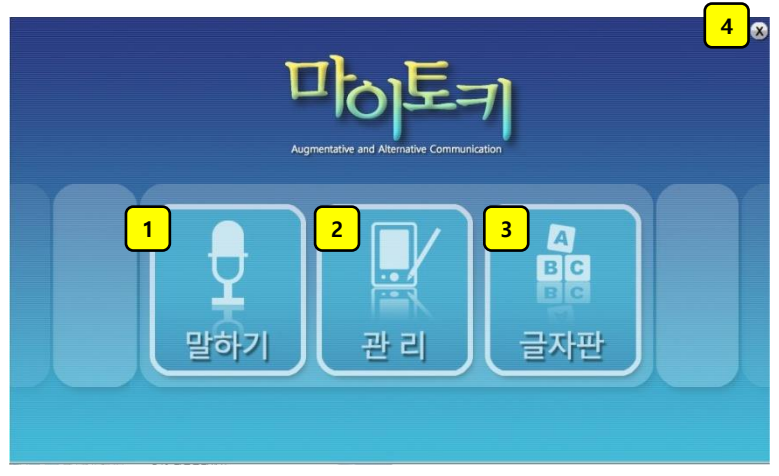

[그림 3-1] 시작 화면

#### 3.2. 관리 화면

[관리 화면]에서는 프로파일 관련 기능, '마이토키'의 동작 방식 설정 기능, 심벌 검색 기능, 입력 방식 설정 기능, 합성 음성 설정 설정 기능, 말하기판 인쇄 및 그림 저장 기 능을 제공합니다. [말하기 화면]으로 전환하려면 [글자창]에 커서가 놓이게 누른 후 키보 드로의 [F2] 키 또는 [Alt+x] 키를 입력하시거나 [판정보버튼]을 오른쪽 마우스로 클릭하 세요. [글자판]으로 전환하려면 [글자창]에 커서가 놓이게 누른 후 [Alt+T] 키를 입력하시 면 [글자판]으로 전환됩니다.

[그림 3-2]는 [관리 화면]을 나타냅니다. [관리 화면]의 버튼을 클릭하여 제공되는 기능 을 사용하실 수 있습니다. 각 버튼에 대한 자세한 설명은 5 *관리 화면 기능* 을 참조하세 요.

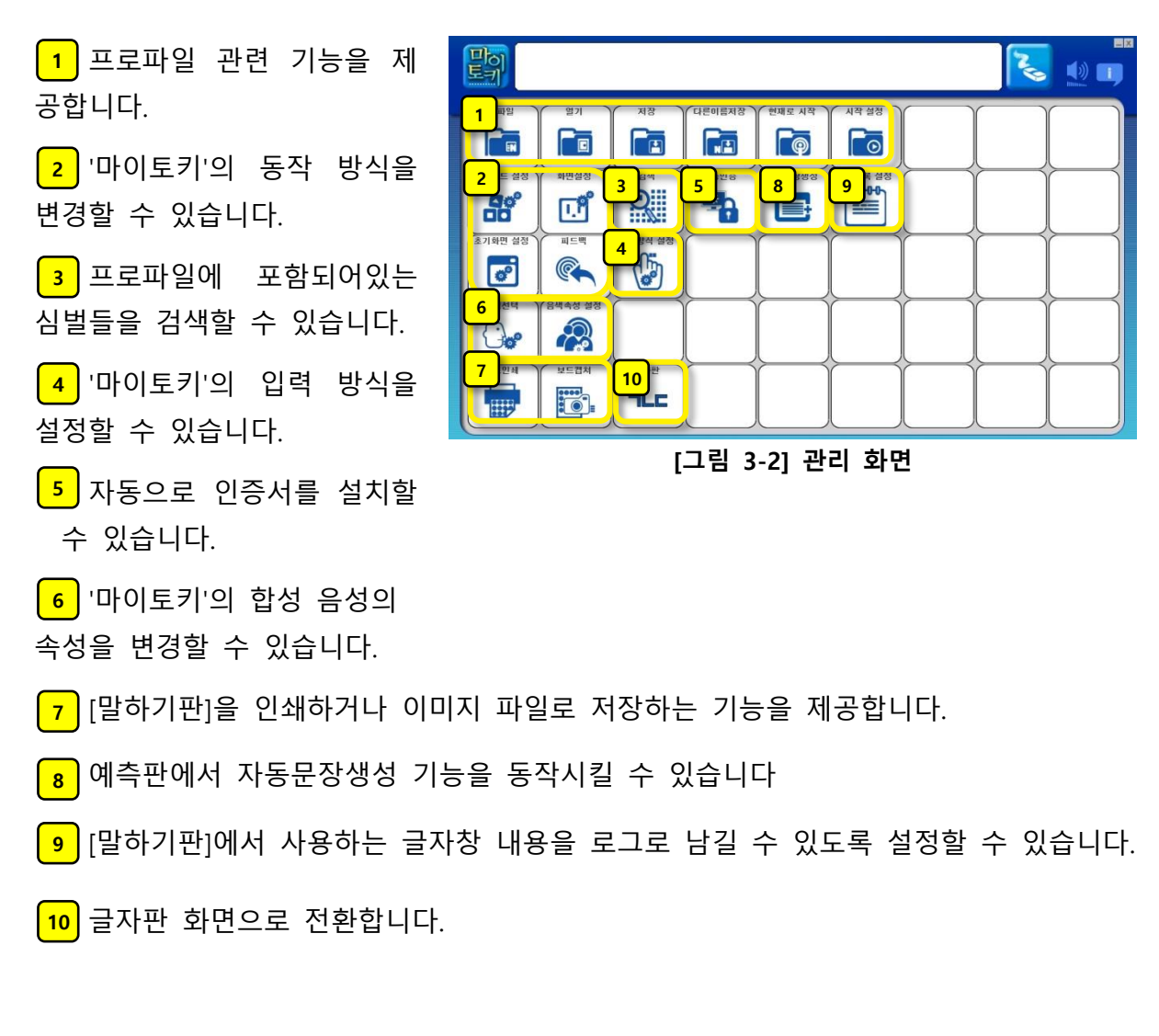

#### 3.3. 말하기 화면

[말하기 화면]에서는 음성을 소리로 출력하기 위한 버튼들로 구성되어있습니다. '마이토 키'에서는 [말하기 화면] 형태를 기본적으로 '기본판', '기본범주판', '활용1판', '활용2판', '예 측판' 의 5가지 종류를 제공합니다. 목적과 편의에 따라 [말하기판] 종류를 선택해 사용 하실 수 있습니다. [관리 화면]으로 전환하려면 [글자창]에 커서가 놓이게 누른 후 키보드 로 [F2] 키 또는 [Alt+x] 키를 입력하시거나 [판정보버튼]을 오른쪽 마우스로 클릭하세요. [글자판]으로 전환하려면 [말하기 화면]에서 글자판 심벌을 누르거나, 글자판 심벌이 없다 면 [글자창]에 커서를 놓은 후 키보드로 [Alt+T] 키를 입력하세요..

#### ■ 기본화면구성

다음은 [말하기 화면]의 기본 구성 요소들에 대한 설명입니다. 각 요소들의 기능에 대한 설명은 4 **말하기 화면 기능**을 참조하세요.

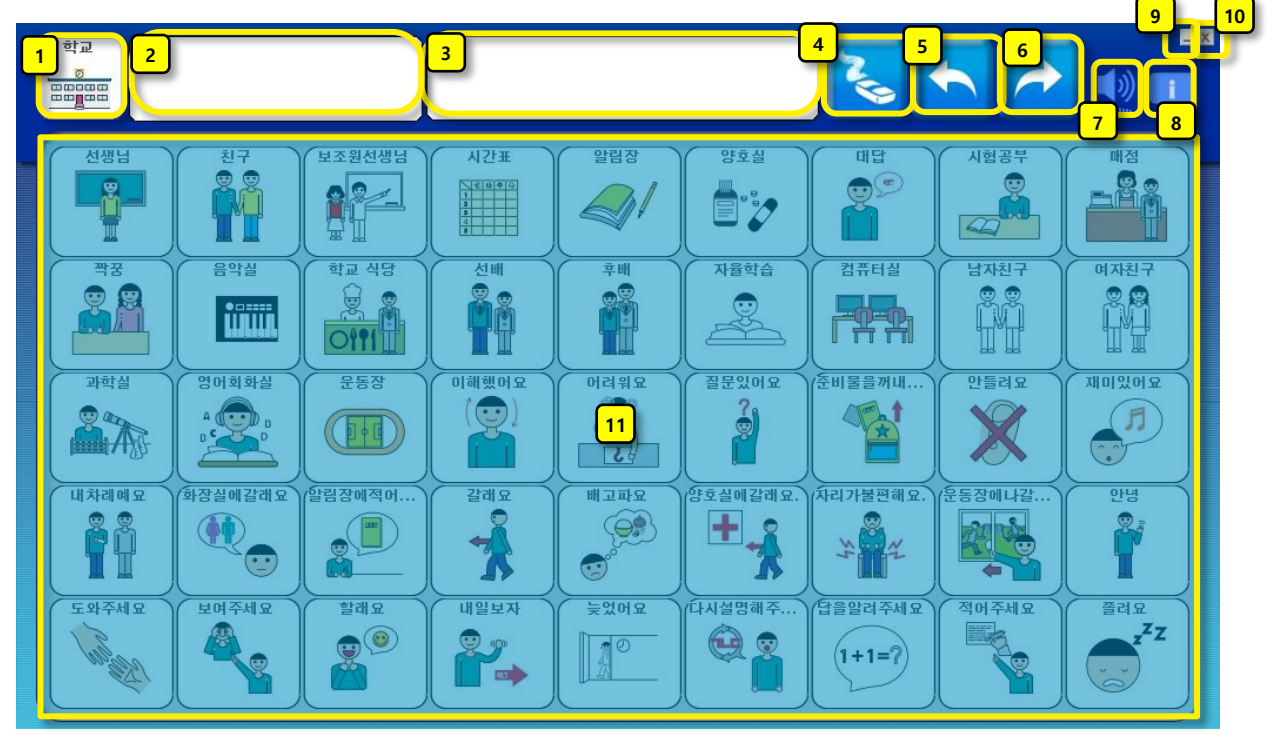

[그림 3-3] 말하기 화면 기본 화면 구성

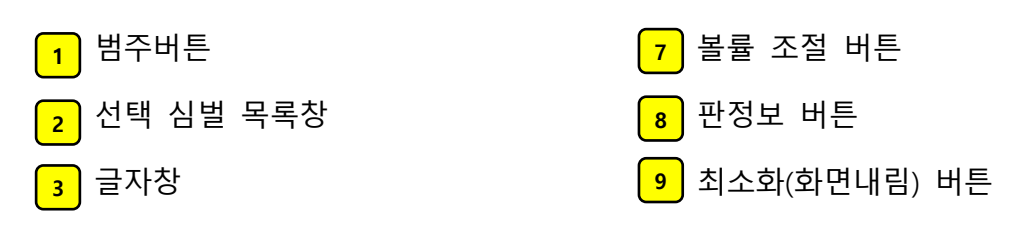

- 4 지움버튼 / 전체지움
- 5 이전 버튼
- 6 다음 버튼

#### ■ 기본판

[그림 3-4]는 '기본판'의 화면을 나타냅니다. '기본판'은 범주 없 는 심벌들이 한 화면에 지정된 행과 열 수로 고정되어 구성되 어있습니다. 심벌들을 다른 것 으로 편집할 수는 있지만 한 화면에서 사용할 수 있는 심벌 들은 지정된 행x열 수로 한정 됩니다.

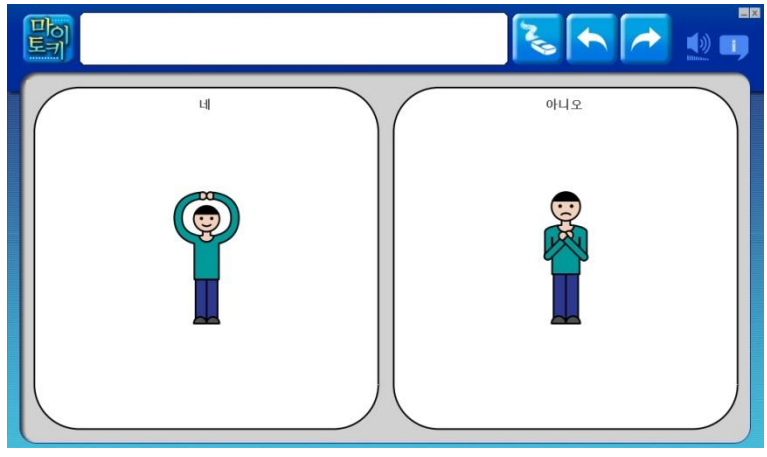

[그림 3-4] 기본판 2x1 화면

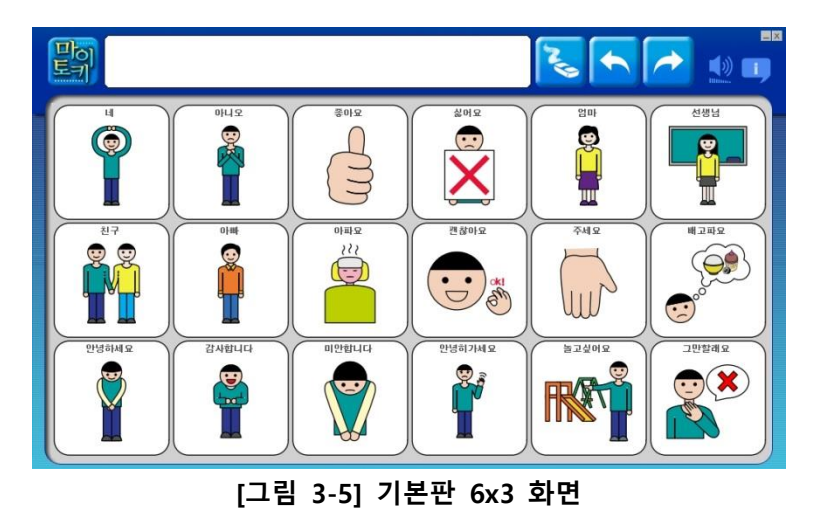

■ 기본범주판

[그림 3-6]은 '기본범주판'의 화 면을 나타냅니다. '기본범주판' 은 범주별 심벌들이 한 화면에 지정된 행과 열 수로 고정되어 구성되어있습니다. 심벌들을 다 른 것으로 편집할 수는 있지만 한 화면에서 사용할 수 있는 심벌들은 행x열 수로 한정됩니 다.

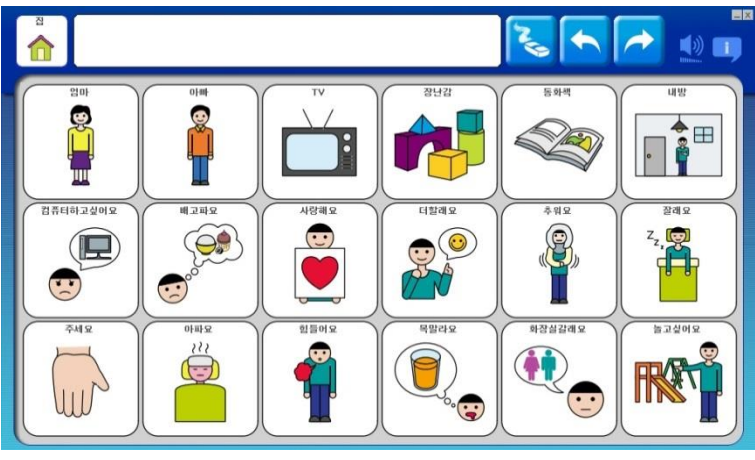

[그림 3-6] 기본범주판 6x3 화면중 '집' 범주 화면

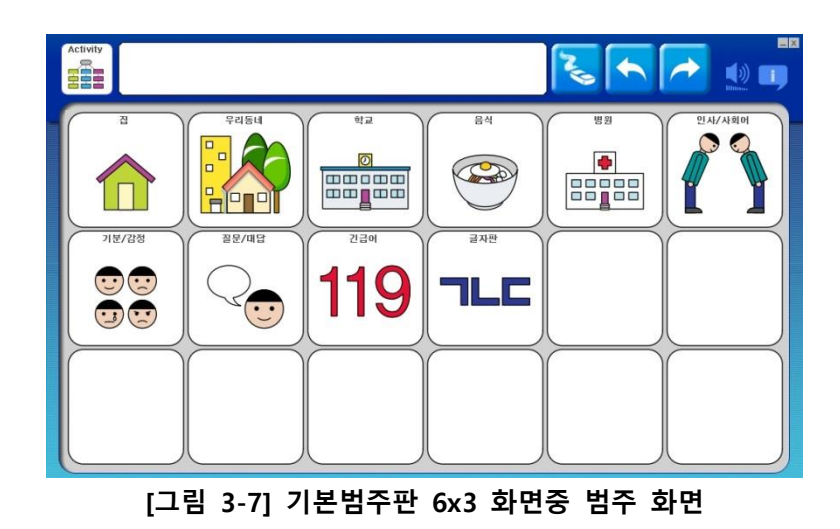

## ■ 활용1판

[그림 3-8]은 '활용1판'의 기본 화면을 나타냅니다. '활용1판'은 45개의 심볼들로 구성되어있습 니다. 심볼은 범주 및 4가지 기능키와 범주, 기능별 심볼들 로 구성이 됩니다. 또한 심볼을 추가 또는 삭제할 수 있습니다.

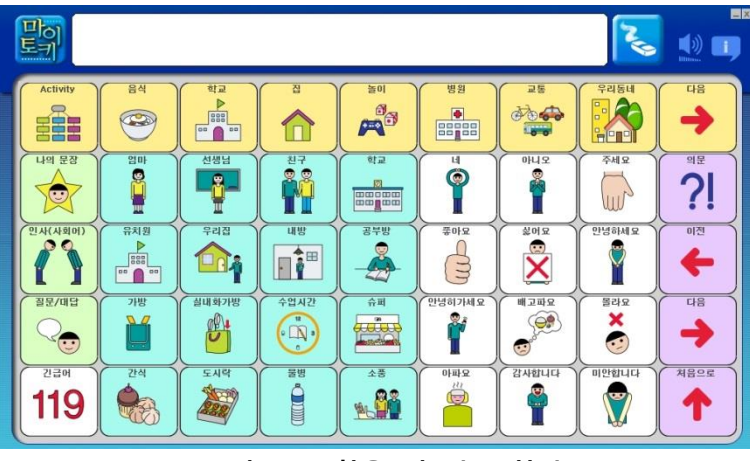

[그림 3-8] 활용1판 기본 화면

#### ■ 활용2판

[그림 3-9]는 '활용2판'의 기본 화면을 나타냅니다. '활용2판'은 45개의 심볼들로 구성되어있습 니다. 심볼은 범주 및 8가지 기능키와 범주, 기능별 심볼들 로 구성이 됩니다. 또한 심볼을 추가 또는 삭제할 수 있습니 다..

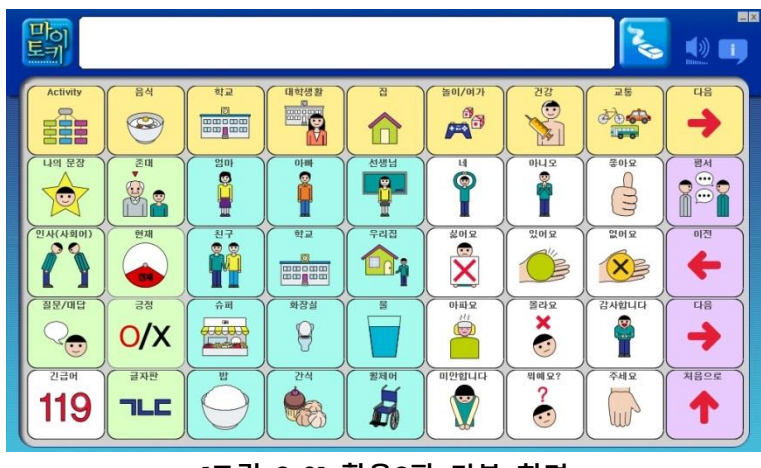

[그림 3-9] 활용2판 기본 화면

#### ■ 예측판

[그림 3-10]은 '예측판'의 기본 화면을 나타냅니다. '예측판'은 활용2판과 같은 구성을 가지고 있으며 추가로 심볼 선택에 따 라 심볼들이 주부/술부에 따라 연동되어 표현됩니다. 또한 범 주, 기능별 어휘 및 심볼을 추 가/삭제 할 수 있습니다. (단, 현재 일부 범주에서만 연동 지 원 됩니다.)

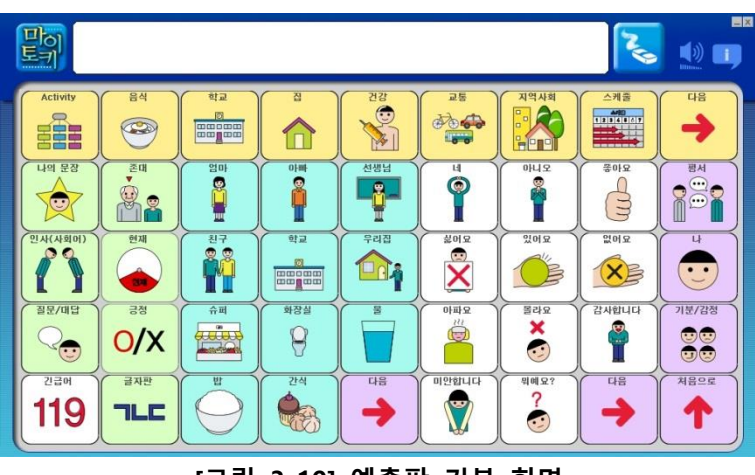

[그림 3-10] 예측판 기본 화면

# 3.4. 글자판

글자판은 [말하기 화면]의 기능키 중 🚾 을 누르면 나타납니다. 단, 활용1판 이하에는 기능키 중 🚾 이 없을 수도 있습니다. 이때는 [말하기 화면]의 글자창에 커서를 둔 후 [ALT-T] 키를 누르면 글자판이 나타납니다.

[그림 3-11]는 글자판 화면을 나타냅니다. 심볼 버튼을 눌러 [글자창]에 원하는 숫자, 알파 벳, 한글을 입력할 수 있습니 다.

[나의 문장], [최근문장], [즐겨찾 기]와 같은 기능키를 동시에 사용하고, 단어 예측 기능이 포 함되어 있습니다.

| Pol<br>E7      |          |                |       |    |   |                         | Z           |      |
|----------------|----------|----------------|-------|----|---|-------------------------|-------------|------|
| 이전<br><b>수</b> |          |                |       |    |   | 48<br>->                | 영대          | ?123 |
| 나의문장           |          | L              |       | 2  | F | F                       | -           | (=   |
| #228<br>       |          | н              |       | 0  | Т | ш                       | Т           | Π    |
|                | <b>~</b> | ( <del>え</del> | 7     | E  |   |                         | H           | -1   |
| 의사소통판          | Ξ        | -0             | Shift | 간격 | < | $\left[\uparrow\right]$ | $ \bigcirc$ | 처음으로 |

[그림 3-11] 글자판

# 4. 말하기 화면 기능

# 4.1. 화면 주요 기능

■ 범주 확인/선택

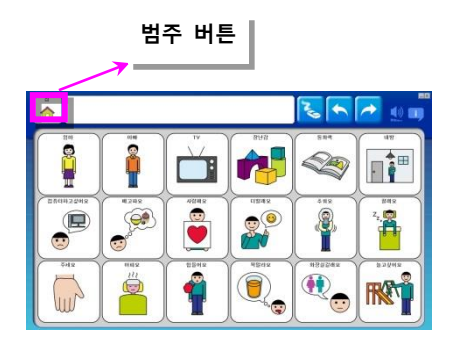

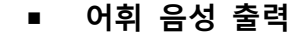

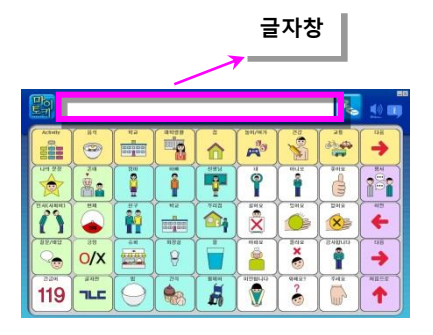

# 

[기본범주판]에서 [범주 버튼]을 누르면 범주판으로 이동하 여 원하는 범주를 선택할 수 있습니다. [활용1판], [활용2 판], [예측판]에서는 현재 선택된 심볼판의 해당 범주를 확 인할 수 있습니다..

[글자창] 위를 누르면 입력되어있는 글자가 음성으로 출력 됩니다. 만약 글자창에 "선생님 안녕하세요."라고 입력되어 있으면 이 문장을 음성으로 들을 수 있습니다.

# ■ 선택 심볼 목록창

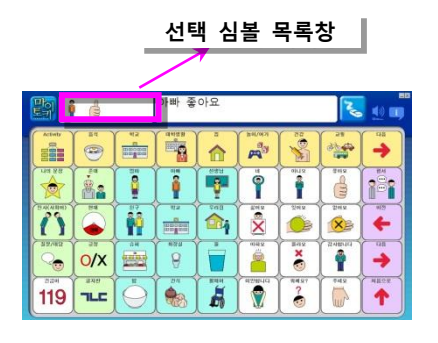

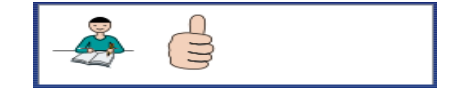

심벌을 누를때마다 해당 심볼이 이 창에 보여집니다. 현 재까지 누른 심벌 리스트를 확인할 수 있습니다. [관리 화 면]의 [화면 설정]에서 (*5.8 화면 일반 설정하기* 참조) 심 벌 리스트 창을 보이거나 보이지 않도록 설정할 수 있습 니다. ■ 이전 버튼

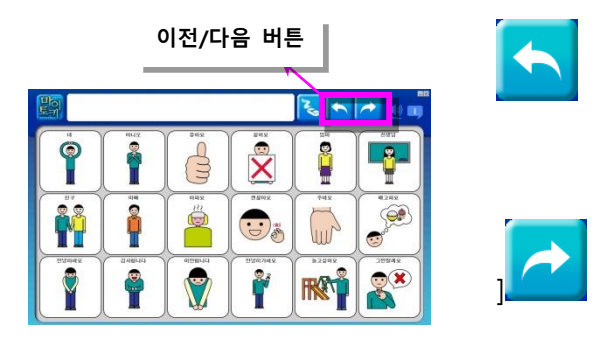

[이전] 버튼을 누르면 심벌 화면을 이전 페이 지로 이동합니다. 첫 페이지일 경우는 맨마지 막 페이지로 이동합니다. 단, [이전] 버튼은 [기 본판], [기본범주판]에서만 표시됩니다.

[다음] 버튼을 누르면 심벌 화면을 다음 페이 지로 이동합니다. 마지막 페이지일 경우는 처 음 페이지로 이동합니다. 단, [다음] 버튼은 [기 본판], [기본범주판]에서만 표시됩니다.

■ 어휘 삭제

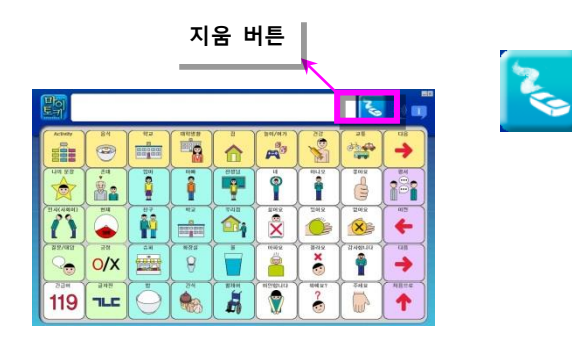

[지움] 버튼을 누르면 [글자창]에 입력된 글자 가 삭제됩니다. [관리 화면]의 [화면 설정]에서 (*5.8 화면 일반 설정하기* 참조) 어휘를 모두 지 우거나 한 어휘씩 지우도록 지움 기능을 설정 할 수 있습니다.

#### ■ 볼륨 조절

볼륨 조절은 [볼륨조절창]을 클릭하여 조절할 수 있습니다. [볼륨조절창]의 왼쪽을 클릭할 수록 볼륨이 낮아지고 오른쪽을 클릭할수록 볼륨이 높아집니다.

|   |                       |            |        | _                    | 볼륨 | 조절             | 창                 | Ļ                                                            |            |         | 볼륨이 약 50 인 상태입니다. [볼륨조<br>저차)이 바지도 채이저 이승니다 |
|---|-----------------------|------------|--------|----------------------|----|----------------|-------------------|--------------------------------------------------------------|------------|---------|---------------------------------------------|
|   |                       |            |        |                      |    |                |                   | R                                                            |            | eo<br>J | 결정]에 한영도 세궈서 ᆻ답니다.                          |
| Í | Activity              | RM<br>C    | *2<br> | aess<br>E            |    | анлал<br>Валал | 210               |                                                              | <b>•</b>   |         | 볼륨이 0 인 상태입니다. [볼륨조절창]                      |
|   | 1241 1922             |            |        | 1                    |    | Ÿ              | RL12              | Terra C                                                      |            |         | 이 모두 회색으로 비워져 있습니다.                         |
|   | 2 A(ARO)<br>5 37/1832 |            |        | 878<br>0<br>878<br>0 |    |                | ZORN<br>BORN<br>X | 2012<br>2012<br>2012<br>2012<br>2012<br>2012<br>2012<br>2012 | •10<br>•10 |         | 볼륨이 100 인 상태입니다.[볼륨조절                       |
|   | 119                   | ann<br>JFC |        |                      |    | ALABORITO .    | ₹                 | 0412                                                         | A120.5     |         | 창]이 모두 채워져 있습니다.                            |

■ 판정보 버튼

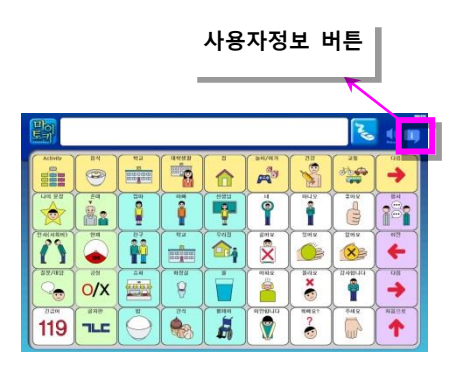

[사용자정보] 버튼에 마우스를 올리면 현재판에 대한 정보를 알 수 있습니다.

최소화 버튼

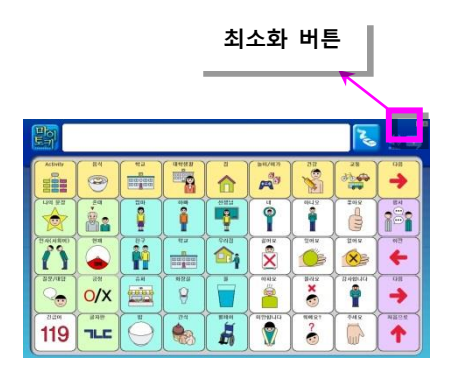

[최소화] 버튼을 누르면 프로그램이 최소화됩니 다..

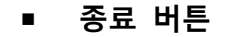

|             |                          |             | ą                                                                                                    | <u></u> 5료                                                                                                    | 버튼       |         |      |
|-------------|--------------------------|-------------|----------------------------------------------------------------------------------------------------|----------------------------------------------------------------------------------------------------|----------|---------|------|
| E9          |                          |             |                                                                                                    |                                                                                                    |          | No      |      |
| Activity E4 | ea<br>Barrier<br>Barrier | aaan        |                                                                                                    | a<br>Ma                                                                                                    |          |         | •    |
|             |                          | Î           |                                                                                                    | "                                                                                                    | eic19    | 2012    |      |
|             |                          |             | Contra Contra Co | Entre S                                                                                                    | 2012     | tion to | 4B   |
| BRARE BA    |                          | **28<br>(9) |                                                                                                    | (14)2<br>(14)2<br>(14)2 | 842<br>× | BABGG   |      |
| 119 JIC     | <b>U</b>                 |             |                                                                                                    | attendo                                                                                                    | Ref RT ? | PHR     | **** |

X [종료] 버튼을 눌러 프로그램을 종료합니다.

## 4.2. 기본판

기본판은 범주 없이 심벌만 나열되어 있는 판입니다. 가로행과 세로열 수는 '새 프로파 일 만들기'에서 지정할 수 있습니다(*5.1 새 프로파일 만들기* 참조).

[그림 4-1]은 '기본판'용 6x3 프로파일을 만들고 처음 열었을 때의 기본 화면입니다.

1 [글자창]입니다. 6의 어 휘 심벌 중 하나를 누르면 해 당하는 어휘의 글자가 이 창 에 입력됩니다. 이 창 위를 누 르면 입력된 어휘를 음성으로 들을 수 있습니다.

2 [글자창]에 입력된 글자를 삭제합니다.

3이전 어휘 심벌 화면으로 전환할 때 사용합니다.

- 4 다음 어휘 심벌 화면으로 전환할 때 사용합니다
- 5 [말하기판]입니다. '새 프로 파일 만들기'시 지정한 행x 열 수의 어휘 심벌들이 있 습니다.
- 6 3 또는 4 버튼을 누르
   면 이전 또는 다음 어휘 심
   볼들로 화면 전환됩니다.

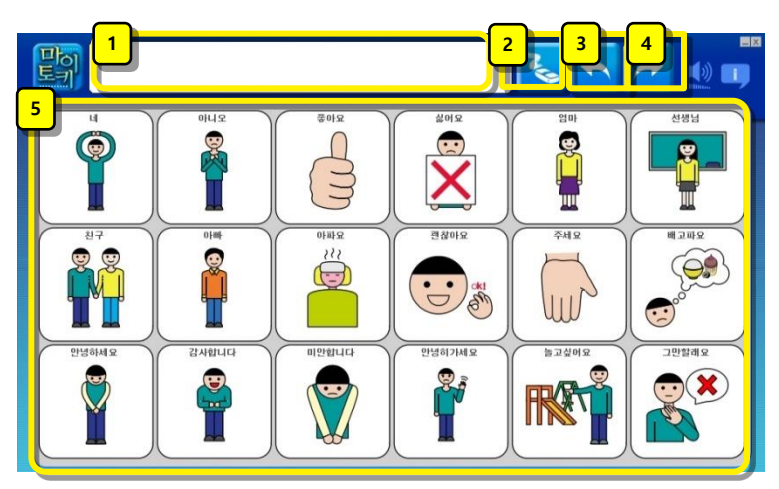

[그림 4-1] 기본판 6x3 어휘 심벌 화면

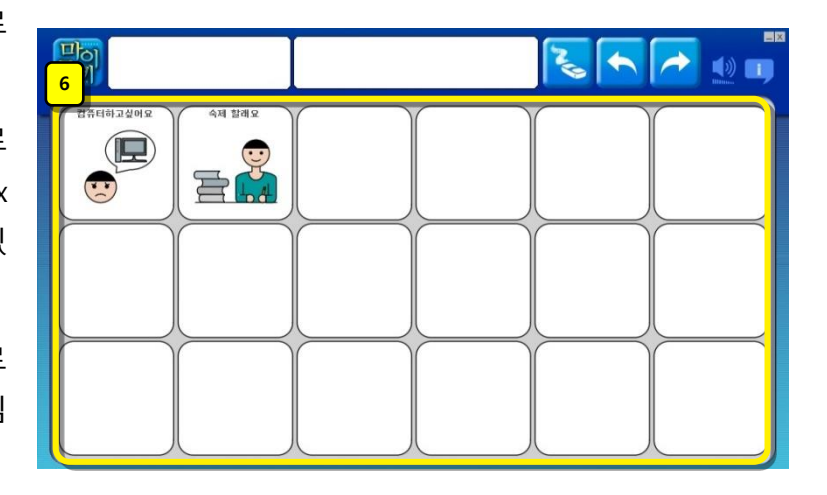

[그림 4-2] 기본판 [다음] 누른 후 다음 심벌 화면

## 4.3. 기본 범주판

기본 범주판은 범주 별로 심벌이 나열되어 있는 판입니다. 가로행과 세로열 수는 '새 프 로파일 만들기'에서 지정할 수 있습니다(*5.1 새 프로파일 만들기* 참조).

[그림 4-1]은 '기본 범주판'용 6x3 프로파일을 만들고 처음 열었을 때의 기본 화면입니다.

1 현재 화면의 심벌들 이 속한 [범주]를 나태나 는 [범주] 버튼입니다. 누 르면 [범주] 심벌 화면으 로 전환할 수 있습니다.

[범주] 심벌 화면에서 심 벌을 누르면 해당 범주의 심벌 화면으로 다시 전환 됩니다.

[글자창]입니다. 의 어휘 심벌 중 하나를 누르면 해당하는 어휘의 글자가 이 창에 입력됩니 다. 이 창 위를 누르면 입 력된 어휘를 음성으로 들 을 수 있습니다.

3 [글자창]에 입력된 글 자를 삭제합니다.

4 이전 어휘 심벌 화면 으로 전환할 때 사용합 니다.

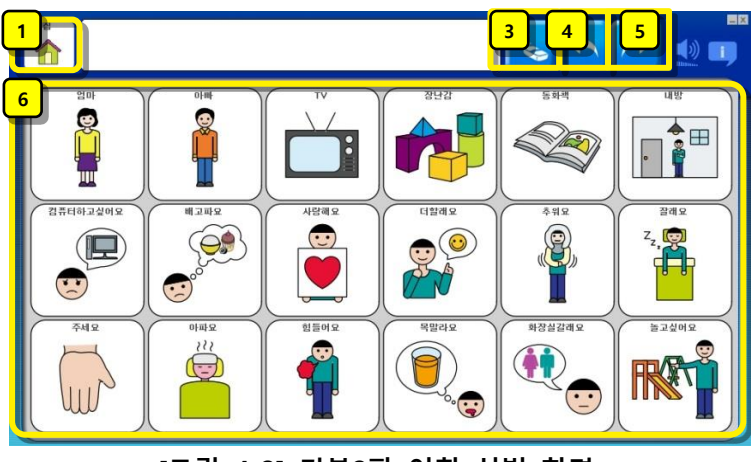

[그림 4-3] 기본3판 어휘 심벌 화면

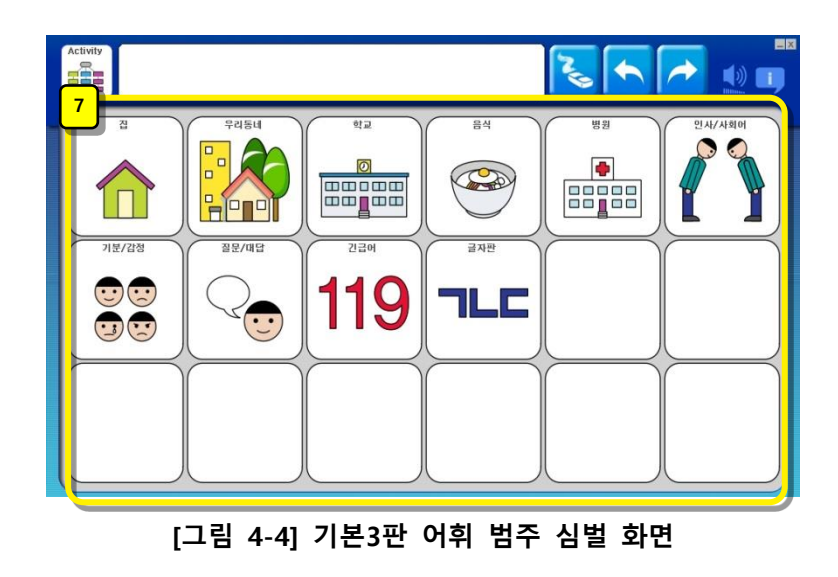

다음 어휘 심벌 화면으로전환할 때 사용합니다

[말하기판]입니다. '새 프로파일 만들기'시 지정한 행x열 수의 어휘 심벌들이 있습 니다.

7 어휘 범주 심벌 화면입니다.

[그림 4-4]에서 1을 눌렀을 때 이 화면으로 전환됩니다. [우리동네]를 누르면 [그림

4-5]로, [학교]를 누르면 [그림 4-6]로 전환됩니다.

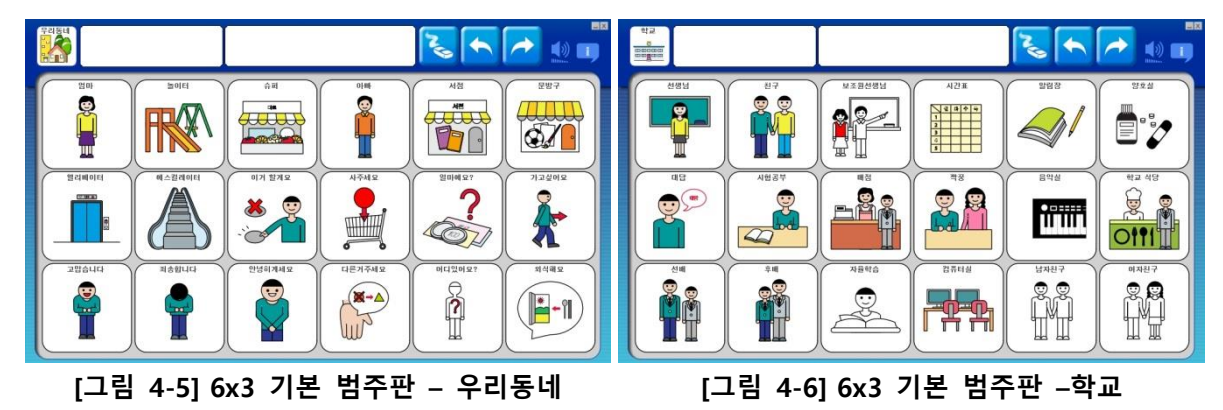

## 4.4. 활용1판

[그림 4-7]은 '활용1판'용 프로파일을 만들고 처음 열었을 때의 기본 화면 입니다.

1 현재 [범주]를 나타내는 버 튼입니다.

[심벌 리스트창]입니다. 어 휘 심벌 중 하나를 누르면 해 당 심벌이 입력됩니다. 눌려진 심벌 리스트를 순서대로 볼 수 있습니다.

3 [글자창]입니다. 12 13 의 어휘 심벌 중 하나를 누르면 해당하는 어휘의 글자가 이 창 에 입력됩니다. 이 창 위를 누 르면 입력된 어휘를 음성으로 들을 수 있습니다.

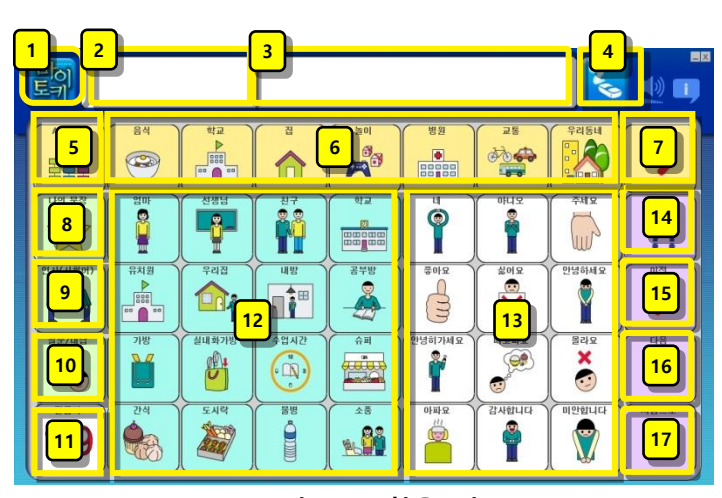

[그림 4-7] 활용1판

[글자창]에 입력된 글자를 삭제합니다. 입력된 어휘 한 개 씩 삭제 합니다. 자세한 작동방법은 4.1 화면 주요 기능 – 어휘 삭제를 참조하세요.

5 선택된 어휘 범주를 나타냅니다. 누르면 현재 선택된 어휘 범주의 기본 어휘 심벌 들이 [말하기판]에 배치됩니다. (기본 어휘 심벌들은 하위 범주에 포함되어있는 심벌을 포함하기도 합니다.) 7 의 상위 범주 심벌입니다.

Ⅰ 5 의 하위 범주 심벌들입니다. 각 범주 심벌을 누르면 선택한 범주에 속하는 어 휘 심벌들이 [말하기판]에 새로 배치됩니다.

7 [하위 범주 이동] 기능키입니다. 5 에 속하는 하위 범주 심벌이 7개 이상일 경우 이 버튼을 누르면 다음 하위 범주 심벌들을 볼 수 있습니다

[나의 문장] 기능키입니다. 자주 사용하는 어휘 심벌들을 모아 놓거나 새로 추가하 여 사용할 수 있습니다.

[인사/사회어] 기능키입니다. 인사와 관련된 어휘 심벌들이 있습니다.

10 [대답/질문] 기능키입니다. 대답과 질문을 하는 어휘 심벌들이 있습니다.

11 [긴급어] 기능키입니다. 긴급한 상황을 표현하기 위한 어휘 심벌들이 있습니다.

12 [어휘판]중 주부에 해당되는 심벌들이 있습니다. 총 16개의 어휘 심벌들이 한 화면

에 나타납니다. 6에서 선택한 하위 범주 심벌에 속하는 어휘 심벌들이 배치됩니다. 누르면 [글자창]에 어휘가 입력되고 음성으로 출력됩니다.

 13
 [어휘판]중 술부에 해당되는 심벌들이 있습니다. 총 12개의 하위 심벌들이 한 화면

 에 나타납니다. 
 ●

 에서 선택한 하위 범주 심벌에 속하는 어휘 심벌들이 배치됩니다.

 누르면 [글자창]에 어휘가 입력되고 음성으로 출력됩니다.

[14][마침표 변경] 기능키입니다. 누르면 [글자창]에 입력된 어휘의 마침표가 온점(.), 물 음표(?), 느낌표(!) 순으로 변경됩니다.

15 [이전으로 이동] 기능키입니다. 현재 선택되어 있는 하위 범주에 어휘 심벌이 28개 를 초과할 때 사용 가능합니다. 이 기능키를 누르면 현재 [말하기판]에 보여지는 어휘 들의 앞 심벌들이 말하기판에 배치됩니다.

16 [다음으로 이동] 기능키입니다. 현재 선택되어 있는 하위 범주에 어휘 심벌이 28개 를 초과할 때 사용 가능합니다. 이 기능키를 누르면 현재 [말하기판]에 보여지는 어휘 들의 뒷 심벌들이 말하기판에 배치됩니다.

17 [처음으로 이동] 기능키입니다. 말하기 화면의 첫 화면으로 이동합니다. 프로파일 의 최 상위 범주 어휘들이 [말하기판]에 배치됩니다.

# 4.5. 활용2판

[그림 4-8]는 '활용2판'용 프로파일을 만들고 처음 열었을 때의 기본 화면 입니다.

┃ 1 현재 [범주]를 나타내는 버 튼입니다.

[심벌 리스트창]입니다. 어 휘 심벌 중 하나를 누르면 해 당 심벌이 입력됩니다. 눌려진 심벌 리스트를 순서대로 볼 수 있습니다.

3 [글자창]입니다. 14 15 의 어휘 심벌 중 하나를 누르면 해당하는 어휘의 글자가 이 창 에 입력됩니다. 이 창 위를 누 르면 입력된 어휘를 음성으로 들을 수 있습니다.

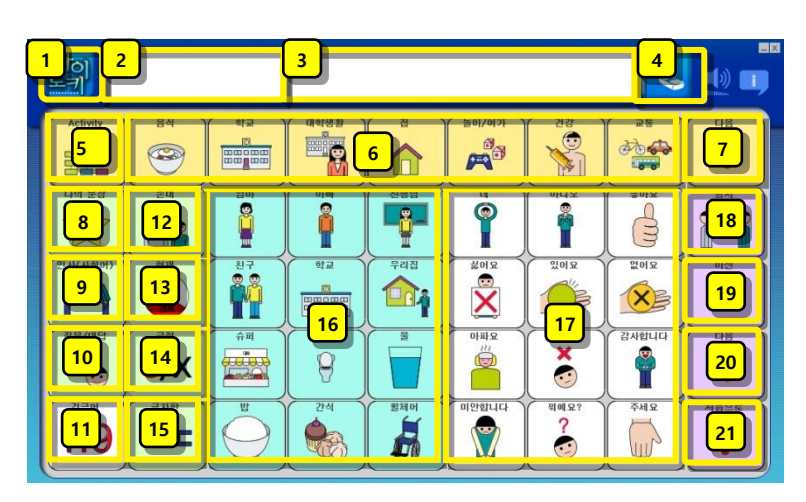

[그림 4-8] 활용2판

[글자창]에 입력된 글자를 삭제합니다. 입력된 어휘 한 개 씩 삭제 합니다. 자세한 작동방법은 4.1 화면 주요 기능 – 어휘 삭제를 참조하세요.

5 선택된 어휘 범주를 나타냅니다. 누르면 현재 선택된 어휘 범주의 기본 어휘 심벌 들이 [말하기판]에 배치됩니다. (기본 어휘 심벌들은 하위 범주에 포함되어있는 심벌을 포함하기도 합니다.) 6 의 상위 범주 심벌입니다.

Ⅰ 5 의 하위 범주 심벌들입니다. 각 범주 심벌을 누르면 선택한 범주에 속하는 어 휘 심벌들이 [말하기판]에 새로 배치됩니다.

7 [하위 범주 이동] 기능키입니다. 5 에 속하는 하위 범주 심벌이 7개 이상일 경우 이 버튼을 누르면 다음 하위 범주 심벌들을 볼 수 있습니다

[나의 문장] 기능키입니다. 자주 사용하는 어휘 심벌들을 모아 놓거나 새로 추가하 여 사용할 수 있습니다.

[인사/사회어] 기능키입니다. 인사와 관련된 어휘 심벌들이 있습니다.

10 [대답/질문] 대답과 질문을 하는 어휘 심벌들이 있습니다.

11 [긴급어] 기능키입니다. 긴급한 상황을 표현하기 위한 어휘 심벌들이 있습니다.

12 [존대/하대] 기능키입니다. 이 기능키를 누르면 17 의 술부 심벌 어휘들이 [존대],

[하대] 형식 순으로 변환되면서 보여집니다.

 13
 [시제] 기능키입니다. 이 기능키는 17
 의 술부 심벌을 눌렀을 때만 활성화됩니다.

 이 기능키를 누르면 [현재], [과거], [미래] 순으로 심벌이 변환되면서 3
 3

 된 어휘가 해당 시제에 맞게 변환됩니다.

 14
 [긍정/부정] 기능키입니다. 이 기능키는 17의 술부 심벌을 눌렀을 때만 활성화됩니다. 이 기능키를 누르면 [긍정], [부정]으로 심벌이 변환되면서 3 [글자창]에 입력된 이휘가 해당 기능에 맞게 변환됩니다.

15 [글자판]을 여는 기능키입니다. 글자판의 자세한 설명은 4.7 글자판 을 참조하세요.
 16 [어휘판]중 주부에 해당되는 심벌들이 있습니다. 총 12개의 하위 심벌들이 한 화면
 에 나타납니다. 6 에서 선택한 하위 범주 심벌에 속하는 어휘 심벌들이 배치됩니다.
 누르면 [글자창]에 어휘가 입력되고 음성으로 출력됩니다.

17 [어휘판]중 술부에 해당되는 심벌들이 있습니다. 총 12개의 하위 심벌들이 한 화면
 에 나타납니다. <sup>●</sup>에서 선택한 하위 범주 심벌에 속하는 어휘 심벌들이 배치됩니다.
 누르면 [글자창]에 어휘가 입력되고 음성으로 출력됩니다.

18 [마침표 변경] 기능키입니다. 누르면 [글자창]에 입력된 어휘의 마침표가 온점(.), 물 음표 (?)순으로 변경됩니다.

[19] [이전으로 이동] 기능키입니다. 현재 선택되어 있는 하위 범주에 어휘 심벌 중 주 부/술부 어느 한쪽이 12개를 초과할 때 사용 가능합니다. 이 기능키를 누르면 현재 [말하기판]에 보여지는 어휘들의 앞 심벌들이 말하기판에 배치됩니다.

[다음으로 이동] 기능키입니다. 현재 선택되어 있는 하위 범주에 어휘 심벌 중 주 부/술부 어느 한쪽이 12개를 초과할 때 사용 가능합니다. 이 기능키를 누르면 현재 [말하기판]에 보여지는 어휘들의 뒷 심벌들이 말하기판에 배치됩니다.

[71] [처음으로 이동] 기능키입니다. 말하기 화면의 첫 화면으로 이동합니다. 프로파일 의 최 상위 범주 어휘들이 [말하기판]에 배치됩니다.

27

#### 4.6. 예측판

[그림 4-9]는 '예측판'용 프로파일을 만들고 처음 열었을 때의 기본 화면 입니다.

Ⅰ 현재 [범주]를 나타내는 버 튼입니다.

[심벌 리스트창]입니다. 어 휘 심벌 중 하나를 누르면 해 당 심벌이 입력됩니다. 눌려진 심벌 리스트를 순서대로 볼 수 있습니다.

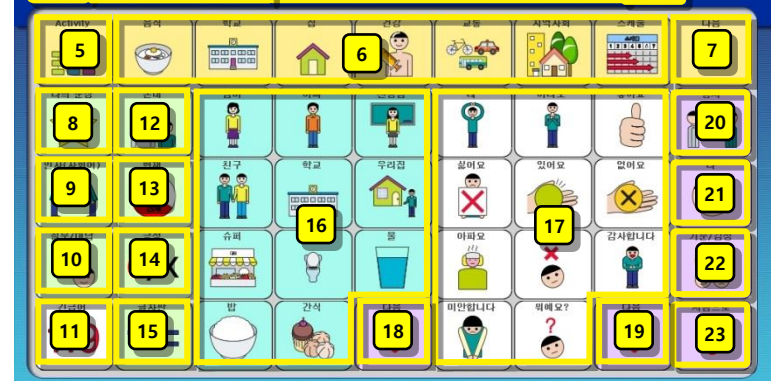

3

4

[그림 4-9] 예측판

3 [글자창]입니다. 16 17 어휘 심벌 중 하나를 누르면 해당하 는 어휘의 글자가 이 창에 입 력됩니다. 이 창 위를 누르면 입력된 어휘를 음성으로 들을 수 있습니다.

[글자창]에 입력된 글자를 삭제합니다. 입력된 어휘 한 개 씩 삭제 합니다. 자세한 작동방법은 4.1 화면 주요 기능 – 어휘 삭제를 참조하세요.

5 선택된 어휘 범주를 나타냅니다. 누르면 현재 선택된 어휘 범주의 기본 어휘 심벌 들이 [말하기판]에 배치됩니다. (기본 어휘 심벌들은 하위 범주에 포함되어있는 심벌을 포함하기도 합니다.) 6 의 상위 범주 심벌입니다.

6 5 의 하위 범주 심벌들입니다. 각 범주 심벌을 누르면 선택한 범주에 속하는 어 휘 심벌들이 [말하기판]에 새로 배치됩니다.

7 [하위 범주 이동] 기능키입니다. ₅에 속하는 하위 범주 심벌이 7개 이상일 경우 이 버튼을 누르면 다음 하위 범주 심벌들을 볼 수 있습니다

[나의 문장] 기능키입니다. 자주 사용하는 어휘 심벌들을 모아 놓거나 새로 추가하 여 사용할 수 있습니다.

[인사/사회어] 기능키입니다. 인사와 관련된 어휘 심벌들이 있습니다.

10 [대답/질문] 대답과 질문을 하는 어휘 심벌들이 있습니다.

11 [긴급어] 기능키입니다. 긴급한 상황을 표현하기 위한 어휘 심벌들이 있습니다.

12 [존대/하대] 기능키입니다. 이 기능키를 누르면 17 의 술부 심벌 어휘들이 [존대],

[하대] 형식 순으로 변환되면서 보여집니다.

 13
 [시제] 기능키입니다. 이 기능키는
 17
 의 술부 심벌을 눌렀을 때만 활성화됩니다.

 이 기능키를 누르면 [현재], [과거], [미래] 순으로 심벌이 변환되면서
 3
 물자창]에 입력

 된 어휘가 해당 시제에 맞게 변환됩니다.

 14
 [긍정/부정] 기능키입니다. 이 기능키는
 17
 의 술부 심벌을 눌렀을 때만 활성화됩

 니다. 이 기능키를 누르면
 [긍정], [부정]으로 심벌이 변환되면서
 3
 에 입력된 어휘가

 해당 기능에 맞게 변환됩니다.

 17
 [어휘판]중 술부에 해당되는 심벌들이 있습니다. 총 11개의 하위 심벌들이 한 화면

 에 나타납니다.
 6
 에서 선택한 하위 범주 심벌에 속하는 어휘 심벌들이 배치됩니다.

 누르면 [글자창]에 어휘가 입력되고 음성으로 출력됩니다. 만일 주부보다 먼저 눌러진

 다면 선택 어휘에 연동되는 주부 심벌 어휘들이
 16

 주부판에 보여집니다. 단, 현재 음

 식, 집 범주 어휘만 연동 지원됩니다.

 18
 [다음으로 이동] 기능키입니다. 현재 선택되어 있는 하위 범주에 어휘 심벌 중 주

 부 심벌이 11개를 초과할 때 사용 가능합니다. 이 기능키를 누르면 현재 [말하기판]에

 보여지는 어휘들의 뒷 주부 심벌들이 말하기판에 배치됩니다.

19 [다음으로 이동] 기능키입니다. 현재 선택되어 있는 하위 범주에 어휘 심벌 중 주 술부 심벌이 11개를 초과할 때 사용 가능합니다. 이 기능키를 누르면 현재 [말하기판] 에 보여지는 어휘들의 뒷 술부 심벌들이 말하기판에 배치됩니다.

20 [마침표 변경] 기능키입니다. 누르면 [글자창]에 입력된 어휘의 마침표가 온점(.), 물 음표(?)순으로 변경됩니다.

[1] [나] 기능키입니다. '나'와 관련된 어휘 심벌들이 있습니다.

22 [기분/감정] 기능키입니다. 기분과 감정에 관련된 어휘 심벌들이 있습니다.

[처음으로 이동] 기능키입니다. 말하기 화면의 첫 화면으로 이동합니다. 프로파일 의 최 상위 범주 어휘들이 [말하기판]에 배치됩니다.

# 4.7. 글자판

1 글자 심벌을 누를 때 해당 글자로 예측되는 단어 리스트 를 보여줍니다.

2 측 단어수가 5개가 초과되고, 3 [다음]키에 의해 다음리스트로 이동해 있을 경우 활성화됩니다. 이 심벌을 누르면이전의 5개의 예측 리스트를보여줍니다.

3 예측 단어수가 5개가 초과 될 경우 활성화됩니다. 이 심벌 을 누르면 보여진 리스트 다음 의 5개의 예측 리스트를 보여 줍니다.

▲ 심벌을 누르면 [영대], [영 소], [한글] 순으로 심벌키들이 변환됩니다.

5 심벌을 누르면 특수키 또 는 숫자로 심벌키들이 변환됩 니다.

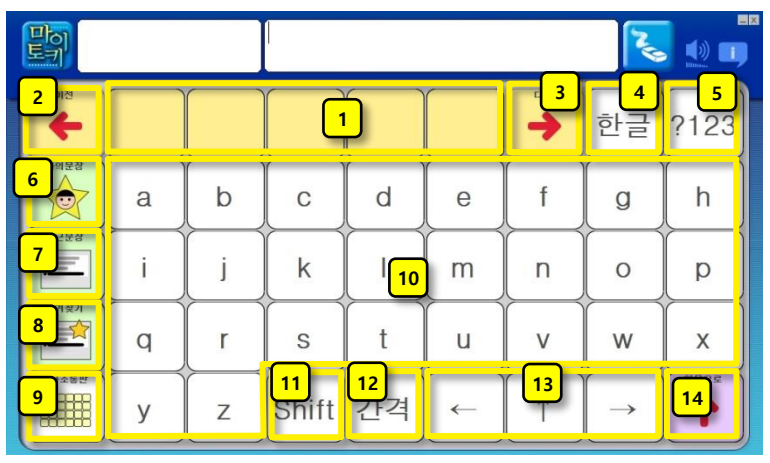

[그림 4-10] 영문글자판

| 이전<br><b>수</b>                                                                         |   |                |       |    |   | 48<br>->           | 영대            | ?123                |  |  |  |
|----------------------------------------------------------------------------------------|---|----------------|-------|----|---|--------------------|---------------|---------------------|--|--|--|
| <u>।<br/>।<br/>।<br/>।<br/>।<br/>।<br/>।<br/>।<br/>।<br/>।<br/>।<br/>।<br/>।<br/>।</u> |   | L              |       | 2  | F | F                  | -             | =                   |  |  |  |
| \$228<br>                                                                              |   | н              |       | 0  |   | ш                  | Т             | π                   |  |  |  |
| 夏 河 封 河                                                                                | ~ | ( <del>え</del> | 7     | E  |   |                    | H             | -11                 |  |  |  |
| 의사소통판                                                                                  | Ξ | ō              | Shift | 간격 | ← | $\boxed{\uparrow}$ | $\rightarrow$ | संडेट्ड           1 |  |  |  |

[그림 4-11] 한글글자판

[말하기판]의 [나의 문장] 어휘들을 리스트 창으로 보여줍니다.

7 최근에 구성했던 글자창 내용을 리스트로 보여줍니다. 최근 문장 리스트에서 한 문장을 선택한 후 마우스를 누른 상태로 일정 시간이 지나면 '즐겨찾기' 목록에 해당 문장을 등록할 수 있습니다.

8 즐겨찾기로 등록된 내용을 리스트로 보여줍니다.

9 [말하기판]으로 돌아갑니다.

10 원하는 글자 심벌을 누르면 [글자창]에 해당 심벌 문자가 입력됩니다.

11 한 번 누를 때 마다 대문자 또는 소문자 한 개를 입력할 수 있습니다. 한글 글자 판에서는 쌍자음 또는 'ㅒ', 'ㅖ'모음을 한 개 입력할 때 사용할 수 있습니다.

12 한칸 띄어쓰기 버튼입니다.

- 13 이동 버튼입니다. [글자창]에서 커서의 위치를 이동시킬 때 사용합니다.
- 14 처음으로 버튼입니다. 예측단어 목록을 초기화합니다.

# 5. 관리 화면 기능

# 5.1. 새 프로파일 만들기

[관리 화면]에서 [새파일] 을 클릭합니 다.

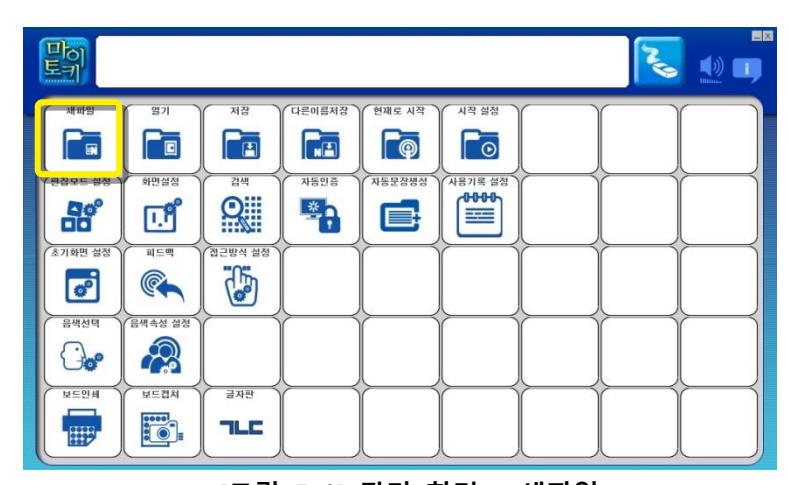

[그림 5-1] 관리 화면 - 새파일

2 1 일반 새파일 만들기 탭 입니다. 판종류를 선택하여 새로운 프로파일을 만드는 방법입니다.

> 2 에서는 생성할 [말하기 판]의 종류를 선택할 수 있 습니다. 현재 선택되어 있는 판 종류가 보입니다. 이 콤 보박스 우측의 ▼ 버튼을 클릭하여 [말하기판] 종류를 선택할 수 있습니다.

> '기본판', '기본범주판', '활용1 판', '활용2판', '예측판' 중 원 하는 [말하기판] 종류를 선 택합니다.

> 3 2에서 '기본판'과 '기 본범주판'을 선택하면 말하 기판 화면 가로와 세로에 들어가는 심벌 수를 입력 할 수 있습니다. 직접 숫자

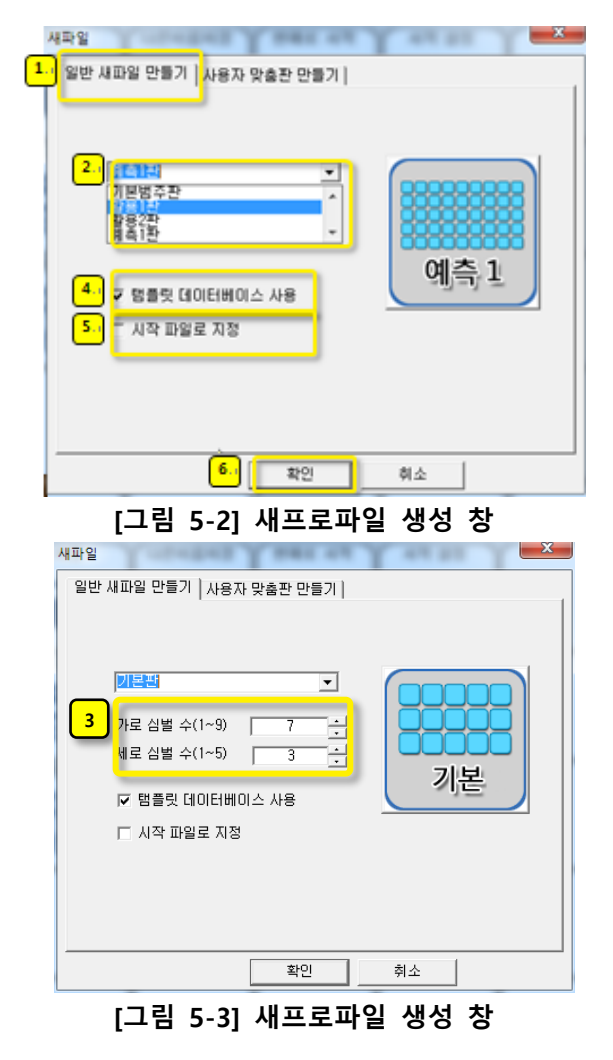

를 입력하거나 ▼버튼으로 숫자를 지정합니다. 단, 가 로는 1~9, 세로는 1~5까지 의 숫자만 가능합니다.

- 3 <sup>4</sup> [말하기판]을 구성하기 위한 템플릿 데이터베이스를 사용하여 프로파일을 만들 것인 것 아닌지를 설정합니다. 템플릿 데이터베이스에는 어휘 범주 심벌 과 각 범주 심벌에 속하는 어휘 심벌 정보가 있습니다. 만약 체크하지 하지 않고 프로파일을 만든 경우, [말하기판]의 범주 심벌과 어휘 심벌이 모두 빈 상태로 생성됩니다.(현재 설치 버전에서는 항상 체크된 상태로 만들어집니다.)
- 4 5 생성하고 있는 프로파일을 '시작 프로파일'로 지정할 것인지 아닌지를 설정 합니다. 시작 프로파일로 지정하면 다음 '마이토키'를 실행할 때 현재 생성한 프 로파일로 [말하기판]이 구성됩니다. 다음 실행시 생성한 프로파일로 말하기판이 구성되어 시작됩니다.
- **5** [확인] 버튼을 누릅니다. [취소] 버튼을 누르면 창이 닫히고 프로파일 생성이 취소됩니다.
- 6 기존 프로파일을 저장할지 여부를 묻는 확 인창이 뜹니다. [예] 버튼을 클릭하면 기존 프로파일이 저장되고, [아니요] 버튼을 클릭 하면 열려있던 프로파일이 현재 상태로 저 장됩니다.

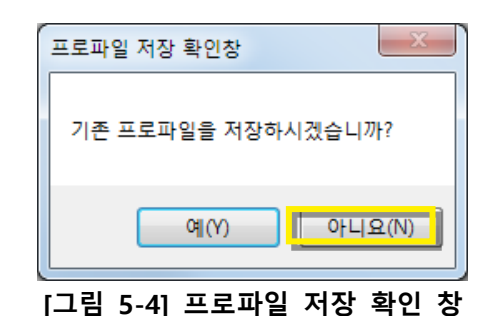

7 가용자 맞춤판 만들기 탭입니다. 나이, 언어 능력, 운동 능력에 따라 새로운 프로파일을 만드는 방법입 니다.

> 8 에서는 사용자의 연령 대를 설정합니다. 연령대는 '3세 이전', '취학전 아동', '학 령기(초중고)', '성인', '노인'중

| I파일<br>일반 시  | 세파일 <mark>7</mark> 사용자                      | 맞춤판 만들기         |   | 47.5 | Y | <u> </u> |
|--------------|---------------------------------------------|-----------------|---|------|---|----------|
| 8<br>9<br>10 | 연령대<br>언어 능력<br>운동 능력                       | 학령기(초<br>하<br>중 |   |      |   |          |
| 11           | 가로 심별 수(1~9)<br>세로 심벌 수(1~5)<br>П 시작 파일로 지정 | 3               | × |      |   |          |
|              |                                             | 확인              |   | 취소   | 8 |          |

[그림 5-5] 새프로파일 생성 창

한 그룹으로 설정할 수 있 습니다.

에서는 언어 능력을 설정합니다. '하하'~'상상'까지 9단계로 이루어져 있으
 며, 사용자의 언어 능력에 따라 한 단계를 설정합니다.

- 10
   에서는 운동 능력을 설정합니다. 상, 중, 하 3가지 단계로 이루어져 있으면 사용

   자의 운동 능력에 따라 한 단계를 선택합니다.
- 11 에서는 화면에 보이는 가로 심벌 수와 세로심벌 수를 사용자가 지정할 수 있습니다. 디폴트 값으로 연령대와 언어 능력 별로 적절한 화면 가로/세 로 수를 설정하고 있습니다. 단, 연령대와 언어 능력에 따라 '활용1판', '활용 2판', '예측판'으로 설정되어 있는 그룹은 가로/세로 심벌 수 지정 화면이 보 이지 않습니다.
#### 5.2. 프로파일 열기

[관리 화면]에서 [열기]를 누릅니다.

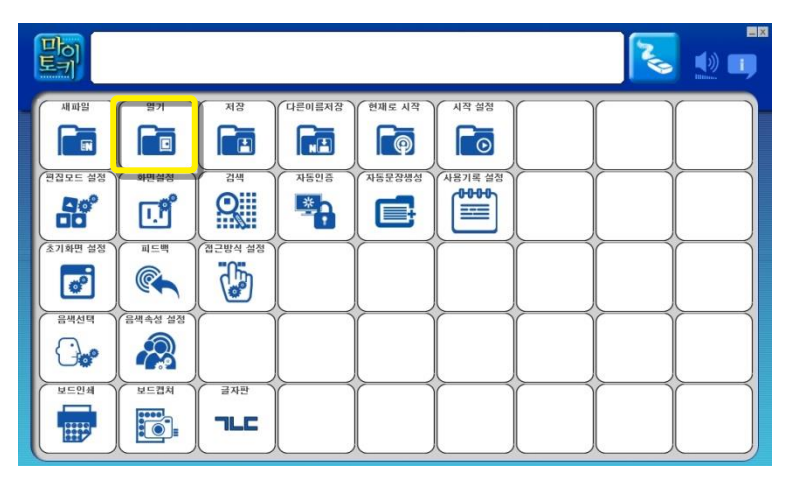

[그림 5-6] 관리 화면 - 열기

기존에 저장한 프로파 일이 있는 폴더로 이 동합니다. [그림 5-7] 은 '45'라는 이름의 프로파일이 있는 폴더 로 이동한 모습을 보 여줍니다.

2

(※ 폴더 보기 설정에 따라 프로파일의 확장 자인 'profile' 이 안 보일 수도 있습니다.)

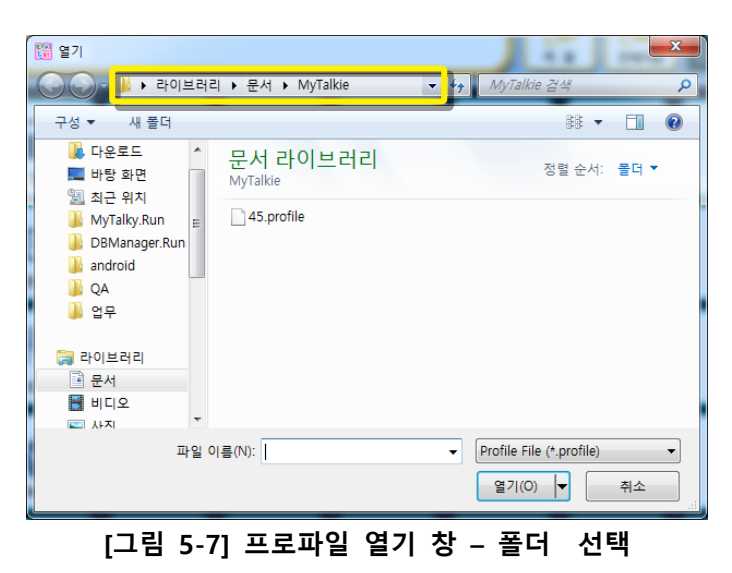

3 열고자 하는 프로파일 을 선택한 후 [열기] 버튼을 누릅니다. 선택한 프로파일에 따 라 [말하기판]이 구성 되어 보여질 것입니 다.

| 월 열기                                                                 |                            | × |
|----------------------------------------------------------------------|----------------------------|---|
| · · · · · · · · · · · · · · · · · · ·                                | MyTalkie 검색                | ٩ |
| 구성 ▼ 새 볼더                                                            | ** -                       | 0 |
| ▶ 다운로드         ▲         문서 라이브러리           ■ 바탕 화면         MyTalkie | 정렬 순서: <b>폴더</b>           | • |
| MyTalky.Run E 45.profile                                             |                            |   |
| 🔒 android 🔄 🔄                                                        |                            |   |
| 🔒 업무                                                                 |                            |   |
| 등 라이브러리                                                              |                            |   |
| · 문서<br>· 비디오                                                        |                            |   |
|                                                                      |                            |   |
| 파일 이름( <u>N</u> ): 45.profile                                        | ✓ Profile File (*.profile) | • |
|                                                                      | [ 열기(Q)  ▼] 취소             |   |
|                                                                      | · 파일 선택 및 열                | 기 |

#### 5.3. 프로파일 저장하기

현재 열려있는 프로파일을 편집한 후, 편집한 내용을 저장하고자 할 경우 [관리 화면]에 서 프로파일 저장 기능을 사용합니다.

[관리 화면]에서 [저장]을 누릅니다.

|         |                  |                                          |           |        |                           | Z |  |
|---------|------------------|------------------------------------------|-----------|--------|---------------------------|---|--|
| 세파일     | 971<br>E         |                                          |           | 현재로 시작 | 시작 설정<br><b>[</b> ]<br>[] |   |  |
|         | • <b>ए</b> अए अर |                                          | *508<br>* | 자동문장생성 | АВЛЯ ДА<br>0000           |   |  |
| 초기화면 설정 |                  | M284 48                                  |           |        |                           |   |  |
|         |                  | = <del>2</del> <del>1</del> <del>1</del> |           |        |                           |   |  |
|         |                  |                                          |           |        |                           |   |  |

[그림 5-9] 관리 화면 - 저장

[그림 5-10]와 같이 현재 열려 있는 프로 파일을 저장할 것인가 를 묻는 확인창이 뜹 니다. [예] 버튼을 누 릅니다. [아니요]버튼 을 누르면 저장이 취 소됩니다.

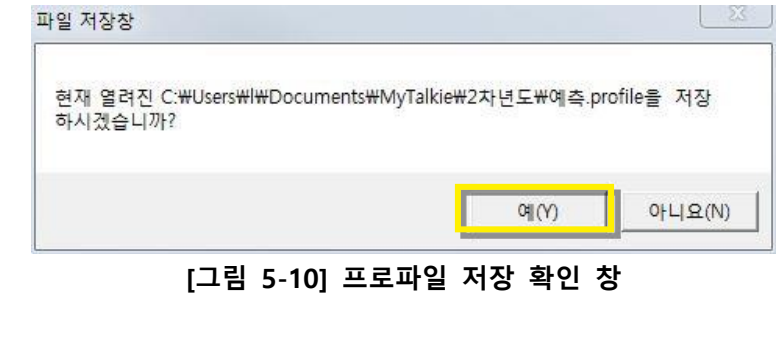

저장에 성공한 후 말 하기 화면으로 이동하 거나 관리화면에서 다 른 작업을 수행합니 다.

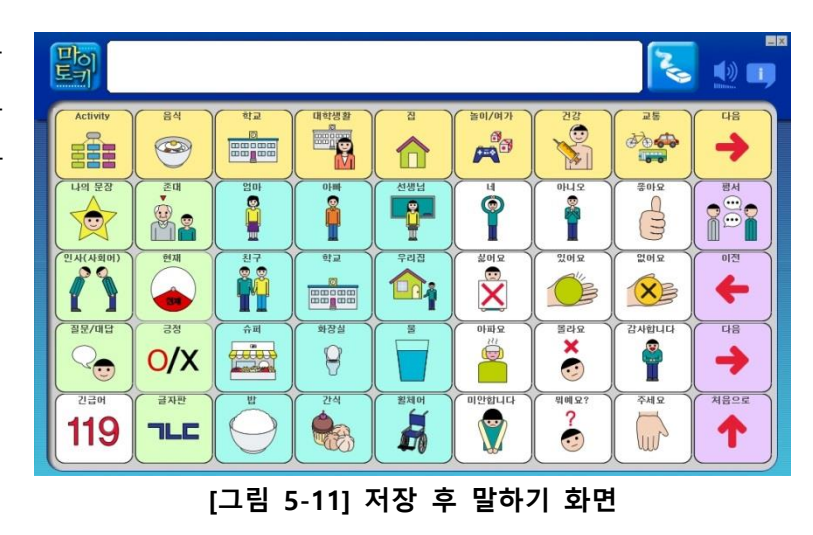

#### 5.4. 현재 프로파일 다른 이름으로 저장하기

[관리 화면] 에서 1 막 🤽 🚛 [다른이름저장]을 누 릅니다. 새파일 열기 현재로 시작 문마름저 P  $\Box$ 편집모드 설정 화면설정 용기록 설견 0000 Q \* [, P 기하며 신: 그바시 스 ø 음색선덕 박속성 설경 2 0. 비드에세 티드케치 TLC

[그림 5-12] 관리 화면 – 다른이름저장

2 현재 열려 있는 프로 파일을 다른 이름으로 저장할 것인가를 묻는 확인창이 뜹니다. [예] 버튼을 누릅니다. [아 니요] 버튼을 누르면 저장이 취소됩니다.

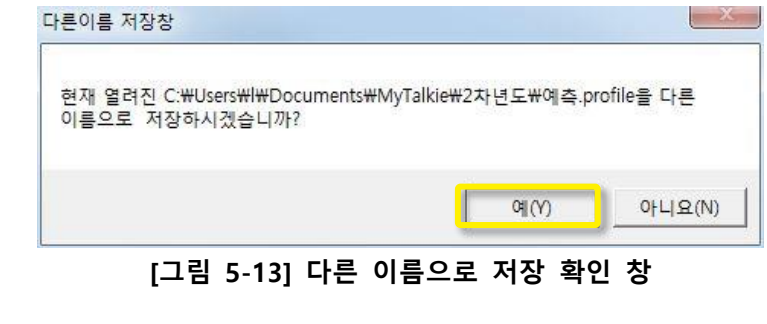

[다른 이름으로 저장 창]이 뜨면 저장할 폴 더로 이동합니다. 변 경 없이 기존 위치에 저장하려면 다음 단계 로 넘어갑니다.

| l웹 다른 이름으로 저장                         |                  | × |
|---------------------------------------|------------------|---|
| · · · · · · · · · · · · · · · · · · · | ➔ MyTalkie 검색    | ٩ |
| 구성 ▼ 새 폴더                             | ** •             | 0 |
| 문서 라이브러리<br><sup>MyTalkie</sup>       | 정렬 순서: <b>폴더</b> | • |
| 8.profile<br>15.profile               |                  |   |
| 45.profile                            |                  |   |
|                                       |                  |   |
|                                       |                  |   |
| 파일 이름(N):                             |                  | • |
| 파일 형식(T): Profile File (*.profile)    |                  | • |
| . 물더 숨기기                              | 저장(S) 취소         |   |
| [그림 5-14] 다른 이름으로 저장                  | 방 창 - 폴더 선       | 택 |

 파일 이름을 입력합니

 다.

[저장] 버튼을 누릅니 다.

| 🕅 다른 이름으로 저장                                                                                                    |                 | X   |
|----------------------------------------------------------------------------------------------------|-----------------|-----|
| ○○○○□ ○□ ○□ ○□ ○□ □ </th <th>▼ � MyTalkie 검색</th> <th>٩</th> | ▼ � MyTalkie 검색 | ٩   |
| 구성 ▼ 새 폴더                                                                                                    | 88: 🔻           | 0   |
| 문 <mark>서 라이브러리</mark><br><sup>MyTalkie</sup>                                                                                                    | 정렬 순서: 폴더       | •   |
| 8.profile<br>15.profile<br>45.profile                                                                                                    |                 |     |
|                                                                                                    |                 |     |
|                                                                                                    |                 |     |
| 파일 이름(N): <mark>45-2</mark>                                                                                                    |                 | Ŧ   |
| 파일 형식(T): Profile File (*.profile)                                                                                                    |                 | •   |
| ● 폴더 숨기기                                                                                                    | 저장(S) 취소        |     |
| 그림 5-15] 다른 이름으로 저장                                                                                                    | 창 – 이름 입력 및     | L 저 |

5

저장에 성공하면 [말 하기 화면]으로 전환 됩니다.

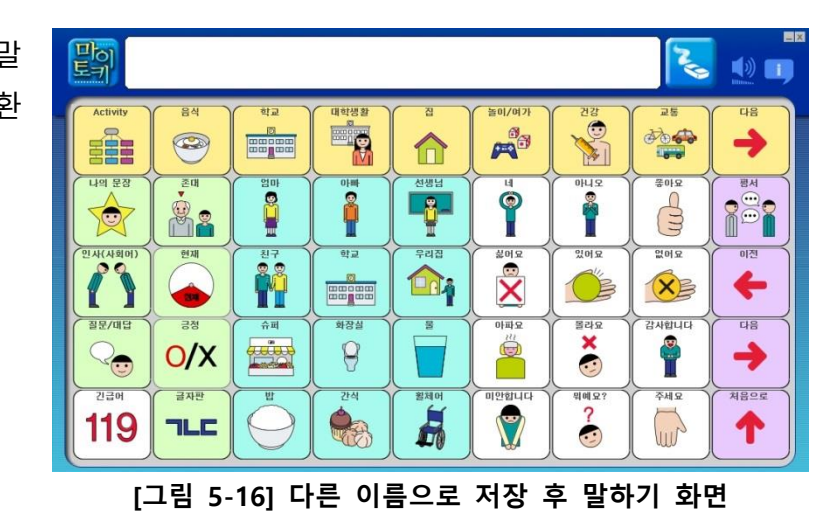

### 5.5. 현재 프로파일을 시작 프로파일로 설정하기

- [관리 화면]에서
- ╹ [현재로 시작]을 누릅 니다.

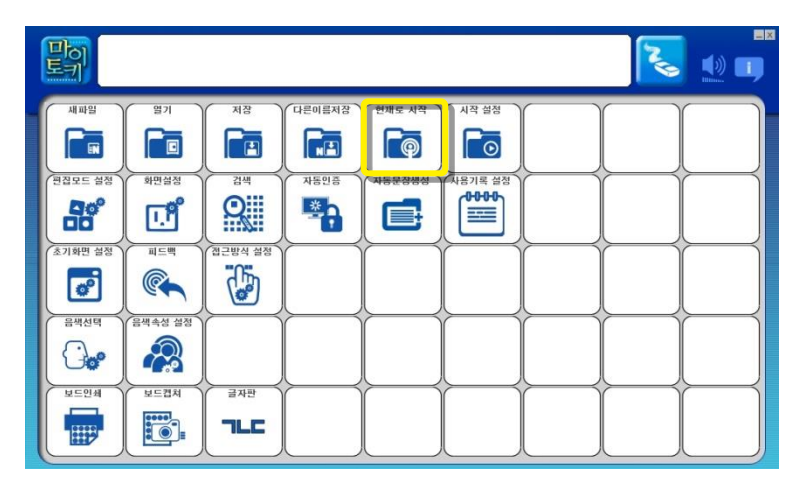

[그림 5-17] 관리 화면 - 현재로 시작

 2
 [그림 5-18]과 같은<br/>창이 뜨면 [예] 버튼<br/>을 누릅니다.

 [아니요] 버튼을 누르<br/>면 시작 프로파일 설<br/>정이 취소됩니다.

#### 5.6. 시작 프로파일 설정하기

- [관리 화면]에서
- 1 [시작 설정]을 누릅니 다.

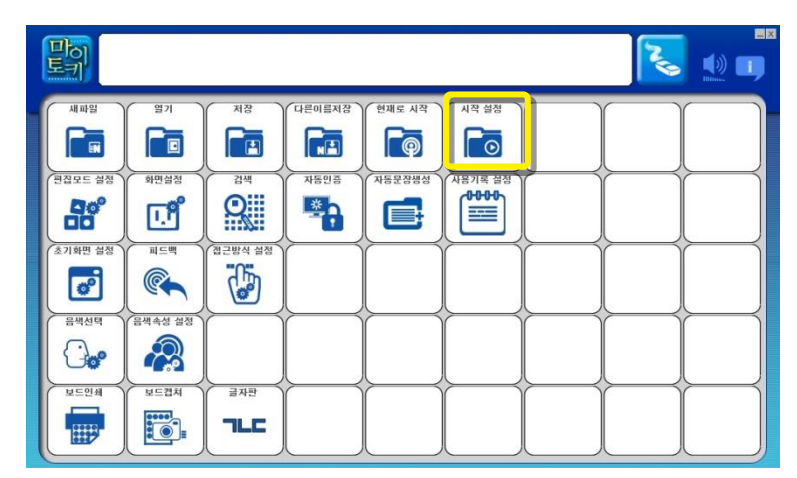

- [그림 5-19] 관리 화면 시작 설정
- [프로파일 열기 창]이 뜨면 시작 프로파일로 설정할 프로파일이 있 는 폴더로 이동합니 다.

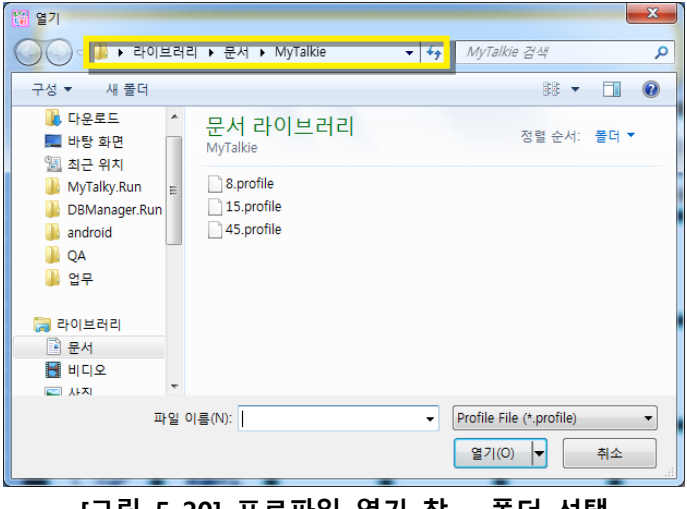

[그림 5-20] 프로파일 열기 창 - 폴더 선택

8 원하는 프로파일을 선 택한 후 [열기] 버튼 을 누릅니다.

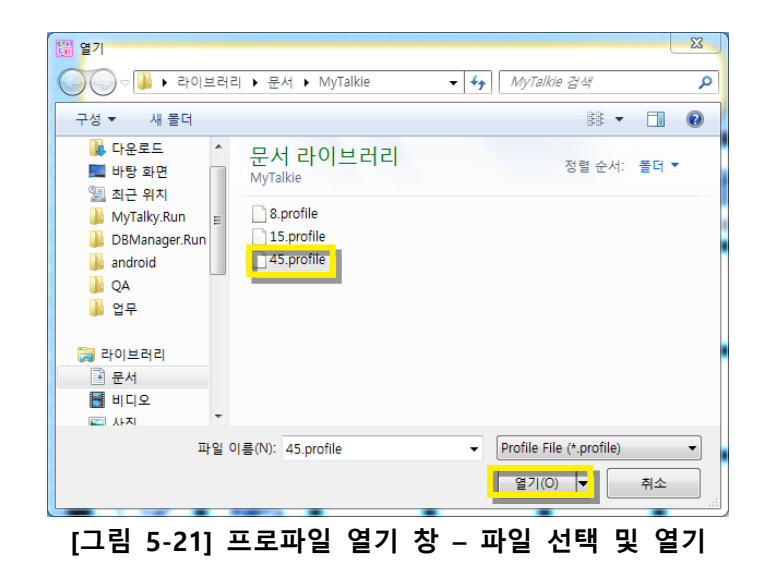

**4** [시작프로파일 설정 창]이 뜨면 [예] 버튼 을 누릅니다.

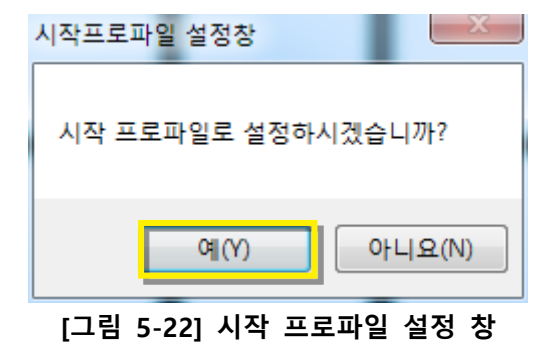

#### 5.7. 편집모드 설정하기

[관리 화면]에서 1 [편집모드 설정]을 누 릅니다.

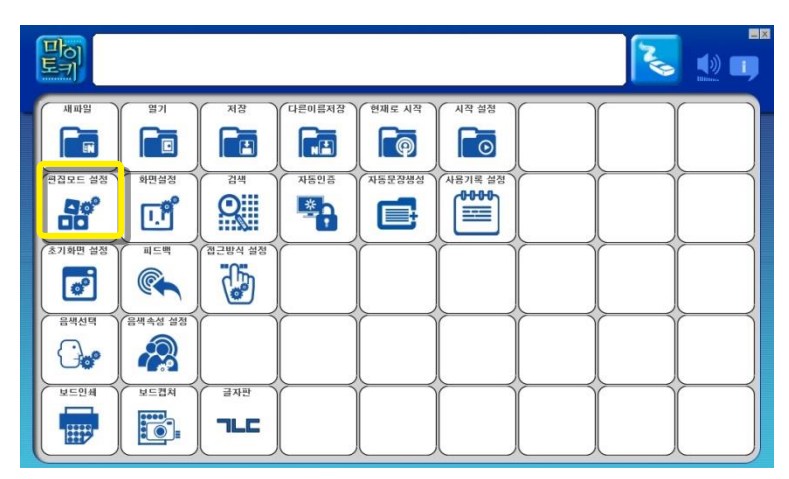

[그림 5-23] 관리 화면 - 편집모드 설정

| 림 5-24]는 편집모            | 편집모드 설정창     |                        | <u> </u>  |
|-------------------------|--------------|------------------------|-----------|
| 를 활성화하기 위한<br>인 창입니다.   | 말하기 화면을 편집   | 이 가능하도록 설정             | 하시겠습니까?   |
| 집모드가 비활성화<br>태인 경우 이 창이 |              | ୁ<br>ଜା(Y)             | 아니요(N)    |
| 니다.[예] 버튼을 클<br>합니다.    | [그림 5-24] 편집 | 모드 설정 창 - <sup>:</sup> | 편집 모드 활성화 |

| 편집모드 설정창     |            |           |
|--------------|------------|-----------|
| 말하기 화면을 편집 4 | 설정보드를 해제하  | 시겠습니까?    |
|              | 예(Y)       | 아니요(N)    |
|              | - 석정 창 _ 편 | 진 모드 비활성히 |

[ユ 2 드를 확입

> 편집 상E 뜹L 릭힙

[그림 5-25]는 편집모 3 드를 비활성화하기 위 한 확인 창입니다.

> 편집모드가 활성화 상 태인 경우 이 창이 뜹 니다.[예] 버튼을 클릭 합니다.

#### 5.8. 화면 일반 설정하기

화면 설정 기능에서는 어휘 심벌을 누를 때 [글자창] 에 글자가 입력되는 방식과, [지움] 버튼의 어휘 삭제 방식,[말하기 화면] 심벌 위의 글자 크기를 설정할 수 있습니다.

[관리 화면]에서 1 [화면설정]을 누릅니

1 화면 일반 설정

2 화면의 해상도를

'1024x600', '1366x768' 을 선택하면 말하기/ 관리 화면의 크기를 각각 선택한 해상도 크기로 띄우게 됩니 다. '전체화면'을 선택 하면 사용자 모니터 화면에 꽉차게 말하기 /관리 화면을 보여줍

3 선택 심볼 목록창 을 보이거나 숨기도록

4 [글자창] 의 어휘

탭입니다.

설정합니다.

니다.

설정합니다.

다.

|                                                                              |         |               |         | Z |   |
|------------------------------------------------------------------------------|---------|---------------|---------|---|---|
| · · · · · · · · · · · · · · · · · · ·                                        | 저장 다른이를 | 특저장<br>현재로 시작 | 시작 설정   |   |   |
| 世俗之生生 益效         中田田谷           日本         日本           (本)1時世 益效         田本 | 김색      |               | A874 48 |   |   |
| 금백선덕         음색속성 성정                                                         |         |               |         |   | Į |
|                                                                              | 글자판     |               |         |   |   |
|                                                                              |         |               |         |   |   |

[그림 5-26] 관리 화면 - 화면설정

| 화면설정                                                 | ~ |
|------------------------------------------------------|---|
| 1 화면 일반 설정 심벌 배경                                     |   |
| -해상도 선택<br>ⓒ 1024 x 600 ○ 1366 x 768 ○ 전체화면          | 2 |
| - 선택 심볼 목록창<br>· · · · · · · · · · · · · · · · · · · | 3 |
| -텍스트창<br>○ 연결하지 않음   ▼텍스트 크기<br>ⓒ 연결함     중간   ▼     | 4 |
| -지움 버튼 기능<br>〇 전체 지움   ⓒ 한 머휘씩 지움                    | 5 |
| - 고정머(인사,대답/질문 등) 동작 설정<br>전 번호 미전 범주로 자동 리턴 〇 계속 유지 | 6 |
| -심볼내 텍스트 설정 8<br>7 돋움 12                             |   |
| 확인 취소                                                |   |
| [그림 5-27] 화면 일반 설정 창                                 |   |

추가 방식을 설정합니 다.

텍스트 연결 여부에서 '연결함' 을 선택하면 글자창에 누른 심벌의 어휘가 입력 될 때 연결되서 입력됩니다. 여러 개의 어휘를 연결해서 문장을 만들거나 확대 시킬 수 있습니다. '연결하지 않음'을 입력하면 한 번 누를 때 마다 [글자창]에 선택된 어휘가 한 개씩 입력됩니다.

텍스트크기는 [글자창]의 텍스트 크기를 설정합니다. '아주 작게', '작게', '중간', ' 크게', '아주 크게'의 5단계로 설정할 수 있습니다. 콤보 박스의 🔽 버튼을 누른 후 원하는 크기를 선택합니다.

5 [말하기 화면] 의 [지움] 버튼 기능을 설정합니다. '한 어휘씩 지움' 을 선택 하면 [글자창]에 입력된 어휘가 한 개씩 최근 입력된 것부터 삭제됩니다. '모두 지움'을 선택하면 [글자창]에 입력된 어휘가 모두 삭제됩니다.

6 '활용1판'의 [말하기 화면]에서 인사, 대답/질문과 같은 고정 어휘 범주를 선 택한 후 범주내 심벌을 선택한 후 그 다음 동작에 대한 기능을 설정합니다. '선 택후 이전 범주로 자동 리턴'을 선택하면 화면 구성 내용이 고정 어휘 범주를 선택하기 전의 일반 범주로 자동으로 돌아가게 됩니다. '계속 유지'를 선택하면 현재 화면이 유지됩니다.

 ↗ [말하기 화면]의 심벌에 있는 어휘 글자의 글자꼴 타입을 설정합니다. 현재 컴퓨터에 설정되어 있는 모든 글자꼴이 리스트로 보여집니다. 콤보 박스의 ▼
 버튼을 누른 후 원하는 글자꼴 타입을 선택합니다.

⑧ [말하기 화면]의 심벌에 있는 어휘 글자의 크기를 설정합니다. 6~30까지의
 25단계로 설정할 수 있습니다. 숫자가 커질수록 크기가 커집니다. 콤보 박스의 ▼
 버튼을 누른 후 원하는 크기를 선택합니다.

 1
 심벌 배경 설정 탭입니

 다.

이 설정은 각 심벌의 배경색 을 설정하는 것으로 포커스 를 제외하고는 '활용1판' '활 용2판' '예측판'에서만 지원되 는 기능입니다.

2 심벌 이미지 타입을 설 정합니다. 'SVG'는 벡터이미 지의 고화질 이미지로 해상 도에 관계없이 깨끗한 화질 로 심벌을 보여줍니다. 하지 만 저사양 PC에서는 심벌이 늦게 보여질 수 있으므로 그 그럴 때 'PNG' 타입을 선택 하시기 바랍니다.

| 화면설정                                            |
|-------------------------------------------------|
| 화면 일반 1 심별 설정                                   |
| 신본 타인 선정(환용판 미산)                                |
| 2 ⓒ SVG (고화질) 〇 PNG (고속도)                       |
| 신볼 배경색 설정                                       |
| 3 범주 1 : 기본 섹(B):                               |
| 4 범주 2 : · · · · · · · · · · · · · · · · · ·    |
| 고정 범주 1 : []<br>(왼쪽)                            |
| - 고정 범주 2 : · · · · · · · · · · · · · · · · · · |
|                                                 |
| 8 술부 : 사용자 지정 색 만들기(0) >><br>환연 취소              |
| 9 E77A : E                                      |
| 10 기본값 가져오기                                     |
|                                                 |
|                                                 |
| <u>11</u> 확인 취소                                 |

[그림 5-28] 화면 일반 설정 창

·활용1판'의 상위범주 심벌의 배경색을 설정합니다. 색상틀을 클릭하면 색상 판 창이 뜹니다. 원하는 색을 선택한 후 확인을 누르시면 '범주1'에 대한 배경색 이 설정됩니다

- 4 '활용1판'의 하위 범주 심벌의 배경색을 설정합니다.
- 5 '활용1판'의 왼쪽 고정 범주(나의 문장, 인사, 대답/질문 등)의 배경색을 설 정합니다. 단, 고정 범주중 긴급어는 흰색으로 고정되어 있어 설정이 불가합 니다.
- 6 '활용1판'의 오른쪽 기능키(?., ←, →, ↑)의 배경색을 설정합니다.
- 7 '활용1판'의 주부 심벌의 배경색을 설정합니다.
- 8 '활용1판'의 술부 심벌의 배경색을 설정합니다.
- 9 포커스를 가지고 있는 심벌의 배경색을 설정합니다.
- 10 1~8까지의 색상을 디폴트로 설정되어 있는 배경색으로 설정합니다.
- 11 [확인] 버튼을 눌러 설정을 완료합니다.

#### 5.9. 심벌 검색하기

찾고 싶은 어휘 심벌이 어느 카테고리에 있는지 알아보기 위해서는 [관리 화면]의 검 색 기능을 이용합니다.

[관리 화면]에서

■ [검색]을 누릅니다.

막 🤽 👥 🗊 새파일 현재로 시작 시작 설정 **F**ø 리집모드 설경 화면설정 1동인증 1동문장생성 ·용기록 설정 0000 Q \* [T,P] 초기화면 설정 司三世 () ø -생속성 성장 음색선덕 0. 2 보드인쇄 보드캡치 TLC

[그림 5-29] 관리 화면 - 검색

1 찾고 싶은 심벌의 2 어휘를 입력합니다. 2 [검색] 버튼을 눌 러 검색을 시작합니 다. 3 기본형을 포함하 여 검색을 시작합니 다. 예를 들어 '먹다' 를 1 에 입력 후 [기 본형 포함]을 체크한 후 [검색] 버튼을 누 르면 심볼 목록중 기 본형이 '먹다'이 심벌 들이 모두 검색되어 보여집니다.

| 카테고리<br>1 2 검색 | × |
|----------------|---|
| 3              |   |

[그림 5-30] 검색창 - 기본

5

▲ 검색이 완료되면 검색한 어휘와 관련된 심벌들이 보여집니다. 스크롤바를 상하로 움 직여 검색된 심벌들을 훑어 볼 수 있습니다.

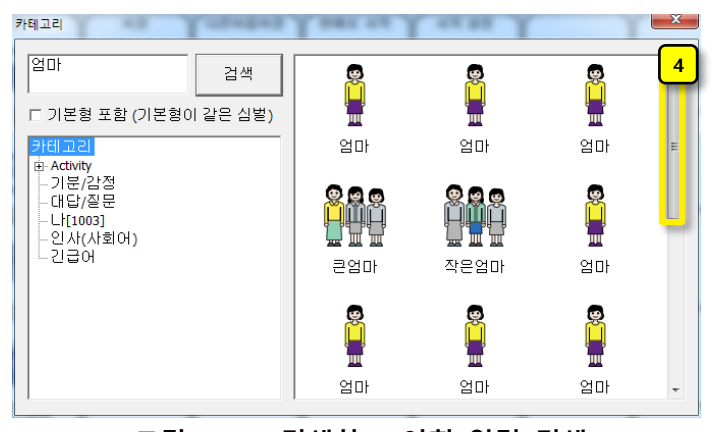

**4** 5 원하는 심벌을 선 택합니다.

> 6 선택한 심벌이 속 한 어휘 범주가 선택 됩니다. 선택된 범주 를 누르면 해당 범주 에 속하는 다른 어휘 심벌들을 볼 수 있습 니다.

7 카테고리에서 직 접 어휘 범주를 선택 해 선택한 어휘 범주 에 속하는 심벌들을 볼 수 있습니다. [그림 5-31] 검색창 – 어휘 입력 검색

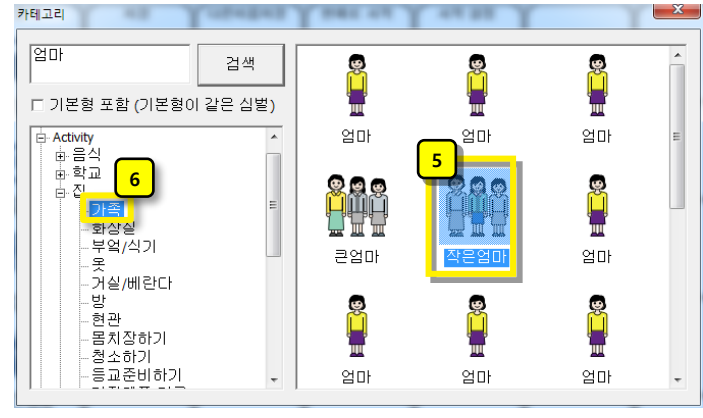

[그림 5-32] 검색창 - 검색된 심벌 선택

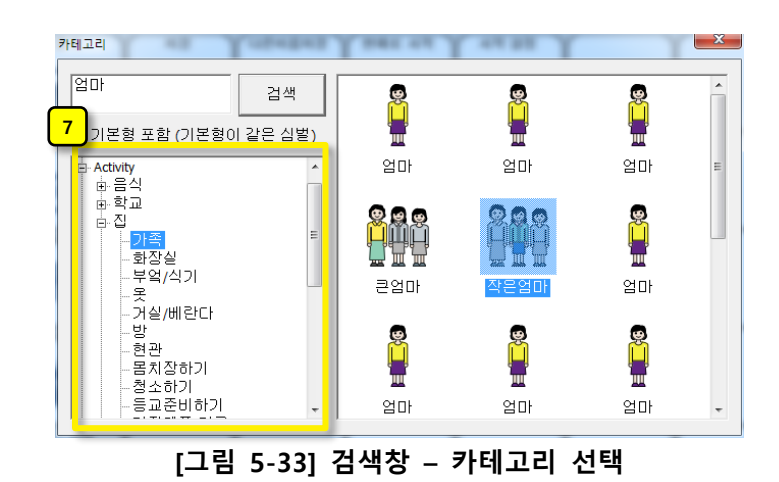

- 5.10. 자동 인증
  - [관리 화면]에서 [자동인증]을 누릅니 다.

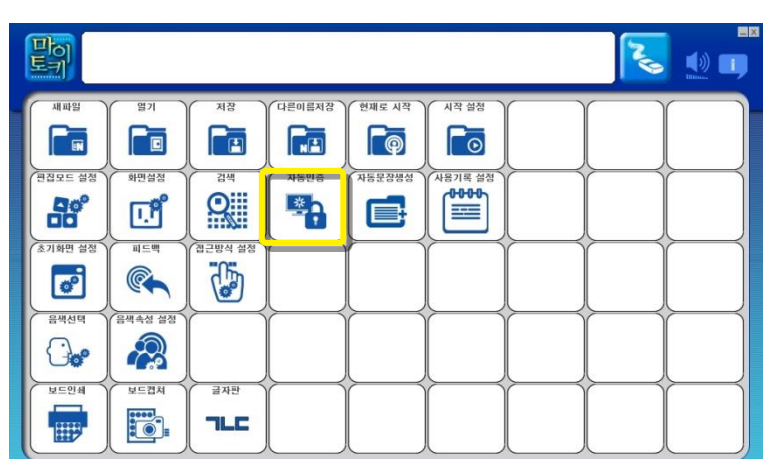

[그림 5-34] 관리 화면 - 자동인증

2 → 음 5-35]은 자동인 → 위한 창입니다. → 매시 받은 CD-Key를 입력합니다. 인증서 발급을 누 르면 자동으로 인증서 → 지정된 위치에 설 치가 됩니다.

| verification.voiceware.co.kr                        |                                    |
|-----------------------------------------------------|------------------------------------|
| ▼ 보이스웨어로 부터 발급받은<br>박스메 부착되어 있습니다)                  | CD-Key를 입력하여 주세요.(동봉된              |
|                                                     | 2 인증서 발급                           |
| HOST ID : 180373AD62C5                              | <mark>4</mark> → 종료                |
| ,<br>Host 가 00000000000 월<br><u>3</u> 보이스웨어 인증센터 홈피 | 봉경우 =<br><u>베이지</u> 에서 직접 발급 바랍니다. |
| [그림 5-35                                            | 5] 자동인증 창                          |

- PC에 따라 HOST ID를 자동으로 인식 못하거나 인증서 복사가 제 위치에 되지 않을 수도 있습니다. 이 때에는 <u>리드스피커 인증센터 홈페이지</u>를 눌러 홈페이지에서 직접 발급하시기 바랍니다.
- ▲ [종료] 버튼을 누르면 [자동인증] 창이 닫힙니다.

#### 5.11. 자동문장생성 설정하기

[관리 화면]에서 [자동문장생성]을 누 릅니다. '예측판'에서만 지원 가능 합니다. 처 음 예측판을 생성했을 때 자동문장생성 기능 은 기본적으로 활성화 되어 있습니다.

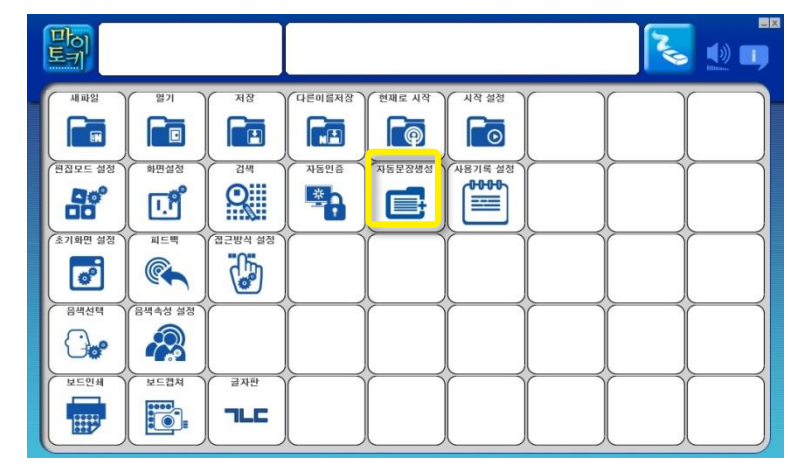

[그림 5-36] 관리 화면 - 자동문장생성

| 자동문장 | 생성 기능을 키   | <sup>肖</sup> 시겠습니까? |
|------|------------|---------------------|
|      | 9767, AREA |                     |
| 1    | ØI (Y)     | OFLI & (N)          |

[그림 5-37]은 자동문 성생성 기능을 활성화 시키기 위한 확인 창 입니다.

3

자동문장 생성 기능이 비활성화 상태인 경우 이 창이 뜹니다. [예] 버튼을 클릭합니다.

[그림 5-38]는 자동문 장생성 기능을 비활성 화하기 위한 확인 창 입니다.

자동문장 생성 기능이 활성화 상태인 경우 이 창이 뜹니다. [예] 버튼을 클릭합니다.

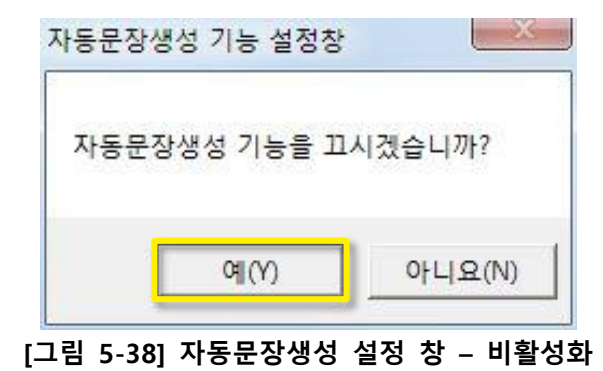

#### 5.12. 로그 설정하기

 [관리 화면]에서

 [자동문장생성]을 누

 릅니다. '예측판'에서만

 지원 가능 합니다. 처

 음 예측판을 생성했을

 때 자동문장생성 기능

 은 기본적으로 활성화

 되어 있습니다.

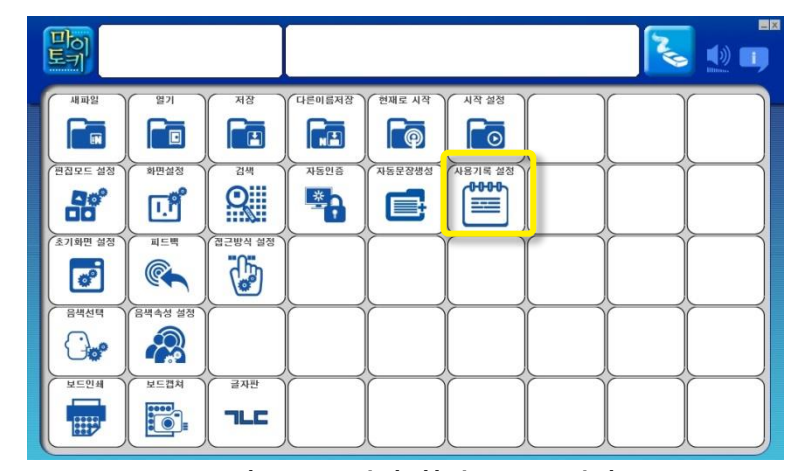

[그림 5-39] 관리 화면 - 로그설정

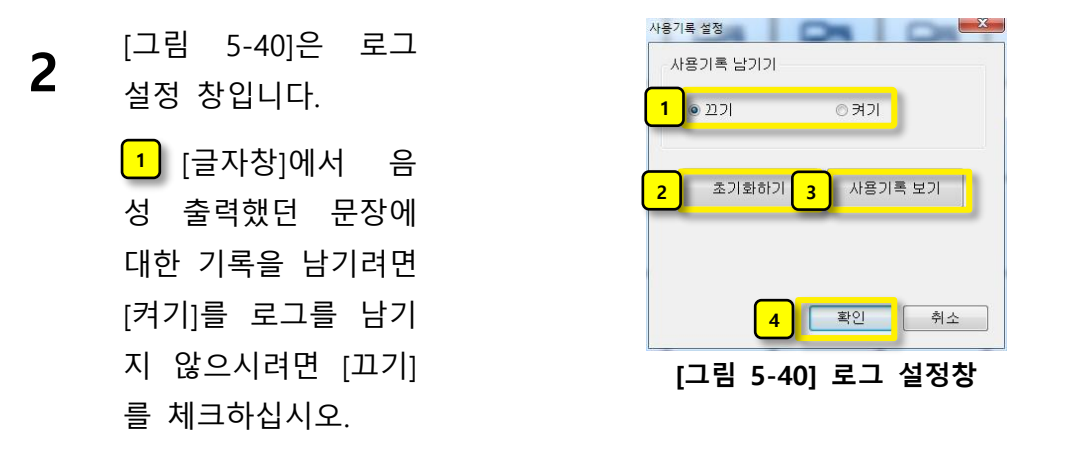

남겨진 로그는 마이토키 실행위치 C:₩Program Files (x86) ₩VW₩MyTalkie4.0 또는 C:₩Program Files₩VW₩MyTalkie4.0)의 "test\_log.dat" 파일로 저장됩니다. 메모장 이나 워드패드 등의 텍스트 문서 편집 툴로 열어서 보실 수 있습니다.

3 지금까지 로그를 모두 삭제하시려면 [초기화하기] 버튼을 누릅니다.

[사용기록 보기] 버튼을 누르면 워드패드로 사용기록 파일을 엽니다.

▲ [확인] 버튼을 누르면 창이 닫힙니다.

## 5.13. 시작 화면 설정

2

 [관리 화면]에서

 [초기화면 설정]을 누

 릅니다.

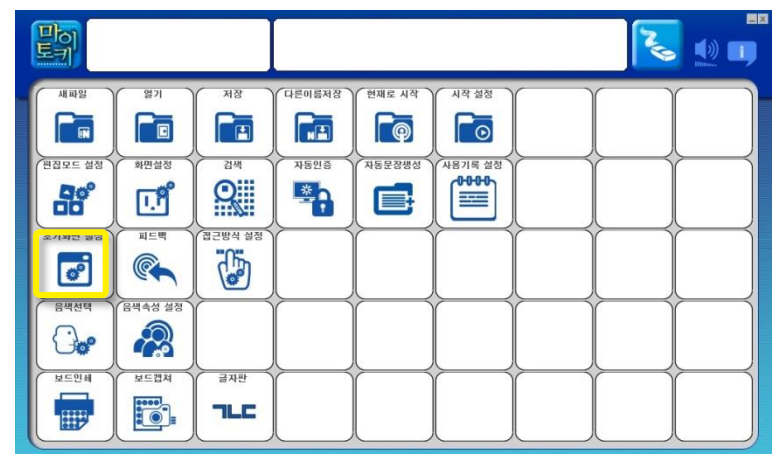

[그림 5-41] 관리 화면 – 초기화면 설정

| [예] 버튼을 누르면 ' | 시작 |
|---------------|----|
| 마이토키'실행 시 첫   |    |
| 화면으로 [시작 화면]  | 시  |
| 이 뜹니다.        |    |
|               |    |

| 시작화면 설정창              | J |
|-----------------------|---|
| 시작 화면을 보이도록 설정하시겠습니까? |   |
| 예(Y) 아니요(N)           |   |

[그림 5-42] 시작화면 설정 창 - 시작 화면 보이기

| 시작화면 설정창              |
|-----------------------|
| 시작 화면을 보이도록 설정하시겠습니까? |
| 예(Y) 아니요(N)           |

3 [아니요] 버튼을 누르 면 '마이토키' 실행 시 [시작 화면] 이 보이 지 않고 [말하기 화 면] 이 바로 뜹니다.

[그림 5-43] 시작화면 설정 창 - 시작 화면 숨기기

#### 5.14. 피드백 설정하기

- [관리 화면]에서
  - [피드백]을 누릅니다.

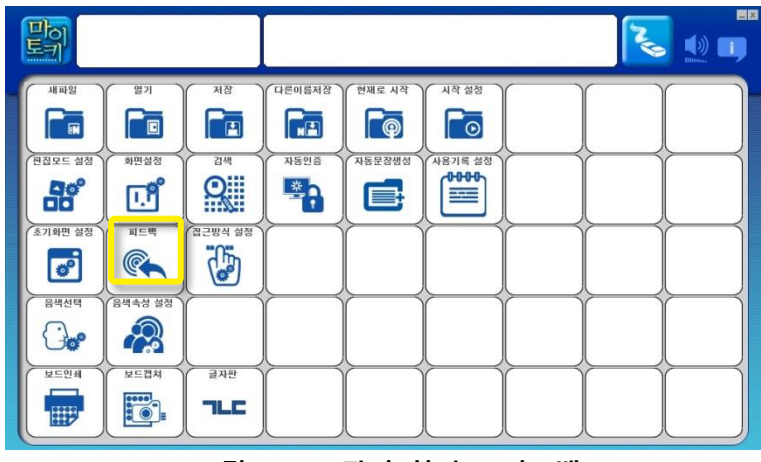

<sup>[</sup>그림 5-44] 관리 화면 - 피드백

| 1 [끄기]를 선택하   |
|---------------|
| 면 [말하기 화면] 의  |
| 어휘 범주 심벌 또는   |
| 어휘 심벌이 선택되었   |
| 을 때 음성으로 선택   |
| 된 심벌의 어휘를 들   |
| 려줍니다. '끄기'를 선 |
| 택하면 들려주지 않습   |
| 니다.           |
|               |

2 화면 밝기로 피드 백을 주는 것을 설정 할 수 있습니다. '켜기' 를 선택하면 활용1판 이상의 말하기판에서 선택한 심벌의 범주에 화면 밝기가 표시가 됩니다. 단 하부 어휘 가 존재하는 범주일때 만 표시됩니다.

| 피드백                         | ×            |
|-----------------------------|--------------|
| 1 고리 피드백                    |              |
| o 2271                      | @ 켜기         |
| <mark>2</mark><br>화면 밝기 피드백 |              |
| © חַכ <u>ת</u>              | ම 켜기         |
|                             | <u>확인</u> 취소 |

[그림 5-45] 피드백 설정 창

3 [확인] 버튼을 눌러 피드백 설정을 완료합니다.

3

#### 5.15. 접근방식 설정하기

'마이토키'에 있는 버튼들을 입력하는 방식을 설정할 수 있습니다.

- [관리 화면]에서
- [접근방식 설정]을 누 릅니다.

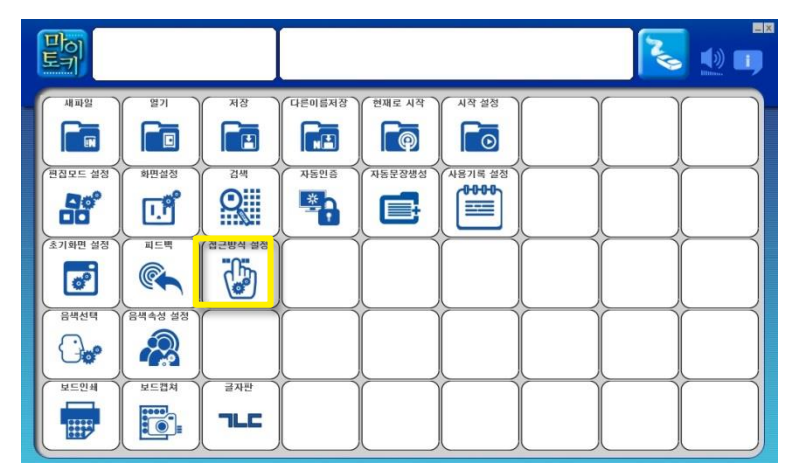

- [그림 5-46] 관리 화면 접근방식 설정
- 1
   접근 방식을 선택

   합니다.

'직접 터치'는 화면에 서 버튼을 누르면 선 택한 어휘가 [글자창] 에 입력됩니다.

'눌렀다 떼기'는 화면 에서 버튼을 눌렀다가 손을 떼었을 때 선택 한 어휘가 [글자창]에 입력됩니다.

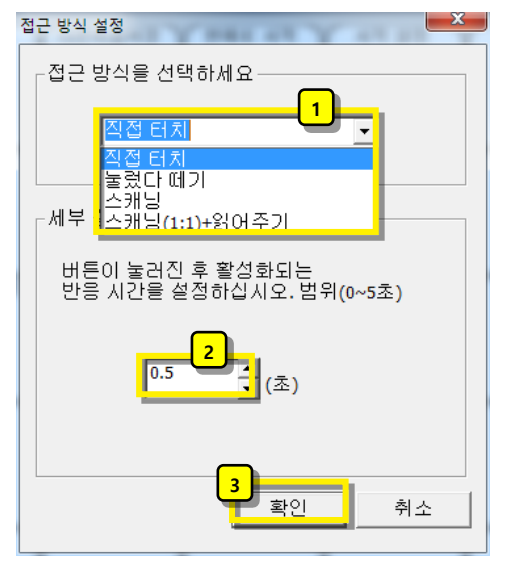

[그림 5-47] 접근 방식 설정 창

'스캐닝'을 선택하면 [말하기 화면]에서 심벌들과 기능키가 첫째 행부터 마지막 행 까지 상→하 방향으로 스캐닝 되고, 이 때 행을 선택하면 선택된 행의 왼쪽 첫 번째 버튼부터 오른쪽 마지막 버튼 방향으로 스캐닝됩니다. 원하는 행 또는 열이 활성화되어 있을 때 화면을 누르면 활성화된 행 또는 열이 선택됩니다.

'스캐닝(1:1)+읽어주기'를 선택하면 기능키와 심벌을 좌→우, 상→하 순서대로 한 개씩 스캐닝 하면서 활성화된 기능키 또는 심벌을 읽어줍니다. 원하는 기능키 또는 심벌이 활성화되어 있을 때 화면을 누르면 활성화된 기능키 또는 심벌이 선택됩니다. 이 기능은 시각 장애인을 위한 기능입니다.

2 버튼이 눌려진 후 [글자창]에 어휘가 입력되는 시간(피드백되는 시간)을 설

정합니다. 초 단위 값을 직접 입력하거나 🚽을 눌러 0.1초 단위로 값을 증가/ 감소시킬 수 있습니다. '스캐닝'을 접근 방식으로 선택 한 경우 이 값에 따라 활 성화된 행또는 열이 전환됩니다.

[확인] 버튼을 눌러 설정을 완료합니다.

#### 5.16. 음색 변경하기

피드백 되는 음성의 목소리를 원하는 것으로 변경할 수 있습니다.

- [관리 화면]에서 뽜 🜏 💵 💵 1 [음색속성 설정]을 누 새파일 다른미름저질 저장 Ēø 릅니다. 비장모드 설정 화면설정 자동안증 다동문장생성 응기록 설정 \* Q **[**,¶ 기화면 설정 근방식 슬 e° 색속성 설정 00 2 코드인쇠 보드캡쳐 글자판 TLC [그림 5-48] 관리 화면 - 음색속성 설정 1 음색을 선택합니 혜련 2 준우 다. 사용 가능한 TTS 음색 설정 초롱 엔진 음색만 목록으로 음색을 선택하세요 혜련 <mark>।</mark> ब्रह्म 보여집니다. 확인 취소 [그림 5-49] 음색 설정 창
  - 2 [확인] 버튼을 눌러 설정을 완료합니다.
- 3

#### 5.17. 음색 속성 설정하기

[관리 화면]에서 [음색 속성 설정]을 누릅니 다.

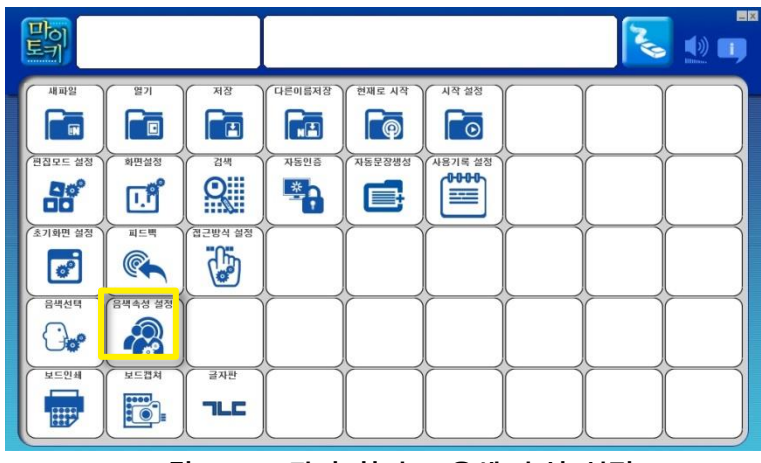

[그림 5-50] 관리 화면 - 음색 속성 설정

[음색 속성 설정 창] 이 뜹니다.

2

1) 샘플 텍스트 창입 니다. 수정이 가능합 니다.

2 [미리듣기] 버튼 을 누르면 샘플 텍스 트가 현재 설정되어있 는 '음색 속성 설정'에 따라 음성으로 출력됩 니다.

3 [중지] 버튼을 누 르면 음성 출력이 중 지됩니다.

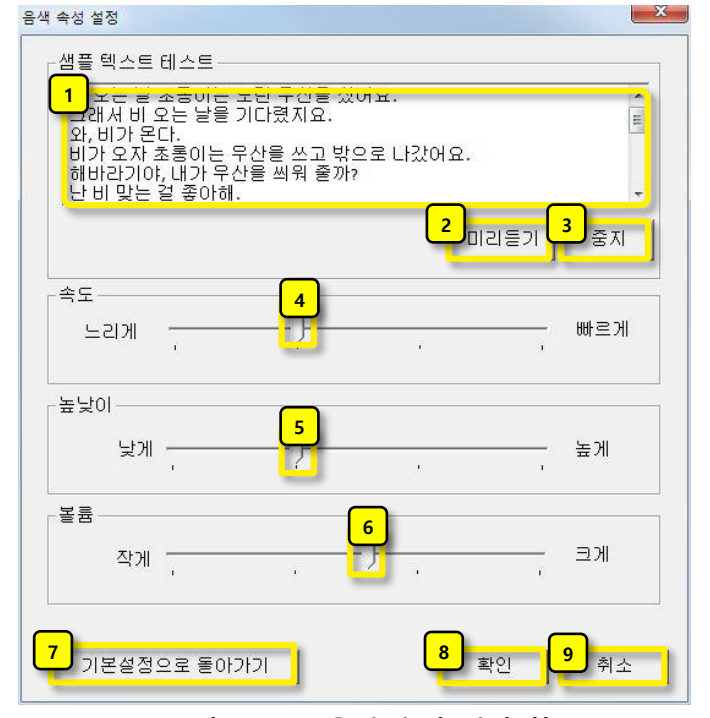

[그림 5-51] 음색 속성 설정 창

4 음성의 재생 속도를 조절할 수 있습니다. 왼쪽으로 드래그하면 음성 속도가 느려지고 오른쪽으로 드래그하면 빨라집니다.

5 음성의 높낮이를 조절할 수 있습니다. 왼쪽으로 드래그하면 음성의 높낮이 가 낮아지고, 오른쪽으로 드래그하면 높아집니다.

6 음성의 재생 볼륨을 조절할 수 있습니다. 왼쪽으로 드래그하면 음성의 볼륨 이 작아지고, 오른쪽으로 드래그하면 커집니다. 이 볼륨은 '마이토키'의 볼륨 창 에 설정되어있는 볼륨값을 최대값으로 하여 조절됩니다. 7 [기본 설정으로 돌아가기] 버튼을 누르면 조절한 속성 값이 기본 설정 값으 로 변경됩니다.

[확인] 버튼을 누르면 '속도, 높낮이, 볼륨 속성'값이 조절한 위치에 따라 변 경되어 설정되고 창이 닫힙니다.

[취소] 버튼을 누르면 [음성 속성 설정 창]에서 수정한 음성 속성 값이 반영
 되지 않고 변경이 취소됩니다. 기존 설정을 유지하고 싶을 때 사용합니다.

▲ 5 6 에서 조절한 값을 적용해서 들어보려면 [미리듣기] 버튼을 눌러야 합니다. 음성이 재생 중이면 [중지] 버튼을 누르고 다시 [미리듣기] 버튼을 누릅니다.

#### 5.18. 보드 인쇄하기

[관리 화면]에서 [보드 인쇄]를 누릅니다.

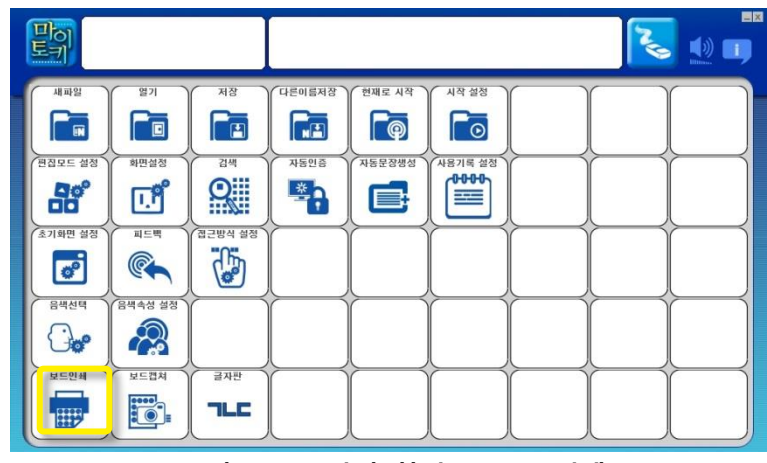

[그림 5-52] 관리 화면 - 보드 인쇄

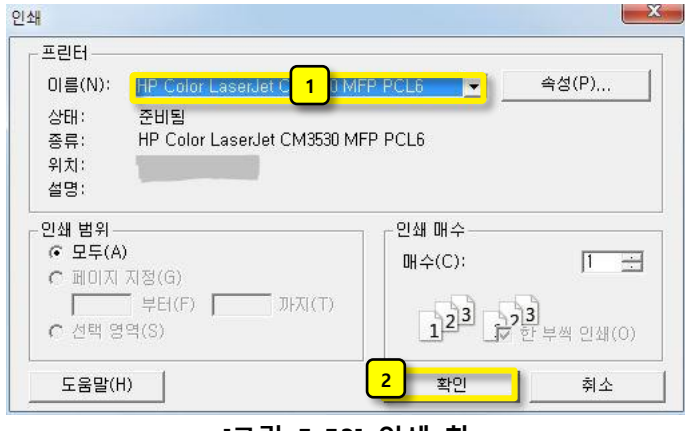

2 [확인] 버튼을 눌 러 인쇄를 시작합니 다.

1 [인쇄 창]이 뜨면

프린터의 '이름' 레이

블 옆의 콤보박스를

클릭하여 사용할 프린

터를 선택합니다. 기

본으로 설정된 프린터

로 출력하려면 건너

뜁니다.

[그림 5-53] 인쇄 창

#### 5.19. 보드 캡처하기

2

 [관리 화면]에서 [보드

 캡춰]를 누릅니다.

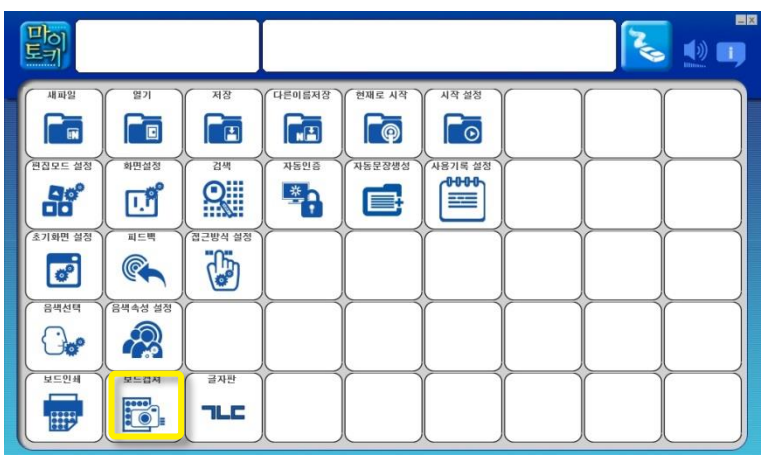

[그림 5-54] 관리 화면 - 보드 캡처

캡처된 이미지가 윈도 우 시스템의 '그림판' 에 캡처되어 보여집니 다. 그림판 메뉴의 '다 른 이름으로 저장하 기'나 F12(시스템에 따라 다를 수 있음)키 를 누른 후 파일 이름 을 입력해 저장합니 다.

[그림 5-55]는 '윈도우 7'시스템의 '그림판'모 습입니다. 윈도우 버 전에 따라 그림판의 형태가 다를 수 있습 니다.

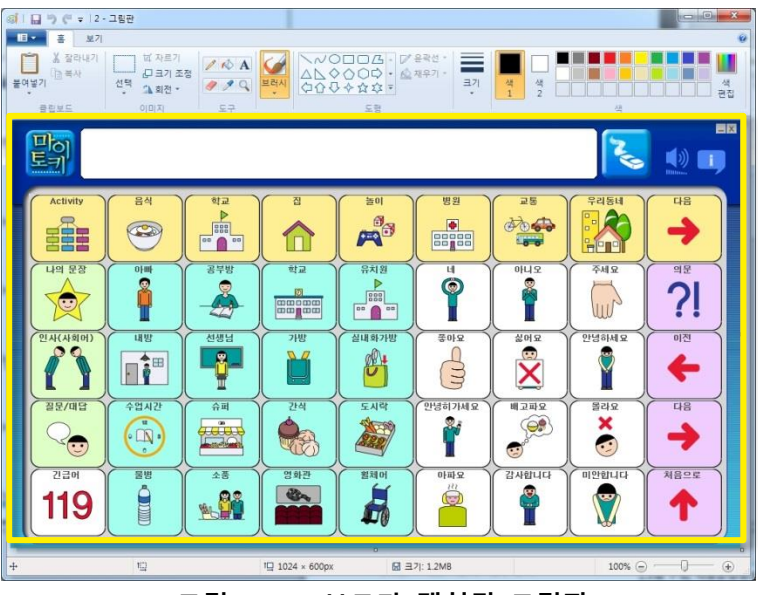

[그림 5-55] 보드가 캡처된 그림판

### 5.20. 글자판 화면으로 전환하기

[관리 화면]에서 [글자 판]를 누릅니다.

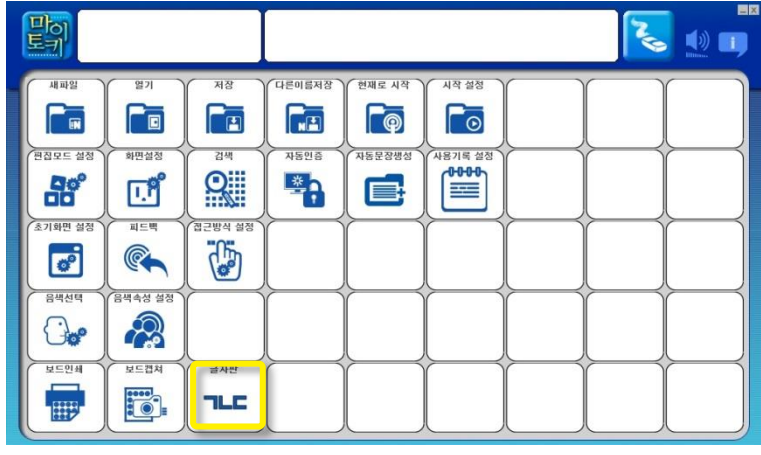

[그림 5-56] 관리 화면 - 글자판

2 글자판 화면으로 전환 합니다. 다시 의사소 통판으로 전환하려면 [의사소통판] 심벌을 선택하십시오.

| 이전<br><b>수</b>   |     |        |       |     |                    |                         | 영대            | ?123 |
|------------------|-----|--------|-------|-----|--------------------|-------------------------|---------------|------|
| 14928<br>C       |     | L      |       | 2   | F                  | F                       | -             | =    |
| ▲ご是容<br>■        |     | н      |       | o ] |                    | ш                       | Т             | π    |
| 普內契기           ● | 「ス」 | 「<br>大 | 7     | E   | $\left( - \right)$ |                         | H             | -11  |
| 의사소통판            | Π   | ō      | Shift | 간격  |                    | $\left[\uparrow\right]$ | $\rightarrow$ | 치음으로 |

[그림 5-57] 그림판 화면

## 6. 편집 기능

편집기능을 사용하기 위해서는 [편집 모드]가 활성화되도록 설정해주어야 합니다. 5.7 편집모드 설정하기 를 참조하세요. 어휘 범주 심벌과 어휘 심벌의 편집 방식은 동일합니 다. 편집 팝업 메뉴에서 [실행취소] 명령은 **1회**만 가능합니다.

#### 6.1. 새 심벌 추가

 [말하기 화면]에서 비

 어있는 심벌 위에서

 오른쪽 마우스 버튼을

 누릅니다.

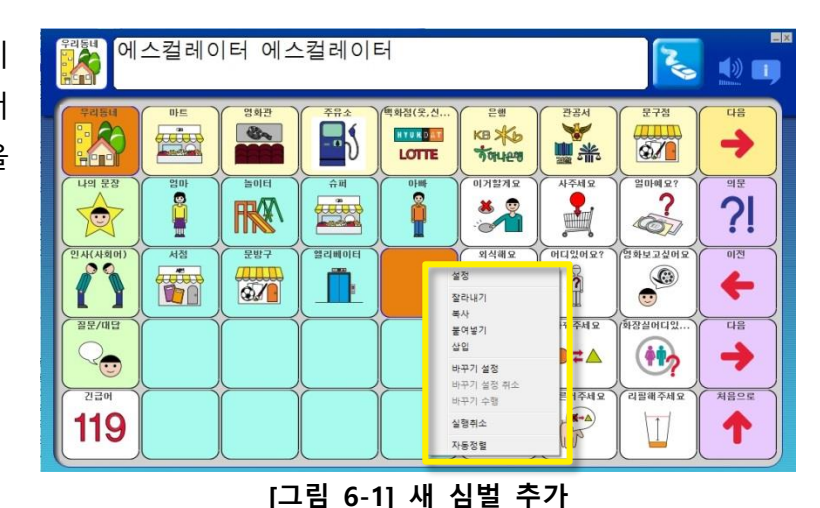

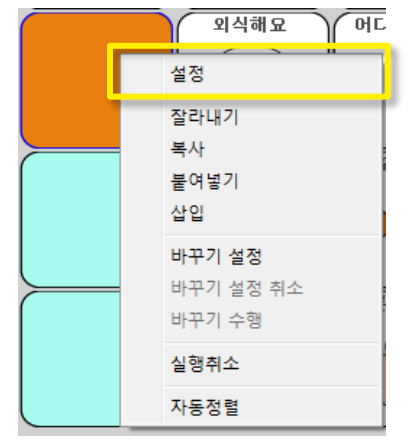

[그림 6-2] 편집 팝업 메뉴 - 설정

**3** [확인] 버튼을 누릅니 다.

| 확인 | 취소 |
|----|----|
| ·  |    |

글자와 심볼을 모두 입력하지 않았기 때문 에 심볼 및 글자를 입 력하라는 알림창이 뜹 니다. [확인] 버튼을 눌러 창을 닫습니다.

4

심벌의 그림과 글자를 변경하려면 *6.2 심벌 설정하기*를 참조하세 요.

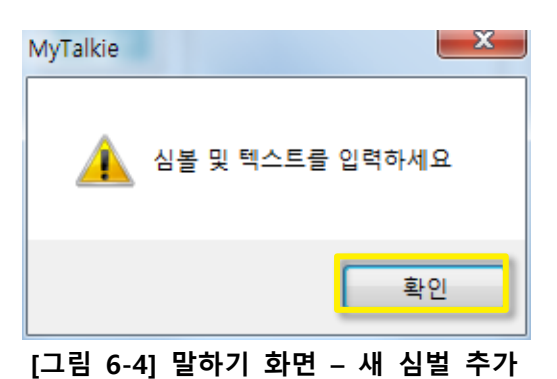

#### 6.2. 심벌 설정하기

### ■ 심벌 글자 설정

[말하기 화면]에서 설 정 또는 수정하고자 하는 심벌 위에서 오 른쪽 마우스 버튼을 누릅니다.

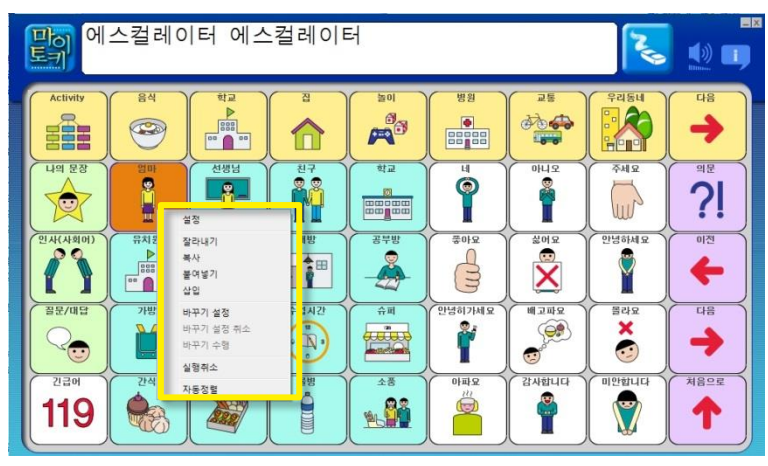

- [그림 6-5] 말하기 화면 심벌 설정하기
- 팝업 메뉴에서 [설정]

   을 누릅니다.

| 6   |                    |  |
|-----|--------------------|--|
|     | 설정                 |  |
|     | <mark>잘라</mark> 내기 |  |
| 人本単 | 복사                 |  |
| F   | 붙여넣기               |  |
| ć   | 삽입                 |  |
|     | 실행취소               |  |

**3** 1 원하는 글자를 키 보드로 입력합니다.

> 2 [확인] 버튼을 눌 러 심벌 글자 설정을 마칩니다.

| ( <b>8</b> )    | 1        |         |    |   |
|-----------------|----------|---------|----|---|
| ςΓ <sub>2</sub> |          |         | í  |   |
|                 |          | ۳.<br>س | ľ  |   |
| 0  1111         | <u> </u> | 10      |    | 1 |
|                 |          |         |    | _ |
| 2               | 확인       |         | 취소 | 1 |
|                 |          |         |    | - |

2

입력한 글자가 심벌 그림 위에 설정되어 보입니다.

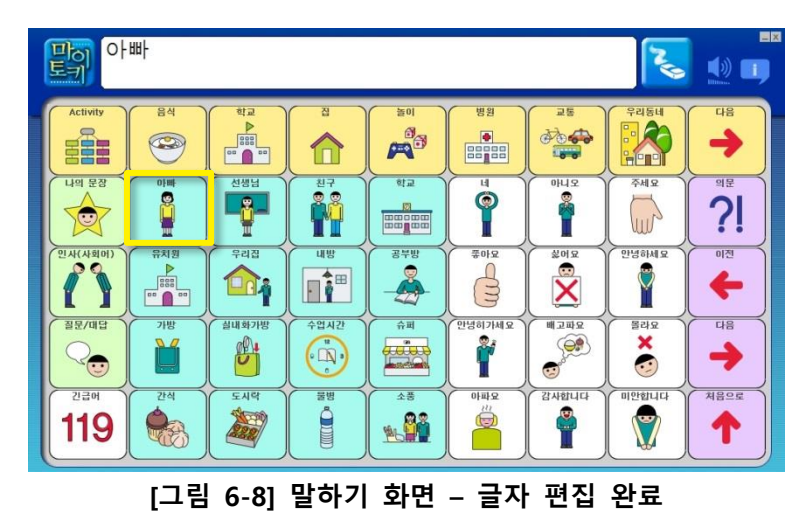

- 심벌 그림 설정
- 1 앞에서 설명한 심벌 글자 설정 방법에 따라 [그림 6-9]와 같이 심벌 설정 창을 띄웁니다. 그림이 있는 부분을 클릭합니 다. 원래 선택되어있는 그림 대신 다른 그림을 지정할 수 있는 메뉴가 뜹니다.

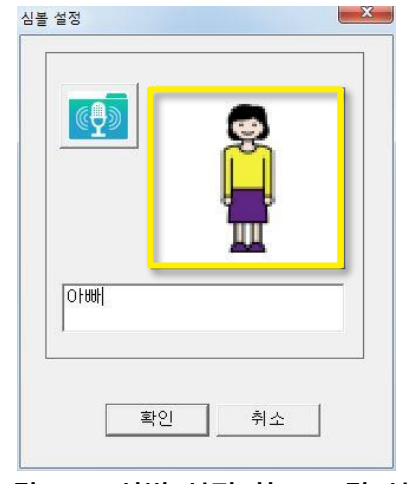

팝업된 메뉴에서 [불러오기], [카테고리] 순으로 클릭합니다. [내컴퓨터]를 클릭하 면 저장되어 있는 그림 파일을 심벌의 그림으로 등록해 사용할 수 있습니다. [그림 6-9] 심벌 설정 창 – 그림 설정

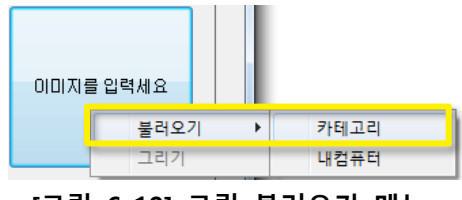

[그림 6-10] 그림 불러오기 메뉴

프로그램에서 제공하 고 있는 심벌그림을 [카테고리 검색 창]에 서 찾아봅니다. 심벌을 검색하는 방법 은 *5.9 심벌 검색하기* 를 참조하세요.

4 원하는 그림을 찾아 마우스로 더블 클릭합 니다.

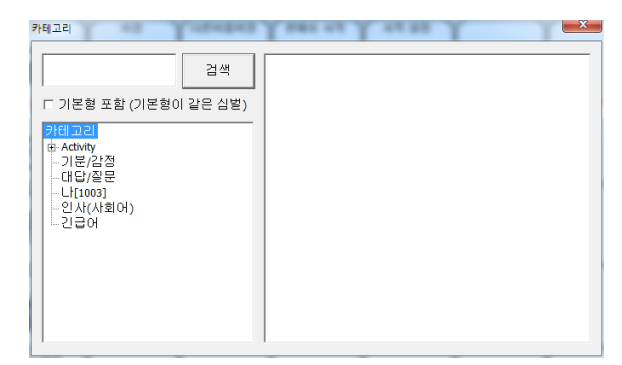

[그림 6-11] 심벌 검색 창

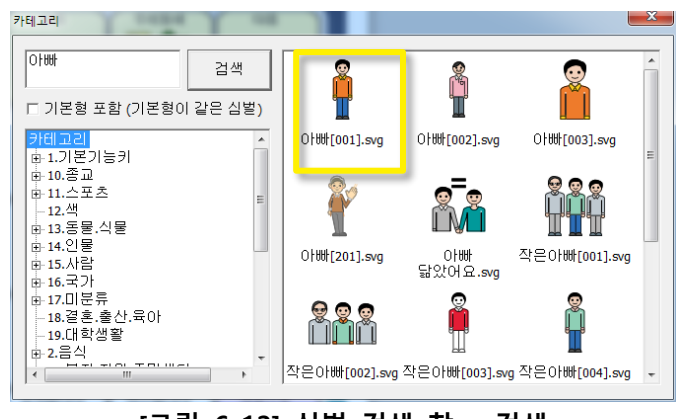

[그림 6-12] 심벌 검색 창 – 검색

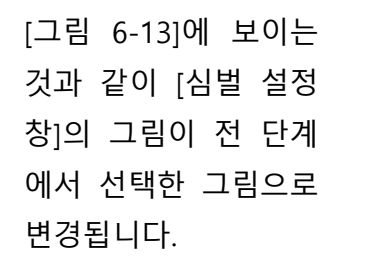

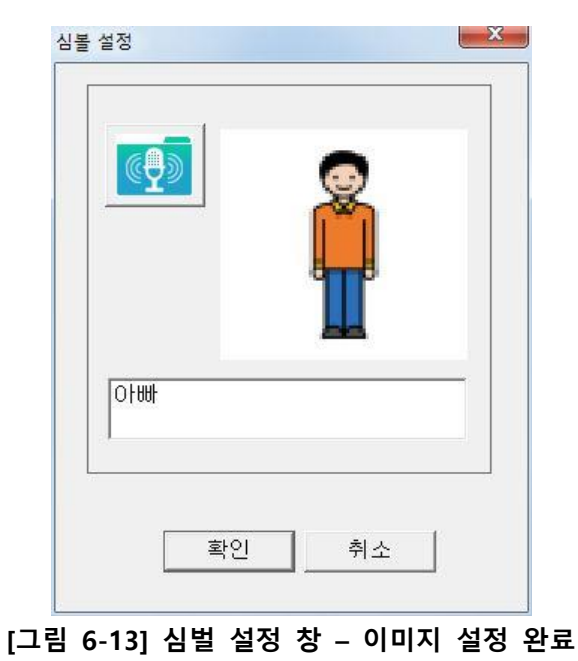

[그림 6-14]는 전 단 계에서 수정한 글자와 그림이 적용된 모습을 보여줍니다.

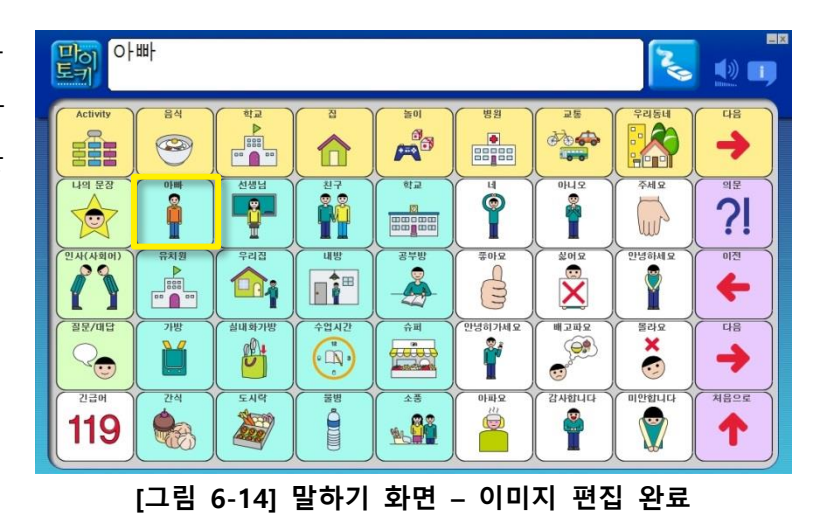

■ 심벌 오디오 설정

 [심벌 설정 창]에서

 마이크 그림이 있는

 버튼을 클릭합니다.

|   | <u>و</u> لي | 8          |  |
|---|-------------|------------|--|
|   |             | <b>B</b>   |  |
|   | 1.001       | <b>555</b> |  |
|   | L OOL       |            |  |
| - |             | -          |  |
|   | 확인          | 취소         |  |

2 팝업된 메뉴에서 [합성음성]을 선택하 면 입력한 글자가 음 성으로 자동 변환되어

오디오가 재생됩니다.

 ▲
 ▲
 ▲
 ▲
 ▲
 ▲
 ▲
 ▲
 ▲
 ▲
 ▲
 ▲
 ▲
 ▲
 ▲
 ▲
 ▲
 ▲
 ▲
 ▲
 ▲
 ▲
 ▲
 ▲
 ▲
 ▲
 ▲
 ▲
 ▲
 ▲
 ▲
 ▲
 ▲
 ▲
 ▲
 ▲
 ▲
 ▲
 ▲
 ▲
 ▲
 ▲
 ▲
 ▲
 ▲
 ▲
 ▲
 ▲
 ▲
 ▲
 ▲
 ▲
 ▲
 ▲
 ▲
 ▲
 ▲
 ▲
 ▲
 ▲
 ▲
 ▲
 ▲
 ▲
 ▲
 ▲
 ▲
 ▲
 ▲
 ▲
 ▲
 ▲
 ▲
 ▲
 ▲
 ▲
 ▲
 ▲
 ▲
 ▲
 ▲
 ▲
 ▲
 ▲
 ▲
 ▲
 ▲
 ▲
 ▲
 ▲
 ▲
 ▲
 ▲
 ▲
 ▲
 ▲
 ▲
 ▲
 ▲
 ▲
 ▲
 ▲
 ▲
 ▲
 ▲
 ▲
 ▲
 ▲
 ▲
 ▲
 ▲
 ▲
 ▲
 ▲
 ▲
 ▲
 ▲
 ▲
 ▲

[사용자설정 음성]은 미리 녹음되어 있는 오디오 파일을 지정하거나 직접 녹 음할 수 있습니다. **[불러오기] 메뉴**를 통해 지정할 수 있는 오디오 파일은 현 재 웨이브(WAV) 포맷만 지원됩니다. **[녹음하기] 메뉴**를 사용하려면 마이크가 달린 헤드셋 또는 마이크가 컴퓨터에 연결되어 있어야 합니다.

[들어보기]를 선택하면 현재 설정된 상태로 오디오를 들어볼 수 있습니다.

[사용자설정 음성], [녹음하기] 순으로 클릭합니다.

- 3 [녹음 창] 에서 [녹음] 버튼을 누르면 녹음이 시작됩니다.
- 4 마이크에 소리 내어 원하는 어휘를 말한 후 [중지] 버튼을 누 르면 녹음이 종료됩니 다.

[재생] 버튼을 누르면

녹음한 소리를 들어볼

녹음한 파일을 재생해

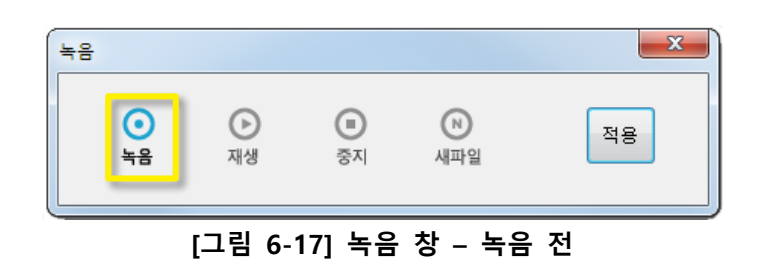

- 녹음 전용 복음 전용 복음 재생 중지 세파일 전용
  - [그림 6-19] 녹음 중
- 확인해 본 후 [적용] 버튼을 눌러 설정을 마칩니다.

수 있습니다.

5

6 [확인] 버튼을 눌러 오디오 설정을 마칩니 다.

편집한 심볼을 클릭하 면 오디오 설정 결과 에 따라 소리로 피드 백됩니다.

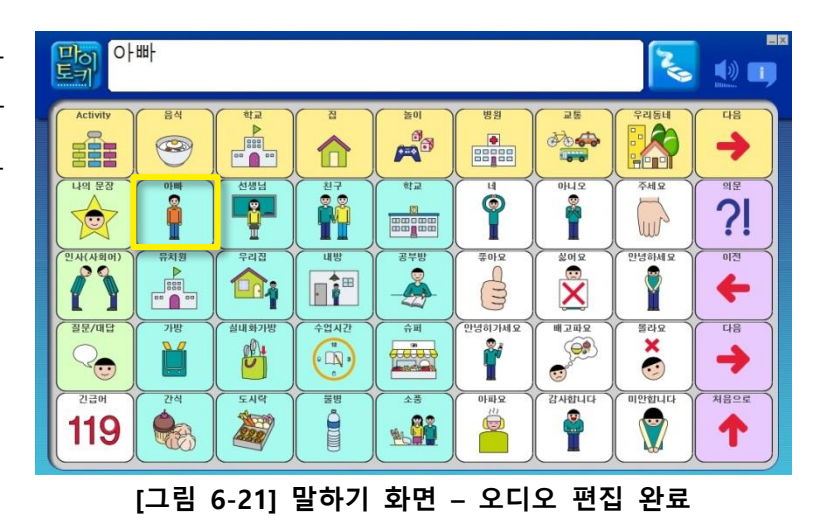

#### 6.3. 어휘 심벌 이동하기

다음은 심벌을 다른 카테고리로 이동하는 과정에 대한 설명입니다.

[말하기 화면]에서 잘 라내고자 하는 심벌 위에서 오른쪽 마우스 버튼을 클릭합니다.

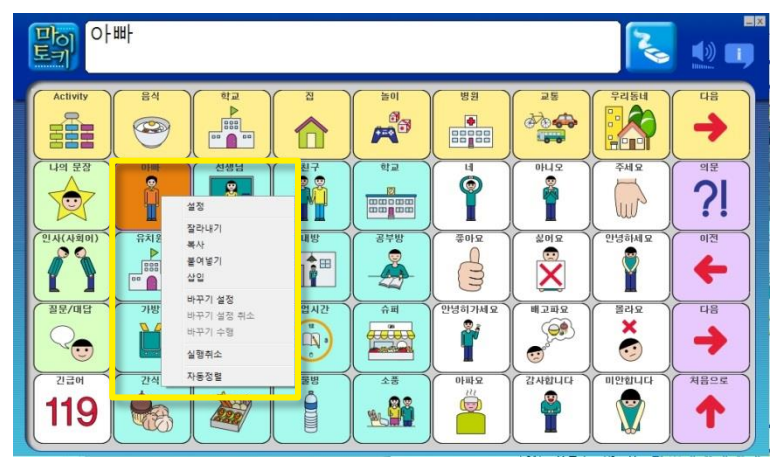

[그림 6-22] 심벌 잘라내기

 팝업 메뉴에서 [잘라

 내기]를 누릅니다. [심

 볼 삭제 확인창]이 뜨

 면 [예] 버튼을 누릅

 니다.

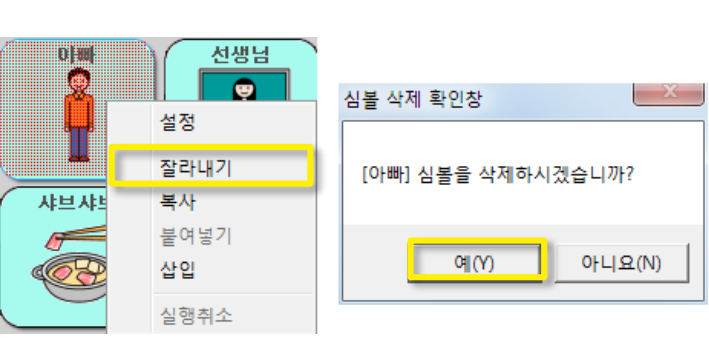

[그림 6-23] 편집 팝업 메뉴 - 잘라내기

- 니나. 빈 심벌을 선택한 후
- 8 민 심멸을 전택한 후 다시 오른쪽 마우스 버튼을 클릭합니다.

같은 범주나 다른 범 주, 또는 기능키 하위 에 모두 이동 가능합 니다.

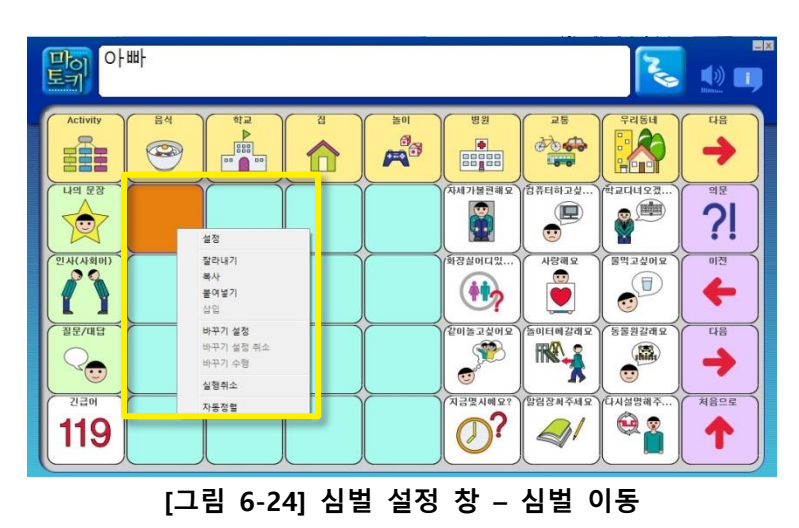

4

6

팝업 메뉴에서 [붙여 넣기]를 선택하면 심 벌이 이동됩니다. 이동한 위치가 빈 심 벌이 아니었을 경우에 는 기존 심볼 대신 붙 여넣은 심볼로 대체됩 니다.

[그림 6-26]은 [나의 문장] 에 '아빠'심벌이 이동된 화면입니다.

> [붙여넣기] 대신 편 집메뉴에서 [삽입]을 선택하면 선택한 심벌 왼쪽으로 심벌이 이동 됩니다.

[그림 6-26] 처럼 빈 칸에 심벌을 [붙여넣 기]하는 대신, 심볼에 [붙여넣기]를 하면 [그 림 6-27]와 같이 [심 벌 수정 확인창]이 뜹 니다. 심벌을 대체하 려면 [예]를, 취소하려 면 [아니오]를 누릅니 다.

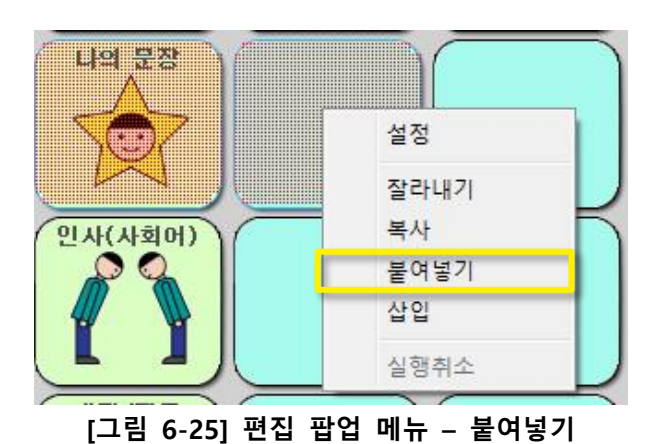

맑 아빠 🌏 🐠 🗊 ð • -나의 문장 네가불편해 김풍터하고싶 Î ?! Q 장실머디있 사(사회어 「製鋼」 물먹고싶이 (1) 4 동물원갈래 \*\*\*\* THE \_\_\_\_ → 200 처음으로 긴급며 1금멋시예 0? 119 1

[그림 6-26] 심벌 이동 완료

| 기존 [] 심볼이 [아빠]로 대체됩니다. 실행하시겠습니까? | 볼 수정 확인창        |           |         |
|----------------------------------|-----------------|-----------|---------|
|                                  | 기존 [] 심볼이 [아빠]로 | 대체됩니다. 실행 | 하시겠습니까? |
|                                  |                 | am        | 아니요(N)  |

#### 6.4. 어휘 심벌 복사하기

다음은 심볼을 복사하는 과정에 대한 설명입니다.

 [말하기 화면]에서 복

 사하고자 하는 심벌

 위에서 오른쪽 마우스

 버튼을 클릭합니다.

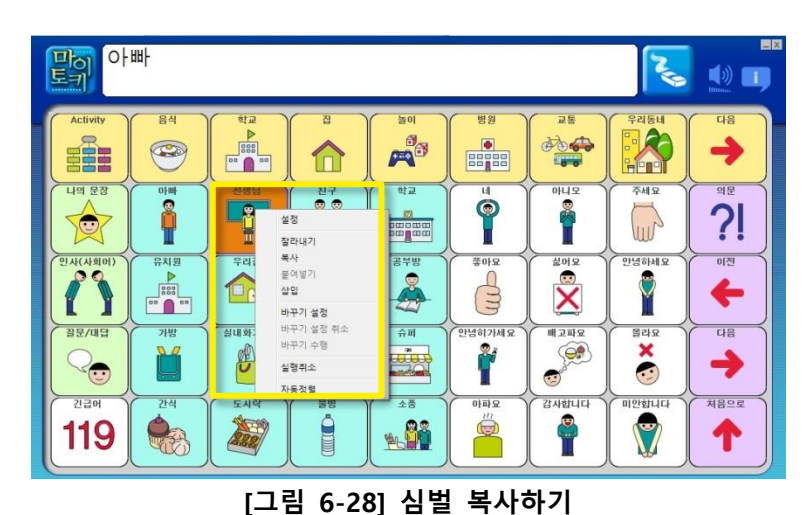

• - • - •

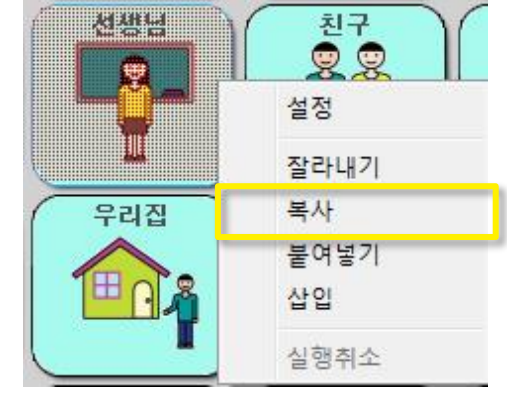

[그림 6-29] 편집 팝업 메뉴 - 복사하기

3

복사하고자 하는 위치 를 선택한 후 다시 오 른쪽 마우스 버튼을 클릭합니다. 같은 범 주나 다른 범주, 또는 기능키 하위에 모두 복사 가능합니다.

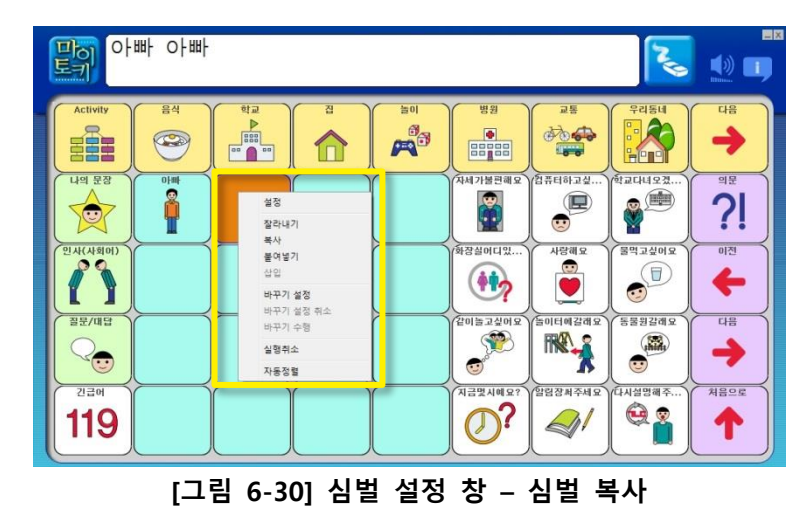
4

팝업 메뉴에서 [붙여 넣기]를 선택하면 심 벌이 복사됩니다. 복사한 위치가 빈 심 벌이 아니었을 경우에 는 기존 심볼 대신 붙 여넣은 심볼로 대체됩 니다.

[그림 6-32]는 [나의

문장] 에 '선생님'심벌

이 복사된 모습을 보

여줍니다.

설정 잘라내기 복사 붙여넣기 삽입 실행취소

[그림 6-31] 편집 팝업 메뉴 - 붙여넣기

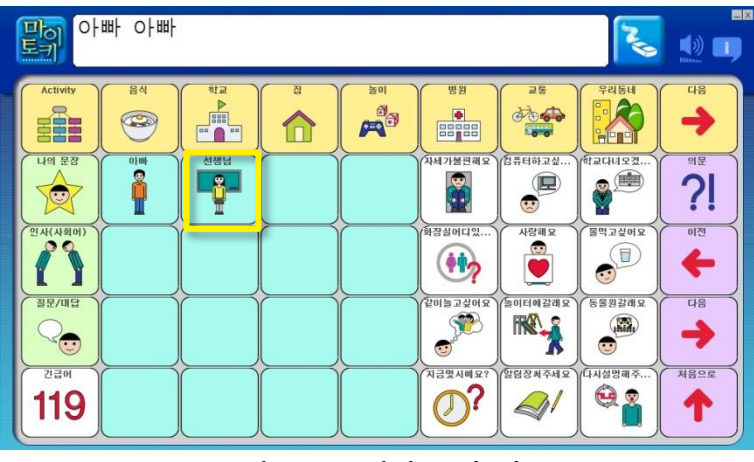

[그림 6-32] 심벌 복사 완료

5

## 6.5. 어휘 심벌 위치 서로 바꾸기

다음은 두 심볼의 위치를 서로 바꾸는 과정에 대한 설명입니다.

[말하기 화면]에서 서 로 위치를 바꾸고자 하는 심벌 위에서 오 른쪽 마우스 버튼을 클릭합니다.

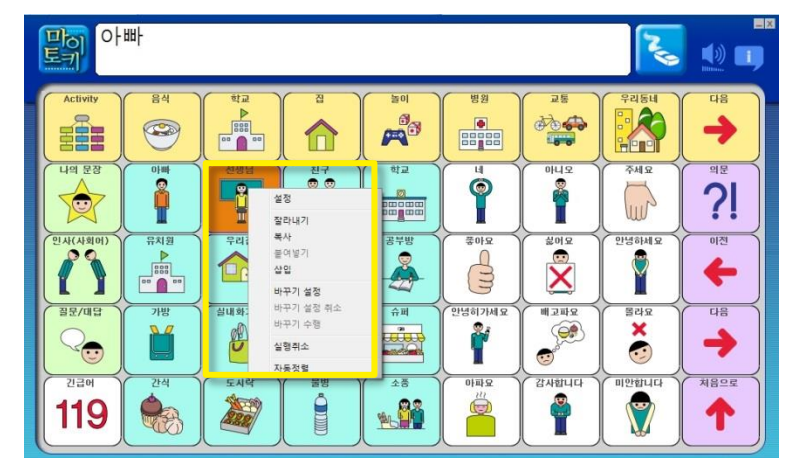

[그림 6-33] 심벌 위치 바꾸기

 팝업 메뉴에서 [바꾸

 기 설정]을 누릅니다.

 [바꾸기 설정]을 취소

 하려면 [바꾸기 설정

 취소]를 누릅니다.

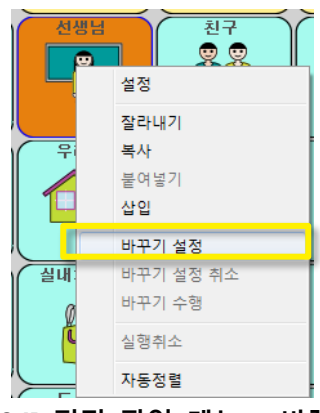

[그림 6-34] 편집 팝업 메뉴 - 바꾸기 설정

바꾸고자 하는 위치를 선택한 후 다시 오른 쪽 마우스 버튼을 클 릭합니다. 같은 범주 및 같은 타입에서만 꾸기기가 가능합니다.

3

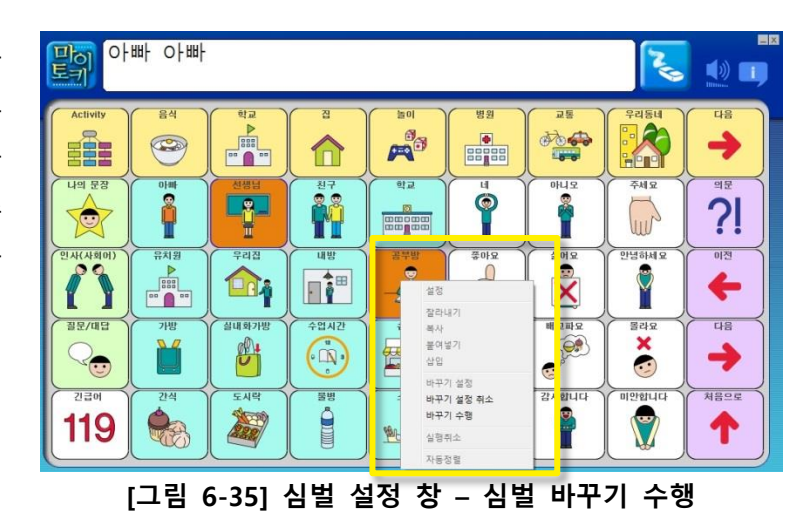

4

팝업 메뉴에서 [바꾸 기 수행]을 선택하면 먼저 바꾸기 설정한 심벌과 서로 교체가 됩니다.

[그림 6-37]은 '선생님

'심벌과 '공부방' 심벌

의 위치가 바꾸어진

모습을 보여줍니다.

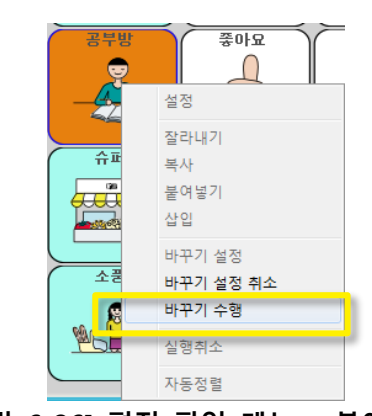

[그림 6-36] 편집 팝업 메뉴 – 붙여넣기

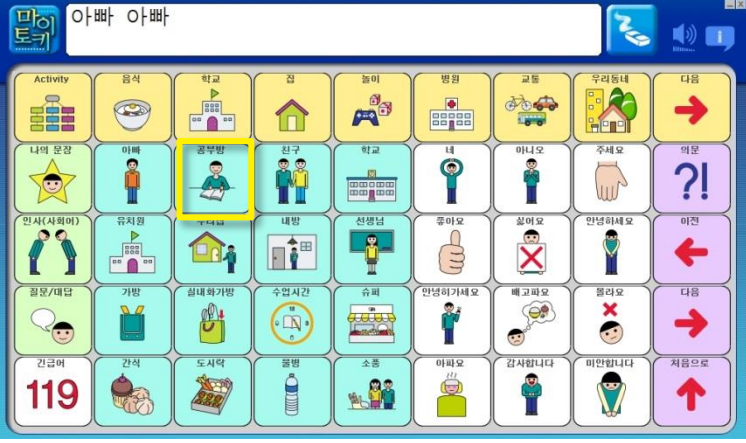

[그림 6-37] 심벌 위치 바꾸기 완료

5

## 6.7. 어휘 심벌 정렬하기

범주가 아닌 어휘 심벌의 경우 [잘라내기]를 수행하면 빈칸으로 대체됩니다. 심벌 사이의 빈칸을 자동 정렬 기능을 통하여 모두 삭제할 수 있습니다.

 [말하기 화면]에서 오

 른쪽 마우스 버튼을

 클릭합니다.

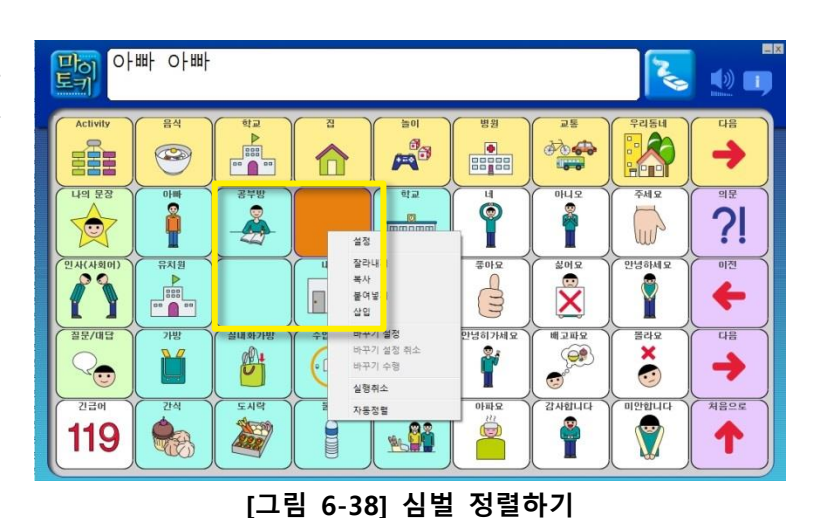

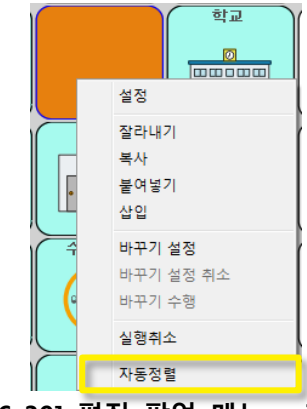

[그림 6-39] 편집 팝업 메뉴 - 자동정렬

**3** 심벌 사이의 빈칸이 모두 삭제됩니다..

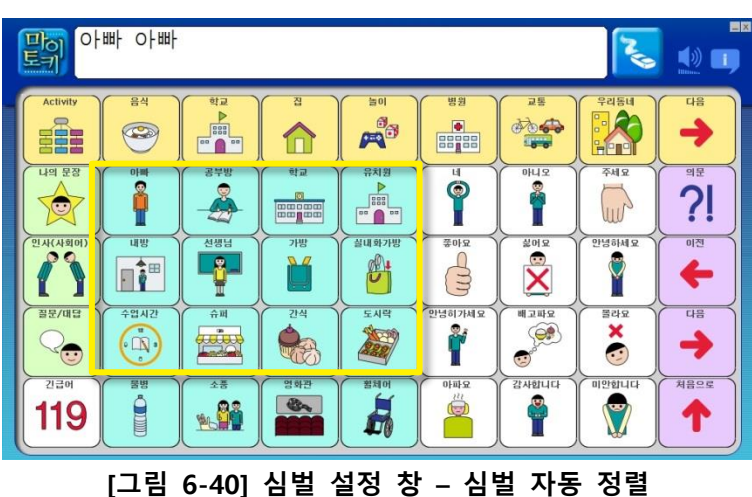

## 어휘 목록 재구성하기 6.8.

[말하기 화면]에서 1 [나의 문장] 기능 범 주의 경우 어휘 목록 을 재구성 할 수 있습 니다. [나의 문장]을 누르고, 오른쪽 마우 스 버튼을 클릭합니 다.

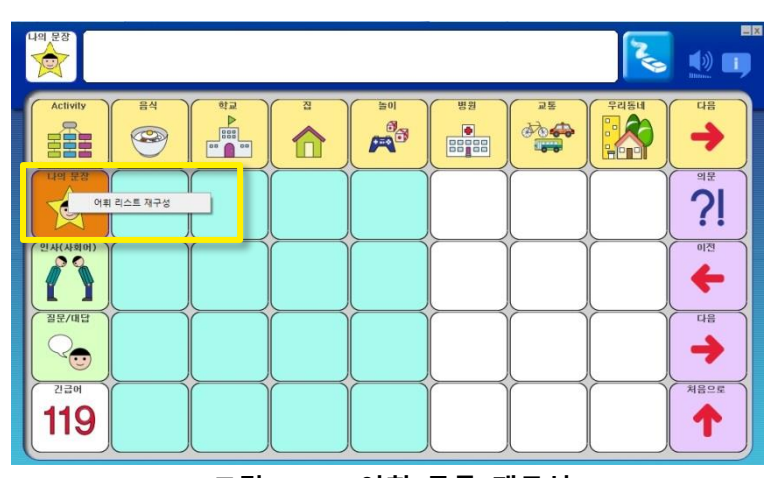

[그림 6-41] 어휘 목록 재구성

리스트 재구성]을 누 릅니다.

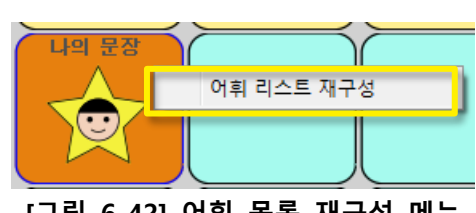

[그림 6-42] 어휘 목록 재구성 메뉴

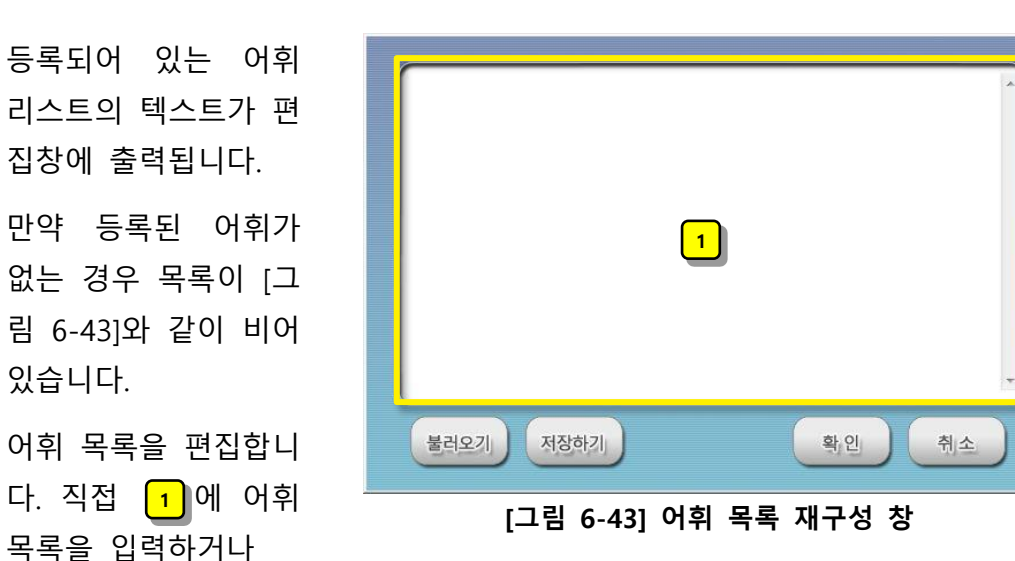

[불러오기] 버튼을 클릭해 미리 작성되어있는 텍스트(txt) 파일을 불러옵니다. 어휘는 행으로 구분됩니다. 엔터키를 입력하여 행을 늘리면서 입력합니다. 직접 입력한 [저장하기] 버튼을 누르면 입력한 목록을 텍스트(txt) 파일로 저 장할 수 있습니다.

- 팝업 메뉴에서 [어휘 2
  - 3

4

5

6

[그림 6-44]는 전 단 계 화면에서 [불러오 기] 버튼으로 텍스트 파일을 열어 문장 목 록을 불러온 화면입니 다. [확인] 버튼을 눌 러 입력된 어휘/문장 으로 재구성을 시작합 니다.

> 두 삭제되고 재구성한 어휘들로 변경되므로

주의하세요.

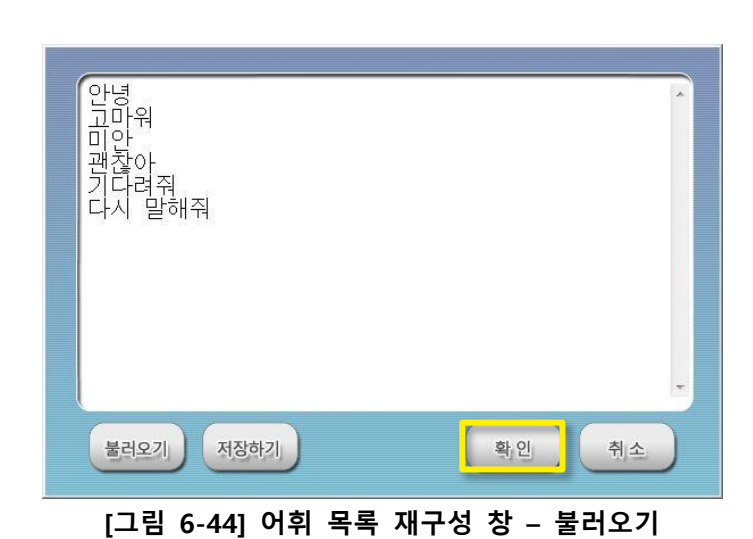

[예] 버튼을 눌러 재 구성을 실행시킵니다. 이 때 기존에 삽입되 어 있던 어휘들은 모

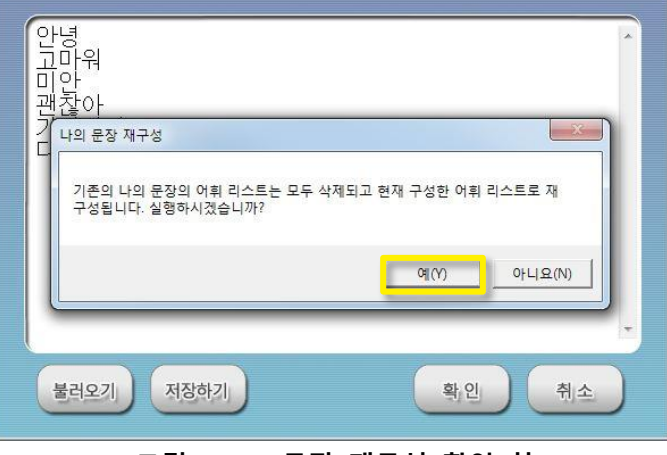

[그림 6-45] 문장 재구성 확인 창

[그림 6-46]은 어휘 목록 재구성 기능을 이용하여 [나의 문장] 에 새 심벌이 추가된 모습을 보여줍니다. 편집 기능을 이용하여 심벌에 그림을 추가하 고 위치도 이동시킵니 다.

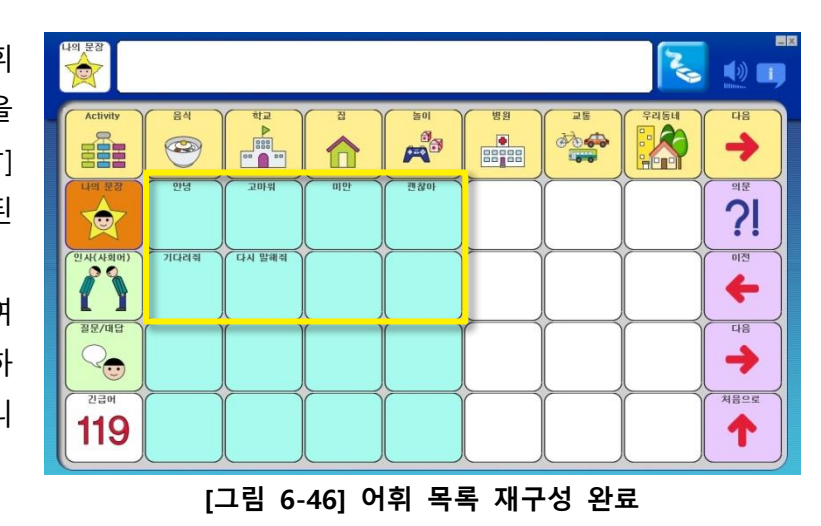

## 7. 자동문장생성 기능

[자동문장생성] 기능을 사용하기 위해서는 '예측판'인 프로파일이 열려있어야 하고, [관 리화면]의 [자동문장생성]이 활성화되도록 설정해주어야 합니다. *5.7 편집모드 설정하기* 를 참조하세요.

예측판의 [말하기 화면]에서 [주부]쪽 심벌 하나와 [술부]쪽 심벌 하나를 선택하면 자동문 장 생성 창이 뜨게 됩니다. [주 부], [술부]선택 순서는 상관없 습니다. 단, 자동문장생성 결과 생성된 문장이 하나도 없을 경 우는 이 창이 뜨지 않습니다.

[그림 7-1]은 '음식' 범주에서 ' 우유' 심벌과 '차가워요' 심벌 을 눌렀을 때의 자동문장 생성 함

[존대/하대], [시제], [긍정/부정], [평서/의문] 기능 버튼 선택에 따라 리스트의 문장들이 해당 기능의 형식에 맞게 변환되어 보여집니다. 기능키 동작은 [말 하기화면]에서의 동작과 같습 니다. [그림 7-2]는 1 기능 키를 눌러 '평서형' 문장에서 ' 의문문' 문장 형태로 전환된 화면을 나타냅니다.

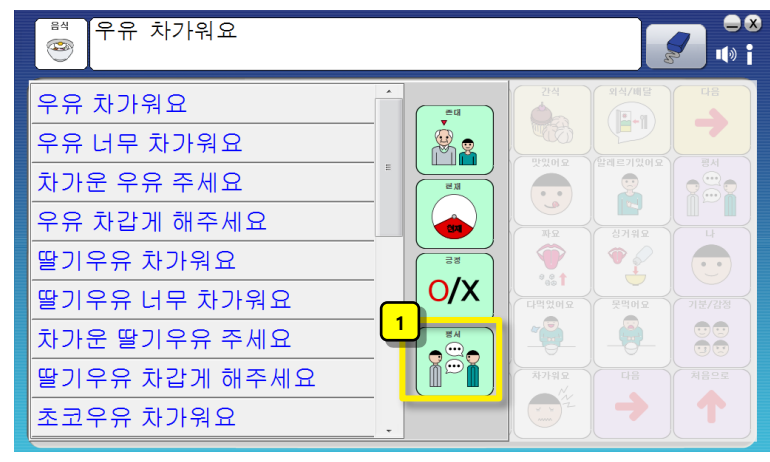

[그림 7-1] 자동문장생성창

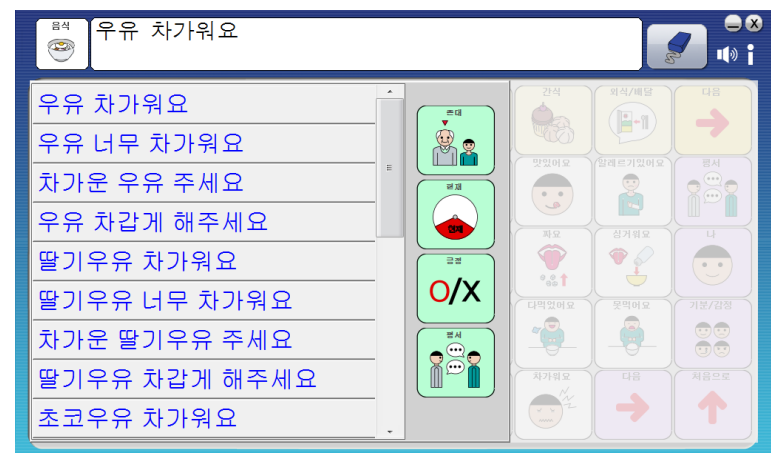

[그림 7-2] 자동문장생성창 – 의문

생성된 문장리스트에서 원하는 문장을 선택하면(1)[글자창] 에 자동문장생성창에서 선택한 문장이 표시되고 [글자창]을 누르면(2) 자동문장생성창이 닫히고, [글자창] 문장이 음성 으로 출력이 됩니다. 음성 출 력이 끝나면 입력된 문장이 [글자창]에서 자동으로 삭제됩 니다.

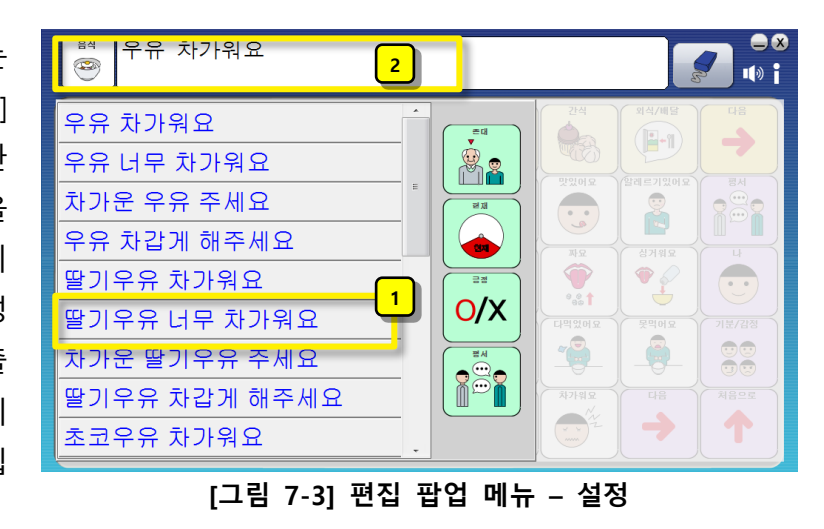